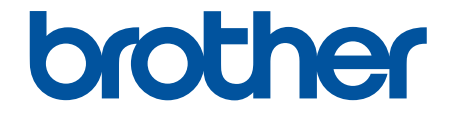

# ユーザーズガイド

PJ-823 PJ-863 PJ-883

## ▲ホーム > 目次

# 目次

| プリンターをご使用になる前に                                       | 1  |
|------------------------------------------------------|----|
| 注意事項の定義                                              | 2  |
| 安全上のご注意                                              | 3  |
| 一般的なご注意                                              | 4  |
| 商標およびライセンス                                           | 5  |
| オープンソースライセンスに関する特記事項                                 | 6  |
| 重要事項                                                 | 7  |
| プリンターをセットアップする                                       | 8  |
| 各部の名称                                                | 9  |
| コントロールパネルの概要                                         | 11 |
| LED のパターンと表示内容                                       | 15 |
| リチウムイオン充電池を取り付ける                                     | 19 |
| リチウムイオン充電池を取り外す                                      | 21 |
| プリンターを外部電源に接続する                                      | 22 |
| プリンターの電源をオン/オフにする                                    | 24 |
| リチウムイオン充電池を充電する                                      | 25 |
| プリンターに用紙をセットする                                       | 27 |
| ソフトウェアをインストールする                                      | 29 |
| プリンタードライバーおよびソフトウェアをパソコンにインストールする                    | 30 |
| 使用できるアプリケーション                                        | 31 |
| パソコンまたはモバイル端末にプリンターを接続する                             |    |
| USB ケーブルを使用してプリンターをパソコンに接続する                         |    |
| Wi-Fi を使用してプリンターをパソコンに接続する                           | 35 |
| Bluetooth 接続を使用してプリンターをパソコンに接続する                     | 42 |
| NFC を使用して本機とモバイル端末を接続する(Android)                     | 43 |
| パソコンを使用して文書を作成および印刷する                                | 44 |
| P-touch Editor を使用してラベルを作成する(Windows)                | 45 |
| P-touch Editor Express モードのメイン画面(Windows)            | 46 |
| P-touch Editor Professional モードのメイン画面(Windows)       | 47 |
| P-touch Editor Snap モードのメイン画面(Windows)               |    |
| P-touch Editor を使用して文書を印刷する(Windows)                 | 49 |
| P-touch Editor を使用してカスタム文書を作成および印刷する(Mac)            | 50 |
| ソフトウェアとドライバーをインストールせずに文書を印刷する                        | 51 |
| USB インターフェースを使用して印刷する(マスストレージモード)                    | 52 |
| プリンタードライバーを使用せずに画像データを印刷する際の注記                       | 53 |
| プリンタードライバーを使用して文書を印刷する(Windows/Mac)                  | 54 |
| 印刷設定(Windows)                                        | 56 |
| 印刷設定(Mac)                                            | 60 |
| モバイル端末を使用して文書を印刷する                                   | 62 |
| 互換性のある印刷アプリ                                          | 63 |
| AirPrintの概要                                          | 65 |
| Mopria <sup>®</sup> プリントサービス                         | 66 |
| パソコンで作成したテンプレートを携帯端末を使用してプリンターに転送する                  | 67 |
| プリンターにテンプレートを転送する(P-touch Transfer Manager)(Windows) | 68 |

▲ホーム > 目次

| P-touch Transfer Manager を使用してプリンターにテンプレートを転送する(Windows)                 | 69    |
|--------------------------------------------------------------------------|-------|
| P-touch Transfer Manager の使用に関する注意事項(Windows)                            | 70    |
| パソコンからプリンターへのテンプレートの転送について(Windows)                                      | 71    |
| プリンターに保存されたテンプレートやその他のデータをバックアップする(Windows)                              | 79    |
| プリンターのデータを削除する(Windows)                                                  | 80    |
| 転送ファイルと転送パッケージファイルを作成する(Windows)                                         | 81    |
| P-touch Transfer Manager を使用せずに、転送するテンプレートをユーザーに配布する(Windows)            | 83    |
| テンプレートを保存して管理する(P-touch Library)                                         | 87    |
| -<br>P-touch Library を使用してテンプレートを編集する(Windows)                           | 88    |
| -<br>P-touch Library を使用してテンプレートを印刷する(Windows)                           | 89    |
| ,<br>P-touch Library を使用してテンプレートを検索する(Windows)                           | 90    |
| ·<br>ネットワーク                                                              | 92    |
| セキュリティに関する重要情報                                                           | 93    |
| 無線ネットワーク設定                                                               | 94    |
| 無線ネットワークを使用する                                                            |       |
| Wi-Fi を有効/無効にする                                                          |       |
| ブラザー管理ツール                                                                |       |
| ヤキュリティ                                                                   | ۵۵    |
| ーーーーーーーーーーーーーーーーーーーーーーーーーーーーーーーーーーーー                                     | 100   |
| イットノークビイエリティー機能をご使用になる前に                                                 | 100   |
| ノハイスピイユワノイの証明音で設定する<br>サポートさわているセキュリニィ証明書機能                              | 101   |
| シバートとれているとキュシノイ証明音機能                                                     | 102   |
| 証明音で1F100 C1 ノストール9 る力広<br>白コ 要々 証明書を広式する                                | 103   |
|                                                                          | 104   |
| 証明音者石安永(USR)を作成して認証局(UR)がつの証明書をインストールする<br>証明書とプライベートナーのインポートとエクスポートについて | 100   |
| 証明書とノノイバードキーのインボードとエクスボードについて                                            | 1109  |
|                                                                          | . 112 |
| 後数の証明音を目生する<br>SSI/TISを使用する                                              | . 115 |
| SSL/TLS で使用する<br>SSL/TLS について                                            | . 110 |
|                                                                          | 120   |
| SSL/TES を使用して文書を完全に印刷する                                                  | 120   |
| SSUTES を使用して文音を女王に印刷するSSUTES を使用する                                       | 123   |
| SNIMP V3 を使用する                                                           | 121   |
| GNMI V3 を使用してイットファン表面を女王に首任する                                            | 120   |
| 無線イットクークに ILLE 002.1K 認証を使用する                                            | 120   |
| Web Based Management (Web ブラウザ)を使用した無線ネットワーク用の IEEE 802 1x 認証            | : 100 |
| の設定                                                                      | . 131 |
| IEEE 802.1x 認証方式                                                         | . 133 |
| アップデート                                                                   | 134   |
| P-touch Editor をアップデートする                                                 | . 135 |
| ファームウェアを更新する                                                             | . 137 |
| プリンターの設定                                                                 | 139   |
| プリンター設定ツールを使用してプリンターの設定を変更する(Windows)                                    | . 140 |
| プリンター設定ツールの通信設定(Windows)                                                 | . 142 |
| プリンター設定ツールの本体設定(Windows)                                                 | . 148 |
| プリンター設定ツールの P-touch Template 設定(Windows)                                 | . 154 |
| 設定の変更を複数のプリンターに適用する(Windows)                                             | 156   |
|                                                                          |       |

## ▲ホーム > 目次

| プリンター設定ツールを使用してプリンターの設定を変更する(Mac)         |     |
|-------------------------------------------|-----|
| プリンター設定ツールの設定ダイアログボックス(Mac)               | 158 |
| 設定の変更を複数のプリンターに適用する(Mac)                  |     |
| Web Based Management を使用してプリンターの設定を変更する   | 163 |
| Web Based Management のログインパスワードを設定または変更する |     |
| プリンターの設定を確認する                             |     |
| 日常のお手入れ                                   |     |
| メンテナンス                                    |     |
| トラブルシューティング                               | 169 |
| 本製品に問題がある場合は                              |     |
| 印刷の問題                                     |     |
| ネットワークの問題                                 | 177 |
| バージョン情報                                   |     |
| プリンターをリセットする                              |     |
| 付録                                        |     |
| 仕様                                        |     |
| ソフトウェア開発キット                               |     |
| 製品寸法                                      |     |
| アフターサービスのご案内                              |     |
|                                           |     |

▲ホーム > プリンターをご使用になる前に

- ・ 注意事項の定義
- 安全上のご注意
- 一般的なご注意
- 商標およびライセンス
- オープンソースライセンスに関する特記事項
- 重要事項

▲ホーム > プリンターをご使用になる前に > 注意事項の定義

# 注意事項の定義

本ガイドでは、以下の記号が使用されます。

| ▲ 危険 | 危険は、この表示を無視して、誤った取り扱いをすると、人が死亡または重傷を負<br>う極めて危険な状況を示しています。 |
|------|------------------------------------------------------------|
| ▲警告  | 警告は、この表示を無視して、誤った取り扱いをすると、人が死亡または重傷を負<br>う可能性がある内容を示しています。 |
| ▲ 注意 | 注意は、この表示を無視して、誤った取り扱いをすると、人が傷害を負う可能性が<br>ある内容を示しています。      |
| 重要   | 重要は、この表示を無視して、誤った取り扱いをすると、物的損害の可能性がある<br>内容を示しています。        |
| お願い  | お願いは、ご使用していただく上での注意事項、制限事項などの内容を示しています。                    |
|      | 「さわってはいけないこと」を示しています。                                      |
|      | 「やけどの危険があること」を示しています。                                      |
|      | ヒントアイコンは、有益なヒントや補足情報を示しています。                               |
| 太字   | 本製品の操作パネルやパソコン画面に表示されるボタンを示しています。                          |

## 関連情報

▲ホーム > プリンターをご使用になる前に > 安全上のご注意

# 安全上のご注意

#### 重要

- 本製品に貼られているラベル類(操作を示したり、製品番号が記載されたラベル)は、はがさないでください。
- ペン等の先が尖ったもので電源スイッチや LED 表示ランプを押さないでください。スイッチや LED が 陥没し、故障の原因となります。
- 電源コネクタまたは USB ポートにケーブルを差したまま持ち歩かないでください。コネクタやポート部分の故障の原因となります。
- 高温多湿・日光・ほこりをさけて保管してください。変色・動作不良の原因となります。

## | 関連情報

▲ホーム>プリンターをご使用になる前に>一般的なご注意

#### 一般的なご注意

#### リチウムイオン充電池

- お買い上げ時の充電池は、本機の動作確認用に若干量の充電がしてありますが、指定された充電器(専用 AC アダプターまたはカーアダプターと本製品の組み合わせ)で一度満充電にしてからお使いください。
- 長期間ご使用にならないときは、リチウムイオン充電池を取り外し、各種ケーブルを本製品とコンセントから抜いて保管してください。
- リチウムイオン充電池を初めて使用するときに、過熱や錆などの異常に気付いた場合は、すぐにリチウムイオン充電池の使用を中止してください。ブラザーコールセンター(お客様相談窓口)にお問い合わせください。

#### プリンター

- Bluetooth 機能および無線 LAN 機能の両方の電源を入れていると、電波干渉により通信速度が遅くなることがあります。使用していない機能の電源は切ってください。
- 用紙排出口、AC/DC コネクタ、または USB ポートに異物を被せたり、挿入したりしないでください。
- 本製品のお手入れには、シンナー・ベンジン・アルコールなどの有機溶剤は使用しないでください。塗装が はがれたり、傷の原因となります。本製品の汚れは、柔らかい乾いた布で拭いてください。
- 別売のオプション品を使用する場合は、そのオプションの取扱説明書をお読みの上、正しくご使用ください。
- 本製品は感熱紙を使用します。印刷した用紙にインクでマーク(書き込み、スタンプなど)が付いていると、 印刷したテキストがインクによって色あせたり、変色することがあります。また、塗着したインクが乾くま でに時間がかかる場合があります。

印字した文字は、次のものとの接触でも消えたり変色したりします。塩化ビニル製品、財布などの皮革製品、 有機化合物(アルコール、ケトン、エステル等)、接着テープ、消しゴム、ゴムマット、マジック、サインペ ン、修正液、カーボン、糊、ジアゾ感光紙、ハンドクリーム、整髪料、化粧品、雨水、水、汗など。

- 濡れた手で本製品に触れないでください。
- 折れ曲がった用紙・濡れた用紙・水滴のついた用紙は使用しないでください。紙詰まりや動作不良の原因となります。
- 濡れた手で用紙やラベルに触れないでください。動作不良の原因となります。
- ・ 排紙カバーを開いたままにしないでください。プリンター内部にほこりがたまり、印刷不良や紙詰まりの原因となることがあります。

#### 🦉 関連情報

#### ▲ホーム > プリンターをご使用になる前に > 商標およびライセンス

# 商標およびライセンス

- Apple、App Store、Mac、Safari、AirPrint、AirPrint ロゴ、iPad、iPhone、iPod touch、macOS、および iPadOS は、米国および他の国々で登録された Apple Inc.の商標です。
- Android および Google Chrome は、Google LLC の商標です。
- Bluetooth<sup>®</sup> のワードマークおよびロゴは、Bluetooth SIG, Inc.が所有する登録商標であり、ブラザー工業株式 会社はこれらのマークをライセンスに基づいて使用しています。その他の商標および登録商標は、それぞれ の所有者の商標および登録商標です。
- Mopria<sup>®</sup>、Mopria<sup>®</sup>のロゴ、Mopria Alliance<sup>™</sup>のワードマークとロゴ、および Print. Scan. Go.<sup>™</sup>のタグライン は、米国およびその他の国における Mopria Alliance, Inc.の登録商標および/または未登録商標およびサービス マークです。不正使用は固く禁止されています。
- QRコードは、株式会社デンソーウェーブの登録商標です。
- Epson ESC/P は、セイコーエプソン株式会社の登録商標です。
- Wi-Fi<sup>®</sup>は、Wi-Fi Alliance<sup>®</sup>の登録商標です。
- Wi-Fi Protected Setup<sup>™</sup>は、Wi-Fi Alliance<sup>®</sup>の商標です。
- Mozilla および Firefox は、Mozilla Foundation の登録商標です。
- QR コード生成プログラム Copyright © 2008 DENSO WAVE INCORPORATED.
- BarStar Pro Encode Library (PDF417、Micro PDF417、DataMatrix、MaxiCode、AztecCode、GS1 Composite、GS1 Databar、Code93、MSI/Plessey、POSTNET、Intelligent Mail Barcode)
   Copyright © 2007 AINIX Corporation.All rights reserved.
- Blue SDK

Copyright © 1995-2021 OpenSynergy GmbH.

All rights reserved.All unpublished rights reserved.

- Portions of this software are copyright © 2014 The FreeType Project (www.freetype.org).All rights reserved.
- USB Type-C<sup>®</sup>は、USB インプリメンターズ・フォーラムの登録商標です。

#### ブラザー製品、関連文書およびその他の資料に記載されている社名及び商品名はそれぞれ各社の商標または登録 商標です。

#### 🦉 関連情報

▲ホーム > プリンターをご使用になる前に > オープンソースライセンスに関する特記事項

# オープンソースライセンスに関する特記事項

本製品にはオープンソースソフトウェアが含まれています。

オープンソースライセンスに関する特記事項については、サポートサイト(<u>support.brother.co.jp</u>)でお使いの機 種の**製品マニュアル**ページを参照してください。

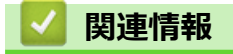

#### ▲ホーム>プリンターをご使用になる前に>重要事項

#### 重要事項

- 本書の内容ならびに製品の仕様は、予告なく変更されることがあります。
- ブラザー工業株式会社は、本書に記載されている仕様および内容を予告なく変更する権利を保有し、誤植や その他の出版関連の誤りを含む(ただし必ずしもこれに限定されない)記載内容によって生じた、いかなる 損害(間接損害を含む)についても責任は負いません。
- Windows 11 ユーザーの場合:
   本製品は Microsoft Windows 11 をサポートしています。
   Windows 8.1 および Windows 10 のすべての機能は、Windows 11 環境で使用でき、同様に機能します。
- 本書に掲載されている画面イメージは、お使いのパソコンのオペレーティングシステム、ご使用の機種、ソフトウェアバージョンによって異なる場合があります。
- 安全に正しくお使いいただけるよう、ご使用になる前に必ず本機に同梱されているすべての文書をお読みください。
- イラストに示されているプリンターは、ご使用の機器と異なる場合があります。
- ご利用可能な付属品は国や地域によって異なる場合があります。
- 最新バージョンの P-touch Editor を使用することをお勧めします。
- 製品の性能を最新の状態に保つため、ファームウェアの更新がないか、サポートサイト (<u>support.brother.co.jp</u>)でご確認ください。ファームウェアが最新でないと、プリンターの機能の一部がご利用になれない場合があります。
- 本製品を交換または廃棄するときは、お買い上げ時の設定にリセットして個人情報をすべて削除することを 強くお勧めします。

#### 🦉 関連情報

▲ホーム>プリンターをセットアップする

# プリンターをセットアップする

- 各部の名称
- コントロールパネルの概要
- LED のパターンと表示内容
- リチウムイオン充電池を取り付ける
- リチウムイオン充電池を取り外す
- プリンターを外部電源に接続する
- ・ プリンターの電源をオン/オフにする
- リチウムイオン充電池を充電する
- プリンターに用紙をセットする

#### ▲ホーム > プリンターをセットアップする > 各部の名称

# 各部の名称

#### PJ-823

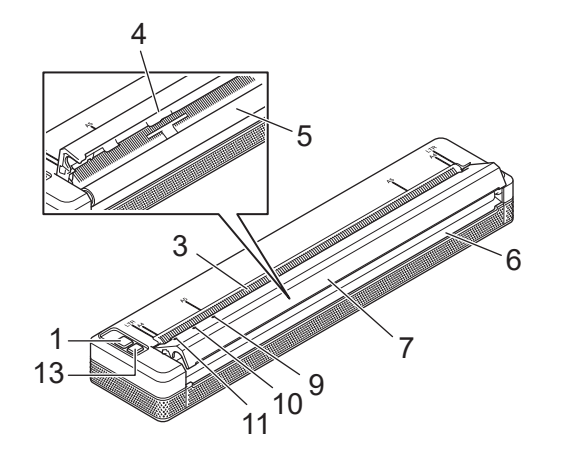

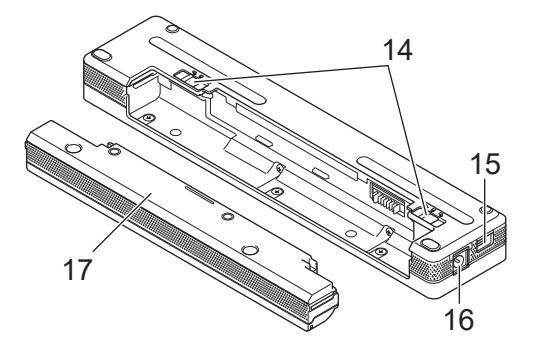

PJ-863/PJ-883

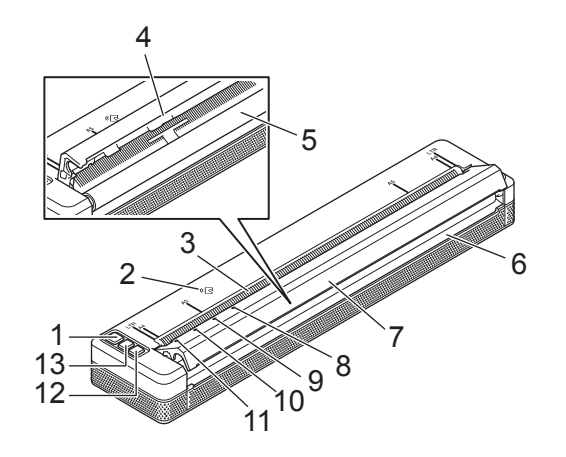

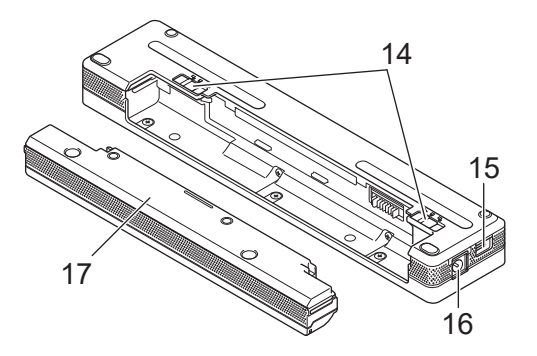

- 1. ()電源ボタン
- 2. NFC (Near-Field Communication) センサー (PJ-863/PJ-883)
- 3. 用紙挿入口
- 4. ティアバー
- 5. プラテンローラー
- 6. 用紙排出口
- 7. 排紙カバー
- 8. **Bluetooth** 表示ランプ(PJ-863)

(い)Bluetooth と Wi-Fi 表示ランプ (PJ-883)

- 9. Status(ステータス)表示ランプ
- 10. Data(データ)表示ランプ
- 11. Power (電源) 表示ランプ
- 12. Bluetooth ボタン (PJ-863)

(い)Bluetooth とWi-Fiボタン (PJ-883)

- 13. ↓ 紀紙ボタン
- 14. 充電池ロック

15. USB ポート

16. DC コネクタ

17. 充電池型コネクタカバー

# 🚺 関連情報

・プリンターをセットアップする 関連トピック:

コントロールパネルの概要

▲ホーム > プリンターをセットアップする > コントロールパネルの概要

# コントロールパネルの概要

>> PJ-823

- >> PJ-863 >> PJ-883
- >> PJ-883

PJ-823

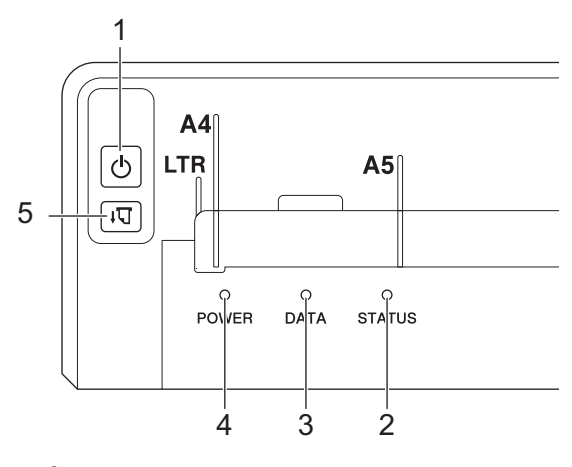

1. 
し 電源ボタン

| 機能                     | 操作                                                                       |
|------------------------|--------------------------------------------------------------------------|
| プリンターの電源を入れる           | 電源 LED が点灯するまで、電源ボタンしを約1秒間長押しします。                                        |
| プリンターの電源を切る            | 電源ボタンしを約1秒間長押しします。(プリンター設定ツールでオー                                         |
|                        | トパワーオフ機能が有効になっている場合は、選択された時間が経過すると、プリンターは自動的にオフになります。)                   |
|                        | 詳しい説明は「関連トピック」をご覧ください:プリンター設定ツールを<br>使用してプリンターの設定を変更する(Windows)          |
|                        | 詳しい説明は「関連トピック」をご覧ください:プリンター設定ツールを<br>使用してプリンターの設定を変更する(Mac)              |
| 本機をマスストレージモードで起動す<br>る | 電源ボタンしを押したまま、同時に給紙ボタンしてを押します。                                            |
|                        | マスストレージモードの詳細については、「関連トピック」をご覧くださ<br>い:USB インターフェースを使用して印刷する(マスストレージモード) |

#### 2. ステータス表示ランプ

- 3. データ表示ランプ
- 4. 電源表示ランプ
- 5. 🚛 給紙ボタン

| 機能    | 操作                                                          |
|-------|-------------------------------------------------------------|
| 用紙を送る | 用紙をセットし、給紙ボタン                                               |
|       | 用紙が約 55 mm 給紙された後、給紙ボタン↓↓ を押し続けると、約 1 ペー                    |
|       | ジ分の搬送が高速で行われます。                                             |
|       | 給紙量は、プリンター設定ツールの <b>用紙排出モード</b> 設定で決まります。                   |
|       | 詳しい説明は「関連トピック」をご覧ください:プリンター設定ツールを使用してプリンターの設定を変更する(Windows) |
|       | 詳しい説明は「関連トピック」をご覧ください:プリンター設定ツールを使用してプリンターの設定を変更する(Mac)     |

| 機能        | 操作                                                         |
|-----------|------------------------------------------------------------|
|           | 印刷が完了していることを確認するため、プリンターがデータを受信した<br>後、5 秒待ってから用紙を送ってください。 |
| 本体設定印刷を行う | プリンターをパソコンやモバイル端末に接続しなくても、本体設定印刷を行<br>うことができます。            |
|           | 詳しい説明は「関連トピック」をご覧ください:プリンターの設定を確認する                        |

# PJ-863

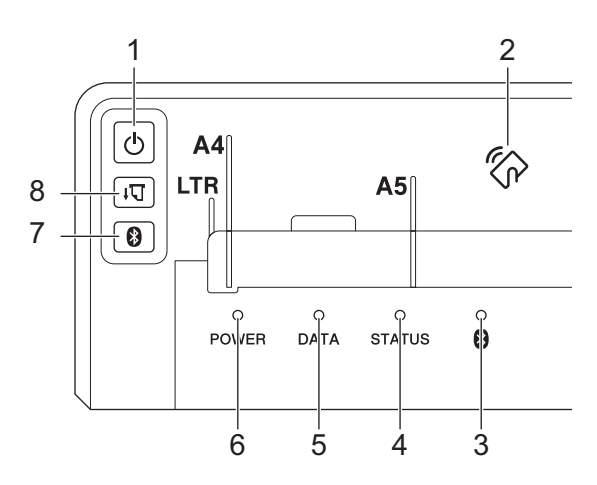

1. 
し 電源ボタン

| 機能                | 操作                                                                       |
|-------------------|--------------------------------------------------------------------------|
| プリンターの電源を入れる      | 電源 LED が点灯するまで、電源ボタンしを約1秒間長押しします。                                        |
| プリンターの電源を切る       | 電源ボタンしを約1秒間長押しします。(プリンター設定ツールでオー                                         |
|                   | トパワーオフ機能が有効になっている場合は、選択された時間が経過する<br>と、プリンターは自動的にオフになります。)               |
|                   | 詳しい説明は「関連トピック」をご覧ください:プリンター設定ツールを<br>使用してプリンターの設定を変更する(Windows)          |
|                   | 詳しい説明は 「関連トピック」 をご覧ください : プリンター設定ツールを<br>使用してプリンターの設定を変更する (Mac)         |
| 本機をマスストレージモードで起動す | 電源ボタン↓●を押したまま、同時に給紙ボタン↓●を押します。                                           |
| ବ<br>             | マスストレージモードの詳細については、「関連トピック」をご覧くださ<br>い:USB インターフェースを使用して印刷する(マスストレージモード) |

2. NFC (Near-Field Communication) センサー

3. 👔 Bluetooth 表示ランプ

- 4. ステータス表示ランプ
- 5. データ表示ランプ
- 6. 電源表示ランプ
- 7. 🚯 Bluetooth ボタン

| 機能                          | 操作                    |
|-----------------------------|-----------------------|
| Bluetooth 機能を有効または無効にす<br>る | Bluetooth ボタン Se押します。 |

8. 📢 給紙ボタン

| 機能        | 操作                                                          |
|-----------|-------------------------------------------------------------|
| 用紙を送る     | 用紙をセットし、給紙ボタン                                               |
|           | 用紙が約 55 mm 給紙された後、給紙ボタン↓↓ を押し続けると、約 1 ペー                    |
|           | ジ分の搬送が高速で行われます。                                             |
|           | 給紙量は、プリンター設定ツールの <b>用紙排出モード</b> 設定で決まります。                   |
|           | 詳しい説明は「関連トピック」をご覧ください:プリンター設定ツールを使用してプリンターの設定を変更する(Windows) |
|           | 詳しい説明は「関連トピック」をご覧ください:プリンター設定ツールを使用してプリンターの設定を変更する(Mac)     |
|           | 印刷が完了していることを確認するため、プリンターがデータを受信した<br>後、5秒待ってから用紙を送ってください。   |
| 本体設定印刷を行う | プリンターをパソコンやモバイル端末に接続しなくても、本体設定印刷を行うことができます。                 |
|           | 詳しい説明は「関連トピック」をご覧ください : プリンターの設定を確認する                       |

# PJ-883

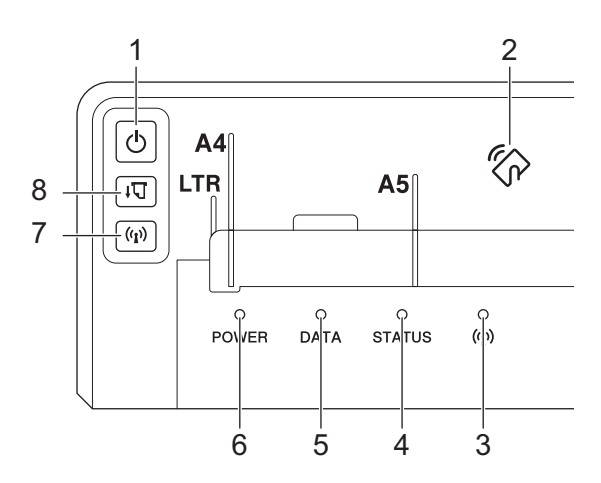

1. 
し 電源ボタン

| 機能                | 操作                                                                       |
|-------------------|--------------------------------------------------------------------------|
| プリンターの電源を入れる      | 電源 LED が点灯するまで、電源ボタンしを約1秒間長押しします。                                        |
| プリンターの電源を切る       | 電源ボタンしを約1秒間長押しします。(プリンター設定ツールでオー                                         |
|                   | トパワーオフ機能が有効になっている場合は、選択された時間が経過する<br>と、プリンターは自動的にオフになります。)               |
|                   | 詳しい説明は「関連トピック」をご覧ください:プリンター設定ツールを<br>使用してプリンターの設定を変更する(Windows)          |
|                   | 詳しい説明は「関連トピック」をご覧ください:プリンター設定ツールを<br>使用してプリンターの設定を変更する(Mac)              |
| 本機をマスストレージモードで起動す | 電源ボタン                                                                    |
| \$                | マスストレージモードの詳細については、「関連トピック」をご覧くださ<br>い:USB インターフェースを使用して印刷する(マスストレージモード) |

- 2. NFC (Near-Field Communication) センサー
- 3. ((j)) Bluetooth と Wi-Fi 表示ランプ
- 4. ステータス表示ランプ
- 5. データ表示ランプ
- 6. 電源表示ランプ

# 7. (()) Bluetooth と Wi-Fi ボタン

| 機能                                              | 操作                                                                                          |
|-------------------------------------------------|---------------------------------------------------------------------------------------------|
| Bluetooth と Wi-Fi 機<br>能を有効または無効<br>にする         | Bluetooth と Wi-Fi ボタン <b>((())</b> を押して、プリンターの Bluetooth と Wi-Fi 機能を有効また<br>は無効にします。        |
|                                                 | 接続モードを切り替えるには、Bluetooth と Wi-Fi ボタン((い)を約3秒間長押しします。                                         |
|                                                 | Bluetooth と Wi-Fi ボタン((い))を長押しするたびに接続モードが変わります。                                             |
|                                                 | Bluetooth と Wi-Fi 表示ランプ <b>((い)</b> の色は、無線接続を示します。                                          |
|                                                 | • 青 : Bluetooth                                                                             |
|                                                 | • 緑 : Wi-Fi                                                                                 |
|                                                 | ・ 水色 : Bluetooth と Wi-Fi の両方                                                                |
| WPS を使用して Wi-<br>Fi 設定を簡単に構成<br>する              | WPS を使用して Wi-Fi 設定を構成するには、Bluetooth と Wi-Fi ボタン <b>((<sub>[</sub>))</b> を約 5 秒間長<br>押しします。  |
| WLAN アシスタント<br>ウィザードを使用し<br>て Wi-Fi 設定を構成す<br>る | WLAN アシスタントウィザードを使用して Wi-Fi 設定を構成するには、Bluetooth と Wi-Fi<br>ボタン <b>(( ))</b> を約 10 秒間長押しします。 |
|                                                 |                                                                                             |

# 8. 🚛 給紙ボタン

| 機能        | 操作                                                              |
|-----------|-----------------------------------------------------------------|
| 用紙を送る     | 用紙をセットし、給紙ボタン                                                   |
|           | 用紙が約 55 mm 給紙された後、給紙ボタン↓↓ を押し続けると、約 1 ペー                        |
|           | ジ分の搬送が高速で行われます。                                                 |
|           | 給紙量は、プリンター設定ツールの <b>用紙排出モード</b> 設定で決まります。                       |
|           | 詳しい説明は「関連トピック」をご覧ください:プリンター設定ツールを使<br>用してプリンターの設定を変更する(Windows) |
|           | 詳しい説明は「関連トピック」をご覧ください : プリンター設定ツールを使<br>用してプリンターの設定を変更する(Mac)   |
|           | 印刷が完了していることを確認するため、プリンターがデータを受信した<br>後、5 秒待ってから用紙を送ってください。      |
| 本体設定印刷を行う | プリンターをパソコンやモバイル端末に接続しなくても、本体設定印刷を行<br>うことができます。                 |
|           | 詳しい説明は「関連トピック」をご覧ください : プリンターの設定を確認す<br>る                       |

# 🦉 関連情報

プリンターをセットアップする

#### 関連トピック:

- ・ プリンター設定ツールを使用してプリンターの設定を変更する (Windows)
- ・プリンター設定ツールを使用してプリンターの設定を変更する(Mac)
- プリンターの設定を確認する
- USB インターフェースを使用して印刷する(マスストレージモード)

▲ホーム > プリンターをセットアップする > LED のパターンと表示内容

# LED のパターンと表示内容

プリンターには、POWER、DATA、および STATUS の3つの LED ランプがあり、プリンターの状態に応じて点 灯したり点滅したりします。各 LED ランプは、以下に示す色で点灯または点滅します。下記の記号は、本表で使 用する LED ランプの色とパターンの意味を示しています。

| LED ランプの色                               | 詳細                         |
|-----------------------------------------|----------------------------|
|                                         | 表示色でランプが点灯します。             |
| - • • • • • • • • • • • • • • • • • • • | 表示色でランプが点滅します。             |
| - <b>X</b> -                            | いずれかの色でランプが消灯、点灯、または点滅します。 |
|                                         | ランプが消灯しています。               |

| POWER(電源)                         | DATA(データ)       | STATUS(ステータス)                    | ) Bluetooth<br>(PJ-863)<br>((1)) Bluetooth と<br>Wi-Fi (PJ-883) | 詳細                                                                                           |
|-----------------------------------|-----------------|----------------------------------|----------------------------------------------------------------|----------------------------------------------------------------------------------------------|
|                                   | - <b>`</b>      |                                  | - <b>`</b>                                                     | AC アダプター、カー<br>アダプター、または<br>USB Type-C <sup>®</sup> 用 AC<br>アダプターを接続し<br>た状態でバッテリー<br>の充電が完了 |
|                                   | - <b>`</b>      |                                  | - <b>`</b>                                                     | バッテリーの充電中                                                                                    |
|                                   | - <b>`</b>      |                                  | -🄆-                                                            | リチウムイオン充電<br>池を使用中                                                                           |
|                                   | -🄆              | <del>:   -</del><br>(4 秒に 1 回)   | - <del>``.</del>                                               | リチウムイオン充電<br>池を使用中(充電容量<br>約半分)                                                              |
|                                   | - <b>`</b>      | <del>:   -</del> -<br>(4 秒に 2 回) | - <b>`&amp;</b> -                                              | リチウムイオン充電<br>池を使用中(充電容量<br>低)                                                                |
| <b>*</b>                          | •               | <del>:    -</del><br>(1 秒に 1 回)  | - <b>`&amp;</b> -                                              | リチウムイオン充電<br>池を使用中(要充電)                                                                      |
|                                   |                 | •                                |                                                                | プリンターの電源が<br>オフの状態でバッテ<br>リーを充電中                                                             |
| /                                 |                 | - <del>`</del>                   | - <del>`</del>                                                 | プリンターがアイド<br>ルモード                                                                            |
| ·<br>(3.5 秒に 1 回)                 |                 | •                                |                                                                | プリンターがスリー<br>プモード(バッテリー<br>充電中)                                                              |
| - <mark>) (</mark><br>3.5 秒に 1 回) |                 |                                  |                                                                | プリンターがスリー<br>プモード (バッテリー<br>は充電されていない)                                                       |
|                                   | ·<br>(2 秒に 1 回) | - <b>`</b>                       | - <b>`</b>                                                     | データ受信中                                                                                       |

| POWER(電源)  | DATA(データ)            | STATUS(ステータス) | ) Bluetooth<br>(PJ-863)<br>((ĵ))Bluetooth と<br>Wi-Fi (PJ-883) | 詳細                                                                      |
|------------|----------------------|---------------|---------------------------------------------------------------|-------------------------------------------------------------------------|
|            |                      | -×-           | -¥-                                                           | 印刷                                                                      |
| · · ·      | •                    | •             | - <del>``</del>                                               | バッファーに印刷さ<br>れていないデータが<br>含まれている                                        |
| • I •      | -<br>↓<br>(2 秒に 1 回) | •             | - <del>``</del>                                               | データを転送中                                                                 |
| · · ·      | •                    | ×             | - <del>``</del>                                               | メンテナンス/本体設<br>定印刷中/クリーニン<br>グモード                                        |
|            |                      |               |                                                               | プリンターがブート<br>モード                                                        |
| 1          |                      |               | -:                                                            | プリンターがクール<br>ダウンモード                                                     |
| · <b>`</b> | ↓ (1秒に1回)            | -`            | 通信エラー<br>テンプレートなしエ<br>ラー                                      |                                                                         |
| (1秒に1回)    |                      | ~~            |                                                               |                                                                         |
|            |                      |               |                                                               | メモリーフルエラー                                                               |
|            |                      |               |                                                               | BLF ファイルエラー                                                             |
|            |                      |               |                                                               | 最大印刷長超過エラ<br>ー                                                          |
|            |                      |               |                                                               | アダプター切断エラ<br>ー                                                          |
|            |                      |               |                                                               | (このエラーは、 <b>アダ<br/>プター&amp;充電池駆動</b><br>設定が有効になって<br>いる場合にのみ表示<br>されます) |
|            |                      |               |                                                               | ESC/P メモリー容量<br>オーバーエラー                                                 |
|            |                      |               |                                                               | JPEG ファイルエラー                                                            |
|            |                      |               |                                                               | バッテリー残量エラ<br>ー                                                          |
|            |                      |               |                                                               | マスストレージモー<br>ドエラー                                                       |
| (1 秒に 1 回) | (1 秒に 1 回)           |               |                                                               |                                                                         |

| POWER(電源)                   | DATA(データ)       | STATUS(ステータス)         | ) Bluetooth<br>(PJ-863)<br>((い) Bluetooth と<br>Wi-Fi (PJ-883) | 詳細      |
|-----------------------------|-----------------|-----------------------|---------------------------------------------------------------|---------|
| · <mark>.</mark><br>(1秒に1回) | ·<br>(1 秒に 1 回) | ·<br>◆・<br>(1 秒に 1 回) |                                                               | システムエラー |

# PJ-863/PJ-883

| POWER(電源)                          | DATA(データ)                               | STATUS(ステータス)                           | ) Bluetooth<br>(PJ-863)<br>((い) Bluetooth と<br>Wi-Fi (PJ-883) | 詳細                                   |
|------------------------------------|-----------------------------------------|-----------------------------------------|---------------------------------------------------------------|--------------------------------------|
| - <b>`</b>                         | ÷                                       | ÷                                       |                                                               | Bluetooth がオン、接<br>続済み <sup>1</sup>  |
| - <del>``</del>                    | - <del>``</del>                         | - <del>``</del>                         | ·<br>◆<br>(1 秒に 1 回)                                          | Bluetooth とペアリン<br>グ中 <sup>1</sup>   |
| - <del>``</del>                    | - <b>`</b> .                            | - <del>``.</del>                        | ·<br>(3 秒に 1 回)                                               | Bluetooth がオン、未<br>接続(自動再ペアリン<br>グ中) |
| - <mark>) ↓</mark> -<br>(1 秒に 1 回) | · • • • • • • • • • • • • • • • • • • • | · • • • • • • • • • • • • • • • • • • • | · • • • • • • • • • • • • • • • • • • •                       | Bluetooth エラー                        |

1 iPhone/iPad 以外に搭載のオペレーティングシステムをお使いの場合、ペアリングが完了してもプリンターの Bluetooth 表示ランプは青色 - \_ \_ - に点滅します。

データ受信中および印刷時のみプリンターと接続中の状態(Bluetooth 表示ランプは青色 に点灯)となります。

データ受信および印刷が完了すると、Bluetooth表示ランプは青色- (- 点滅に戻ります。

## PJ-883

| POWER(電源)      | DATA(データ)    | STATUS(ステータス)     | ((ĵ))Bluetooth と<br>Wi-Fi | 詳細                                         |
|----------------|--------------|-------------------|---------------------------|--------------------------------------------|
| - <b>`</b> &-  | - <b>`</b> . | - <b>``&amp;-</b> | ·<br>◆<br>(3 秒に 1 回)      | Wi-Fi がオン、未接続                              |
|                | -🄆-          |                   |                           | Wi-Fi がオン、接続済<br>み                         |
| - <b>`</b> .   |              | - <del>``.</del>  | ·<br>◆<br>(1 秒に 1 回)      | WPS セットアップが<br>進行中                         |
| - <b>`</b>     | - <b>`</b>   | ·<br>(1 秒に 1 回)   | ·<br>◆<br>(1 秒に 1 回)      | WPS セットアップ失<br>敗                           |
| *              | *            | *                 | <b>*</b>                  | Wi-Fi エラー                                  |
| (1秒に1回)        | (1秒に1回)      | (1秒に1回)           | (1秒に1回)                   |                                            |
| - <del>`</del> | - <b>`</b> . | - <del>``</del>   | <ul><li></li></ul>        | Bluetooth と Wi-Fi が<br>オン、未接続 <sup>1</sup> |

| POWER(電源)  | DATA(データ)       | STATUS(ステータス)                  | (( <sub>Î</sub> ))Bluetooth と<br>Wi-Fi | 詳細                                                       |
|------------|-----------------|--------------------------------|----------------------------------------|----------------------------------------------------------|
| - <b>`</b> | - <b>`</b>      | -×                             |                                        | Bluetooth と Wi-Fi が<br>オン、一方あるいは両<br>方が接続済み <sup>1</sup> |
|            | - <del>``</del> | - <mark>) (</mark> 2.5 秒に 2 回) | ·<br>(2.5 秒に 2 回)                      | アクセスポイント検<br>索エラー                                        |
|            | - <del>``</del> | - <mark>) (</mark> 3.5 秒に 3 回) | ·<br>、<br>3.5 秒に 3 回)                  | アクセスポイント接<br>続エラー                                        |
| · · ·      | -``             | ·<br>(1 秒に 1 回)                | ·<br>◆<br>(1 秒に 1 回)                   | セキュリティエラー                                                |

1 iPhone/iPad 以外に搭載のオペレーティングシステムをお使いで、かつ Bluetooth 接続をお使いの場合、ペアリングが完了してもプリンタ ーの Bluetooth と Wi-Fi 表示ランプは水色 \_\_\_\_ に点滅します。

データ受信中および印刷時のみプリンターと接続中の状態(Bluetooth と Wi-Fi 表示ランプは水色 に点灯)となります。

データ受信および印刷が完了すると、Bluetooth と Wi-Fi 表示ランプは水色 く 点滅に戻ります。

# 2 関連情報

• プリンターをセットアップする

▲ホーム > プリンターをセットアップする > リチウムイオン充電池を取り付ける

# リチウムイオン充電池を取り付ける

- 1. 充電池ロック1(a)をロック解除位置にスライドさせます。
- 2. 充電池ロック2(b)をロック解除位置に保持したまま、充電池型コネクタカバー(c)を取り外します。

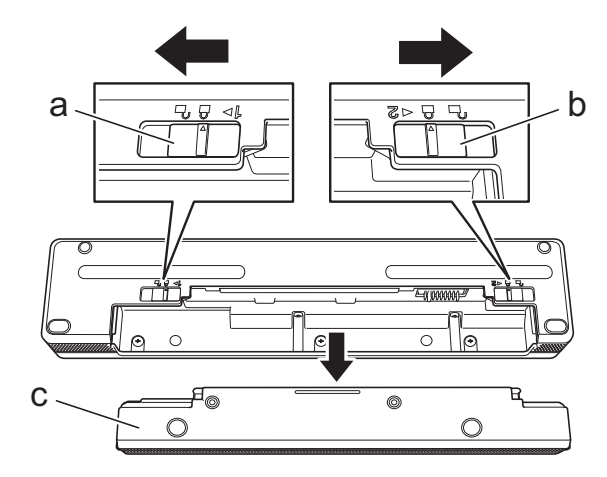

- a. 充電池ロック1
- b. 充電池ロック2
- c. 充電池型コネクタカバー
- 3. 充電池ロック2を解除します。
- 4. リチウムイオン充電池(a)を充電池取り付けスペース(b)にロックされるまで挿入します。

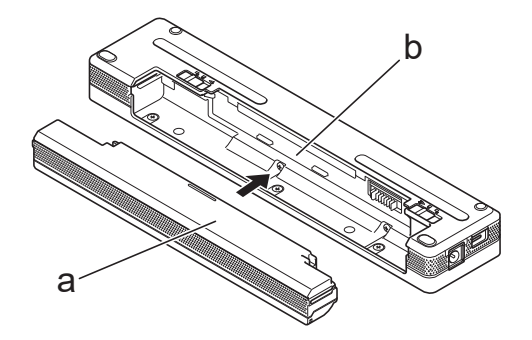

- a. リチウムイオン充電池
- b. 充電池取り付けスペース
- 5. 充電池ロック1をロック位置にスライドさせます。

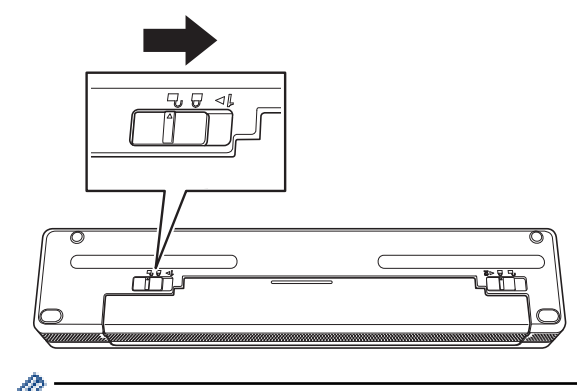

- リチウムイオン充電池から供給される電圧は変動する場合があります。印刷速度も電圧によって異なります。
  - リチウムイオン充電池を使用する場合、充電池型コネクタカバーは必要ありません。紛失しないように 安全な場所に保管してください。

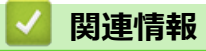

プリンターをセットアップする

▲ホーム > プリンターをセットアップする > リチウムイオン充電池を取り外す

# リチウムイオン充電池を取り外す

- 1. 充電池ロック1(a)をロック解除位置にスライドさせます。
- 2. 充電池ロック2(b)をロック解除位置に保持したまま、リチウムイオン充電池(c)を取り外します。

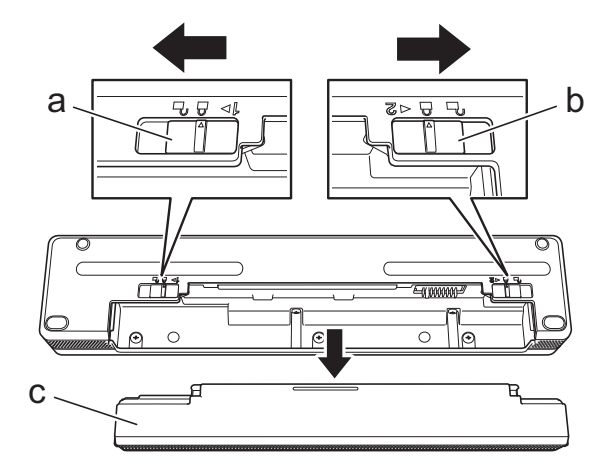

- a. 充電池ロック1
- b. 充電池ロック2
- c. リチウムイオン充電池
- 3. 充電池ロック2を解除します。
- 4. 充電池型コネクタカバー(a)を充電池取り付けスペース(b)にロックされるまで挿入します。

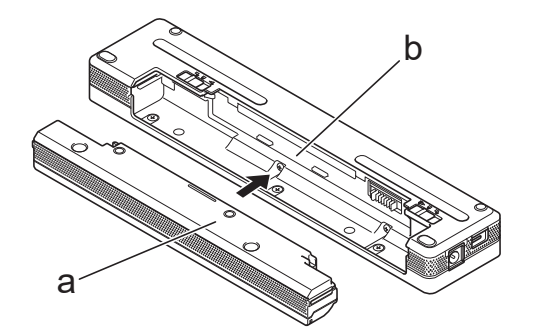

- a. 充電池型コネクタカバー
- b. 充電池取り付けスペース
- 5. 充電池ロック1をロック位置にスライドさせます。

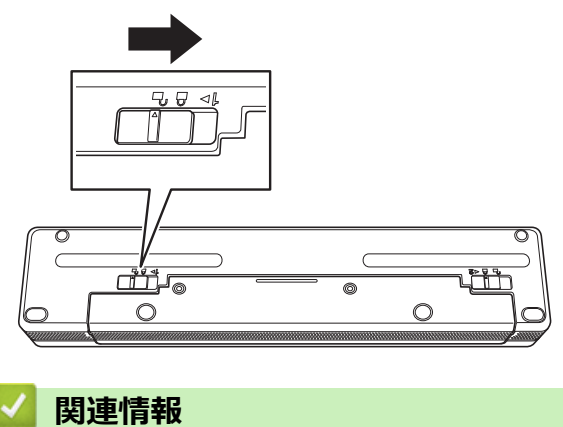

プリンターをセットアップする

#### ▲ホーム > プリンターをセットアップする > プリンターを外部電源に接続する

## プリンターを外部電源に接続する

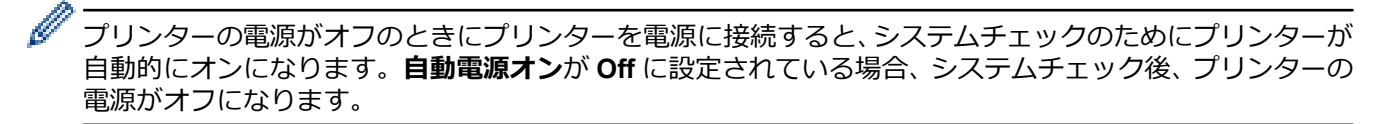

>> AC 電源コンセントに接続する >> DC 電源コンセントに接続する(オプション) >> USB Type-C 用 AC アダプターを使用して AC 電源コンセントに接続する(オプション)

## AC 電源コンセントに接続する

プリンターを AC 電源コンセントに接続して、プリンターに電源を供給するか、AC 電源を使用してリチウムイ オン充電池を充電します。プリンターを購入する際は、使用する地域に適した AC アダプターと AC 電源コード をご購入ください。

- 1. AC アダプター(a)をプリンターに接続します。
- 2. AC 電源コード(b)を AC アダプターに接続します。
- 3. AC 電源コードを近くの AC 電源コンセント(AC 100 V ~ 240 V、50/60 Hz)に接続します。

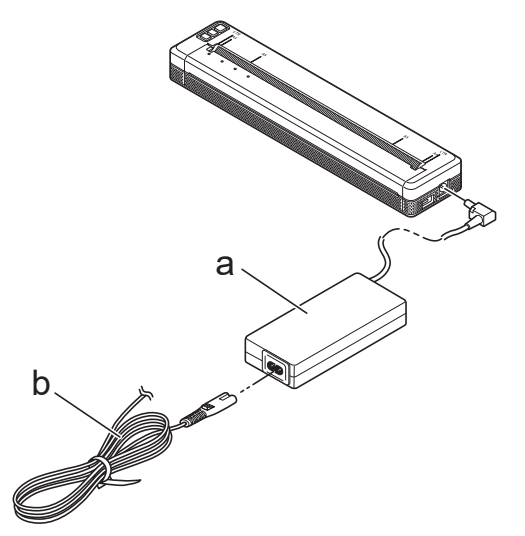

- a. AC アダプター
- b. AC 電源コード

#### DC 電源コンセントに接続する(オプション)

車の 12V DC 電源コンセント(シガーソケットライター部など)に本機を接続して、プリンターに電源を供給するか、リチウムイオン充電池を充電します。

- ✓ ・ カーアダプターは別売品です。
  - 車両から供給される電圧が変動するため、印刷速度が変動する場合があります。
  - ・ カーアダプタープラグは、12V シガレットタイプではない他のコンセントとは互換性がありません。

1. カーアダプターを車の 12 V DC 電源コンセントに接続します。

2. カーアダプター(a)をプリンターに接続します。

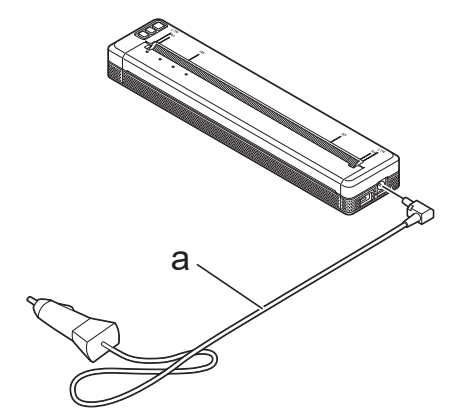

a. カーアダプター

Ŵ

## USB Type-C 用 AC アダプターを使用して AC 電源コンセントに接続する(オプション)

プリンターを近くの AC 電源コンセントに接続し、USB Type-C 用 AC アダプターを使用してリチウムイオン充 電池を充電します。プリンターを購入するときは、プリンターを使用する地域に適した USB Type-C 用 AC アダ プターと AC 電源コードを購入してください。

・ USB Type-C 用 AC アダプターと AC 電源コードは、別売品です。

- USB Type-C 用 AC アダプターは充電専用です。リチウムイオン充電池が装着されていないと、印刷できません。
- 1. USB Type-C 用 AC アダプター(a)をプリンターに接続します。
- 2. AC 電源コード(b)を USB Type-C 用 AC アダプターに接続します。
- 3. AC 電源コードを近くの AC 電源コンセント(AC 100 V ~ 240 V、50/60 Hz)に接続します。

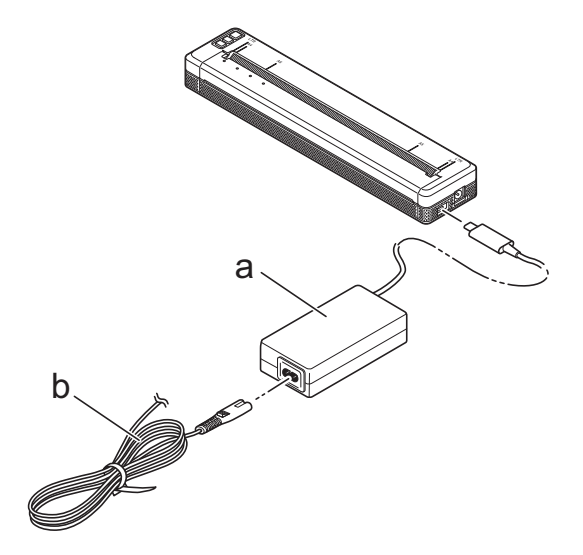

- a. USB Type-C 用 AC アダプター
- b. AC 電源コード

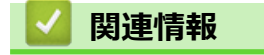

プリンターをセットアップする

▲ホーム > プリンターをセットアップする > プリンターの電源をオン/オフにする

# プリンターの電源をオン/オフにする

>> プリンターの電源を入れる >> プリンターの電源を切る

#### プリンターの電源を入れる

- 1. 完全に充電されたバッテリーを使用するか、プリンターを AC または DC 電源コンセントに接続してプリンタ ーに電力を供給します。
- 2. 電源ボタン(<sup>1</sup>) (a) を長押しします。

電源表示ランプ(b)が緑色(プリンターが AC または DC 電源コンセントに接続されている場合)またはオレンジ色(リチウムイオン充電池を使用している場合)で点灯します。

PJ-823

PJ-863/PJ-883

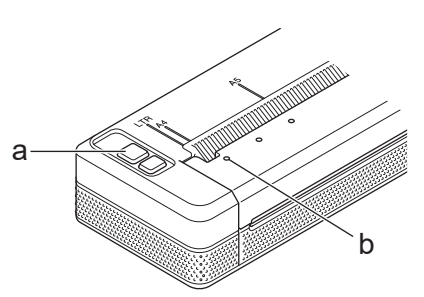

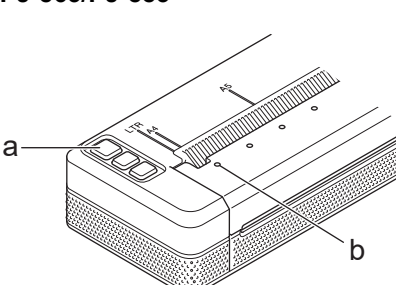

- a. ()電源ボタン
- b. 電源表示ランプ

#### プリンターの電源を切る

電源表示ランプとステータス表示ランプがオレンジ色 に点灯するまで電源ボタン た長押しすると、すべての LED が消灯します。

## お願い

プリンターの電源を切るときは、電源表示ランプとステータス表示ランプが消えるまで、バッテリーを取り 外したり、AC アダプターまたはカーアダプターを外したりしないでください。

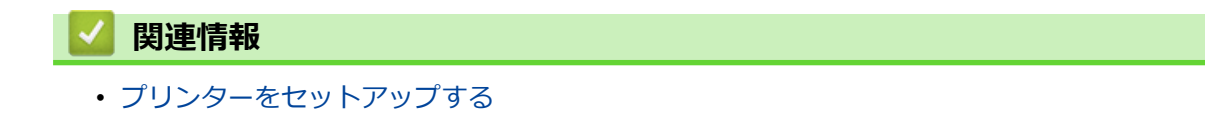

▲ホーム > プリンターをセットアップする > リチウムイオン充電池を充電する

## リチウムイオン充電池を充電する

>> リチウムイオン充電池の使用について >> リチウムイオン充電池を充電する >> リチウムイオン充電池の充電を停止する

#### リチウムイオン充電池の使用について

プリンターを使用する前に、リチウムイオン充電池を完全に充電してください。

- ・ 濃度設定を濃くして印刷すると、薄い設定よりも早くリチウムイオン充電池を消耗します。プリンタードライバーのダイアログボックスまたはプリンター設定ツールで印刷濃度設定を調整します。
   詳しい説明は「関連トピック」をご覧ください:プリンター設定ツールの本体設定(Windows)
   詳しい説明は「関連トピック」をご覧ください:プリンター設定ツールを使用してプリンターの設定を
   変更する(Mac)
  - リチウムイオン充電池は 0°C~40°C の温度の環境で充電してください。この範囲外の温度になると、本機は充電を停止することがあります。
  - ・ リチウムイオン充電池の推奨充電温度は5℃~35℃です。
  - リチウムイオン充電池の劣化を防ぐため、AC アダプターや USB Type-C 用 AC アダプターを接続しても、バッテリーの残量が十分にある場合は充電されません。(ステータス表示ランプは消灯)

#### リチウムイオン充電池の特性

リチウムイオン充電池の性能を最大限に発揮し、長くご利用いただくために、次の点にご注意ください。

- リチウムイオン充電池は早く劣化することがあるため、極端な高温または低温にさらされる場所では使用または保管しないでください。
- 本機を長期間保管するときは、リチウムイオン充電池を取り外してください。
- リチウムイオン充電池は、50%未満の充電状態にして、直射日光の当たらない涼しい乾燥した場所に保管してください。
- リチウムイオン充電池を長期間保管する場合は、6ヶ月に一度充電してください。

#### リチウムイオン充電池を充電する

リチウムイオン充電池をプリンターに装着したら、すぐに充電を開始してください。

- 1. プリンターの電源をオフにします。
- 2. 次のいずれかを行います。
  - AC アダプターと AC 電源コードを使用して、プリンターを AC 電源コンセントに接続します。
  - カーアダプターを使用して、プリンターを DC 電源コンセントに接続します。
  - USB Type-C 用 AC アダプターと AC 電源コードを使用して、プリンターを AC 電源コンセントに接続します。
  - USB Type-C ケーブルをプリンターの USB ポートに接続してから、パソコンまたは互換性のある USB 充 電器に接続します。
- ✓ ・ USB Type-C ケーブルを使用した充電は他の充電方法よりも時間がかかります。
  - 本機が対応している USB 充電器:5V、0.5A 以上

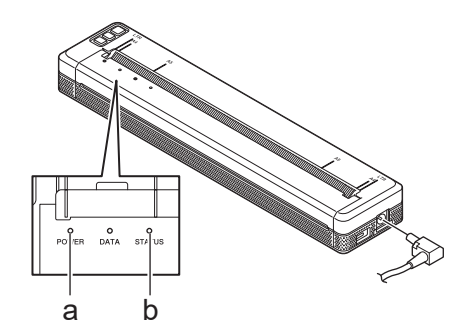

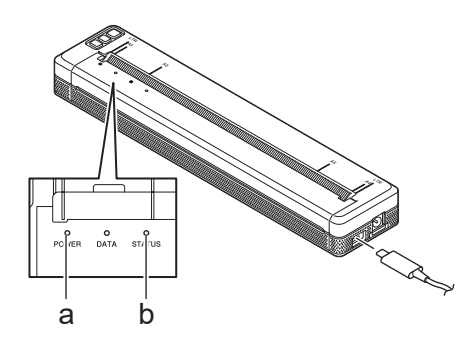

- a. 電源表示ランプ
- b. ステータス表示ランプ

バッテリーが完全に充電されると、ステータス表示ランプが消灯します。

3. プリンターを電源から外します。

「専用アダプターを使用してリチウムイオン充電池を充電する場合は、約2時間で満充電になります。リチウムイオン充電池を満充電にした場合、約600ページ印刷できます。

## リチウムイオン充電池の充電を停止する

リチウムイオン充電池の充電を中止するには、本機を電源から外します。

#### 🖌 関連情報

Ø

プリンターをセットアップする

#### 関連トピック:

- ・ プリンター設定ツールの本体設定(Windows)
- ・プリンター設定ツールを使用してプリンターの設定を変更する(Mac)

▲ホーム > プリンターをセットアップする > プリンターに用紙をセットする

# プリンターに用紙をセットする

>> プリンターに用紙をセットする >> 用紙の切り取り

## プリンターに用紙をセットする

- 1. 両手で用紙をまっすぐに持ちます。
- 2. ローラーが用紙を開始位置に引き込むまで、印刷面を下にして、用紙を慎重に用紙挿入口に挿入します。

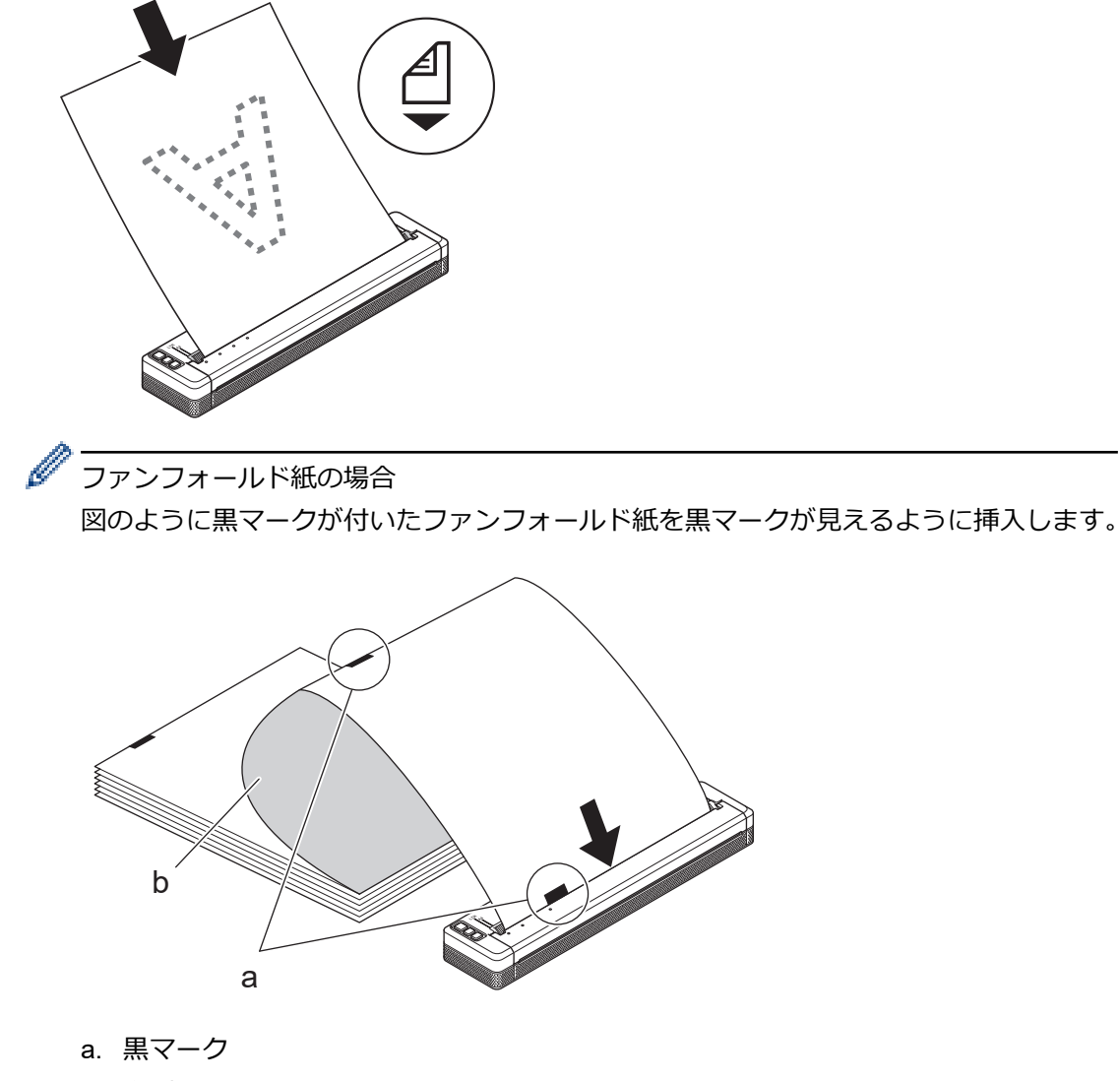

b. 印刷面

- 用紙の下端がローラーと平行になるようにセットしてください。
- 用紙の片面にのみ印刷できます。用紙を確認し、なめらかな印刷面を下向きにしてセットします。
- A4 サイズの用紙をセットするときは、用紙をプリンターの A4 インジケーターに合わせてください。レ ターサイズの用紙をセットするときは、用紙をプリンターの LTR インジケーターに合わせてください。

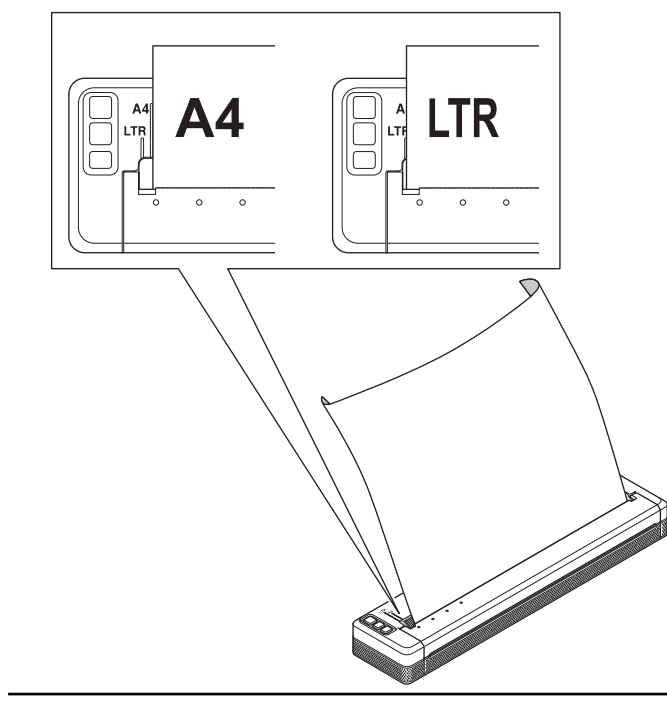

## 用紙の切り取り

プリンタードライバーに設定できる用紙の種類は、**カット紙、ロール紙**、または**ミシン目入りロール紙**です。

- 1. プリンターのティアバーを使用して用紙をカットします。
- 2. 排出された用紙の一方の端を、もう一方の端に向かって斜めに引き上げます。

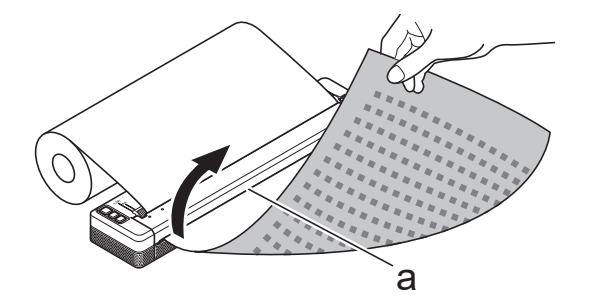

a. ティアバー

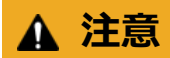

ティアバーは鋭利です。怪我をしないように、ティアバーには触れないでください。

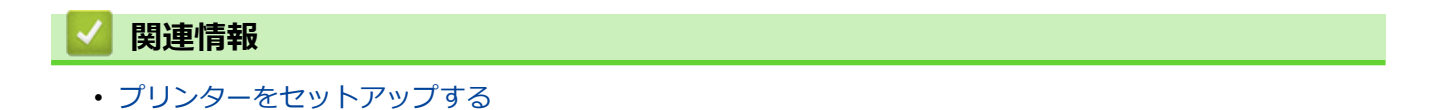

▲ホーム > ソフトウェアをインストールする

# ソフトウェアをインストールする

- プリンタードライバーおよびソフトウェアをパソコンにインストールする
- パソコンまたはモバイル端末にプリンターを接続する

▲ホーム > ソフトウェアをインストールする > プリンタードライバーおよびソフトウェアをパソコンにイン ストールする

# プリンタードライバーおよびソフトウェアをパソコンにインストールする

パソコンから印刷するには、プリンタードライバーと P-touch Editor をパソコンにインストールします。 1. アドレスバーに「install.brother」と入力し、ソフトウェア/説明書インストーラーをダウンロードします。

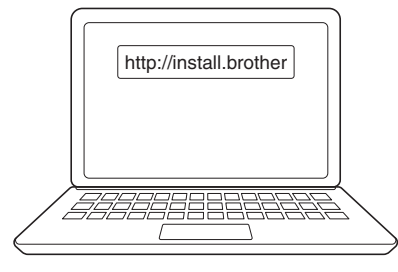

2. ダウンロードしたインストーラーをダブルクリックし、画面の指示に従います。

## お願い

プリンターの高度な機能を使用するには、インストール中に必要な追加ソフトウェアを選択します。

PJ-883 :

無線接続を使用してパソコンにプリンターを接続する場合は、次のことをお勧めします。

- 開始する前に、無線ネットワークの SSID(ネットワーク名)とパスワード(ネットワークキー)を
   書き留めてください。この情報が分からない場合は、ネットワーク管理者または無線ルーター/アク
   セスポイントのメーカーに問い合わせてください。
- Wireless Direct を使用してパソコンにプリンターを接続する場合は、インストール中に「USB 接続」 を選択します。インストールが完了したら、Wireless Direct リンクをクリックします。
- PJ-883 :

インストール中に選択した方法とは異なる接続方法でプリンターを使用する場合は、インストーラーを もう一度実行してソフトウェアとプリンタードライバーを再インストールし、別の接続方法を選択しま す。

## 🖉 関連情報

- ソフトウェアをインストールする
  - 使用できるアプリケーション

▲ホーム > ソフトウェアをインストールする > プリンタードライバーおよびソフトウェアをパソコンにイン ストールする > 使用できるアプリケーション

# 使用できるアプリケーション

## Windows

| アプリケーション                            | 機能                                                                                                    |
|-------------------------------------|----------------------------------------------------------------------------------------------------|
| P-touch Editor                      | 付属の描画ツールを使用して、さまざまなフォントやテキストのスタイルの作成、画像のイン<br>ポート、バーコードの挿入により、カスタム文書をデザイン、印刷できます。                                              |
| P-touch Transfer<br>Manager         | テンプレートやその他のデータをプリンターに転送し、データのバックアップをパソコンに保存することができます。                                                                          |
|                                     | このアプリケーションは P-touch Editor とともにインストールされます。                                                                                     |
| P-touch Library                     | P-touch Editor テンプレートを管理、印刷します。                                                                                                |
|                                     | P-touch Library を使用してテンプレートを印刷することができます。                                                                                       |
|                                     | このアプリケーションは P-touch Editor とともにインストールされます。                                                                                     |
| P-touch Transfer                    | 文書をプリンターに転送できます。                                                                                                    |
| Express                             | インストーラーをダウンロードするには、サポートサイト( <u>support.brother.co.jp</u> )でお使いの<br>機種の <b>ソフトウェアダウンロード</b> ページにアクセスしてください。                     |
| P-touch Update<br>Software          | ファームウェアを最新のバージョンに更新します。                                                                                                    |
| プリンター設定ツ                            | パソコンからプリンターの設定を行うことができます。                                                                                                    |
| ール                                  | ・通信設定                                                                                                    |
|                                     | ・本体設定                                                                                                    |
|                                     | ・ P-touch Template 設定                                                                                                    |
| BRAdmin Light<br>(PJ-883)           | ネットワーク上のプリンターを検索し、パソコンから基本設定を行うことができます。                                                                                        |
| BRAdmin<br>Professional             | ネットワーク上のプリンターを検索し、パソコンから詳細設定および更新を行うことができます。                                                                                   |
| (PJ-883)                            |                                                                                                    |
| Font Manager                        | プリンターにフォントを転送したり、プリンターからフォントを削除したりできます。さまざ<br>まな印刷コマンドを使用して、転送されたフォントにアクセスして印刷します。                                             |
|                                     | ● フォントのアクセス許可                                                                                                    |
|                                     | フォントを使用する際は、正当な各フォント所有者の定めるすべての条件に従う必要が<br>あります。フォントをダウンロードする前に、フォントを使用するための正当なライセ<br>ンスを所有していることを確認し、定められた条件を順守する必要があります。<br> |
| Web Based<br>Management<br>(PJ-883) | 標準の Web ウェブブラウザから、HTTPS を使用してネットワーク上のプリンターを管理できます。                                                                             |

## Мас

| アプリケーション                      | 機能                                                                                |
|-------------------------------|-----------------------------------------------------------------------------------|
| P-touch Editor                | 付属の描画ツールを使用して、さまざまなフォントやテキストのスタイルの作成、画像のイン<br>ポート、バーコードの挿入により、カスタム文書をデザイン、印刷できます。 |
| Transfer Express <sup>1</sup> | ファームウェアを最新バージョンに更新し、テンプレートをプリンターに転送できるようにします。                                     |
| プリンター設定ツー<br>ル <sup>1</sup>   | パソコンからプリンターの設定を行うことができます。                                                         |

| アプリケーション        | 機能                      |
|-----------------|-------------------------|
| 無線機器設定ウィザ<br>ード | プリンターを無線ネットワーク用に設定できます。 |
| (PJ-883)        |                         |

# 🔽 関連情報

プリンタードライバーおよびソフトウェアをパソコンにインストールする

# 関連トピック:

• 互換性のある印刷アプリ
▲ホーム>ソフトウェアをインストールする>パソコンまたはモバイル端末にプリンターを接続する

# パソコンまたはモバイル端末にプリンターを接続する

- USB ケーブルを使用してプリンターをパソコンに接続する
- Wi-Fiを使用してプリンターをパソコンに接続する
- Bluetooth 接続を使用してプリンターをパソコンに接続する
- NFC を使用して本機とモバイル端末を接続する(Android)

▲ホーム > ソフトウェアをインストールする > パソコンまたはモバイル端末にプリンターを接続する > USB ケーブルを使用してプリンターをパソコンに接続する

# USB ケーブルを使用してプリンターをパソコンに接続する

プリンターをパソコンに接続するには、USB Type-C ケーブルが必要です。

### お願い

USB ケーブルの接続だけでは印刷できません。印刷する時は、リチウムイオン充電池を取り付けるか、プリンターを AC アダプターやカーアダプターなどの外部電源に接続してください。

- 1. プリンターの電源をオフにします。
- 2. USB ケーブルをプリンターの USB ポートに接続し、次にパソコンに接続します。

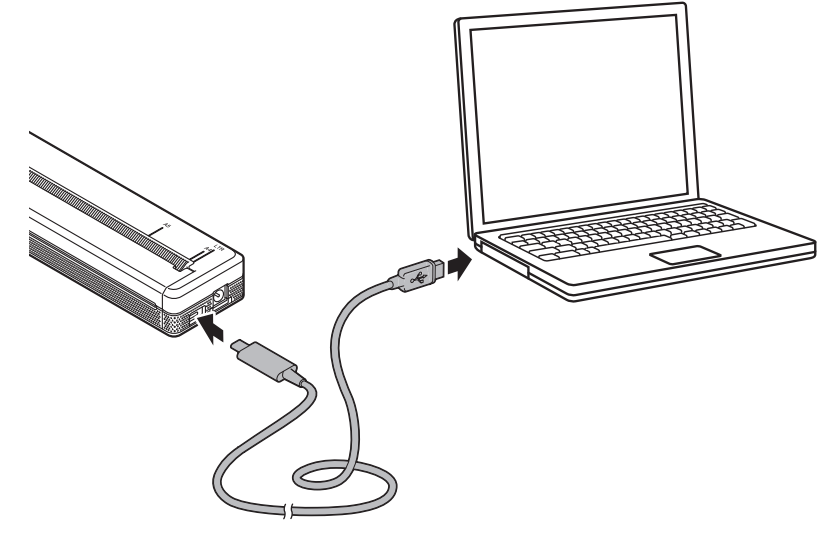

3. プリンターの電源をオンにします。

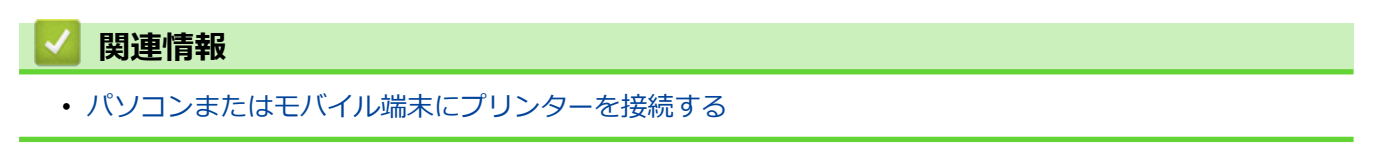

▲ホーム > ソフトウェアをインストールする > パソコンまたはモバイル端末にプリンターを接続する > Wi-Fiを使用してプリンターをパソコンに接続する

# Wi-Fiを使用してプリンターをパソコンに接続する

**関連モデル**: PJ-883

- 無線 LAN アクセスポイント/ルーターを使用してプリンターをパソコンに接続する(イン フラストラクチャモード)
- 無線 LAN アクセスポイント/ルーターを使用せずにプリンターをパソコンに接続する (Wireless Direct)
- インフラストラクチャモードと Wireless Direct を同時に使用して、プリンターをパソコンに接続する
- WPS (Wi-Fi Protected Setup<sup>™</sup>)を使用してプリンターをパソコンに接続する

▲ホーム>ソフトウェアをインストールする>パソコンまたはモバイル端末にプリンターを接続する>Wi-Fiを使用してプリンターをパソコンに接続する>無線LANアクセスポイント/ルーターを使用してプリンタ ーをパソコンに接続する(インフラストラクチャモード)

# 無線 LAN アクセスポイント/ルーターを使用してプリンターをパソコンに接続する(インフラストラクチャモード)

#### 関連モデル: PJ-883

インフラストラクチャモードでは、無線 LAN アクセスポイント/ルーターを介してプリンターをパソコンまたは モバイル端末に接続できます。

#### 開始する前に

無線 LAN アクセスポイント/ルーターと通信するには、プリンターの Wi-Fi 設定を行います。設定が完了すると、 ネットワーク上のパソコンやモバイル端末からプリンターにアクセスできるようになります。

- プリンターをネットワークに接続する前に、システム管理者に連絡して Wi-Fi ネットワークの設定を確認して ください。
- Wi-Fi 設定を再度行う場合、またはプリンターの Wi-Fi 接続の状態がわからない場合は、プリンターの Wi-Fi 設定をリセットします。
  - 1. プリンターの電源をオフにします。
  - 2. 給紙ボタン () と電源ボタン() を約2秒間長押しします。
  - 3. 給紙ボタンよ を押しながら電源ボタン()を2回押してから、給紙ボタンよ を離します。

電源表示ランプがオレンジ色 - に点滅し始めます。

- 4. 給紙ボタン 長を2回押します。
- 通常の印刷で最適な結果を得るには、障害物が最小限になるように、プリンターをできるだけ無線 LAN アクセスポイント/ルーターの近くにセットしてください。2 台の機器の間に大きな障害物や壁、他の電子機器からの干渉がある場合、印刷データの転送速度に影響する可能性があります。

#### プリンターを無線 LAN アクセスポイント/ルーターに接続する

- 1. 無線 LAN アクセスポイント/ルーターの SSID(ネットワーク名)とパスワード(ネットワークキー)を書き 留めます。
- 2. USB ケーブルを使用して、プリンターとパソコンを接続します。
- 3. プリンターの Bluetooth と Wi-Fi ボタン((1))を押して、Wi-Fi 機能をオンにします。

  - Bluetooth と Wi-Fi 表示ランプ(())が青色 に点滅している場合は、Bluetooth と Wi-Fi ボタン())を約
     3 秒間長押しします。Bluetooth と Wi-Fi ボタン())を長押しするたびに点滅する色が変わります。
- 4. プリンターのインフラストラクチャモード設定を行います。
  - Windows パソコンを使用して:
    - a. パソコンのプリンター設定ツールを起動し、通信設定ボタンをクリックします。
    - b. 全般タブをクリックし、インターフェイスの選択セクションでインフラストラクチャを選択します。
    - c. **無線 LAN** タブをクリックし、**無線設定**セクションで**接続モード**に移動して**インフラストラクチャ**を選 択します。
    - d. **無線 LAN** タブをクリックして、**無線設定**を選択します。書き留めた SSID を入力するか、**検索**をクリ ックして表示されたリストから SSID を選択します。
    - e. パスワード欄に、PSK(事前共有キー)を入力します。

必要な情報は、認証方法と暗号化モードによって異なります。ネットワーク環境に関連する情報のみを入力 してください。

f. 設定をクリックします。

- Mac パソコンを使用する場合:
  - a. プリンタードライバーパッケージに含まれている無線機器設定ウィザードを起動し、画面の指示に従います。
  - b. プリンタードライバーパッケージをダウンロードしていない場合は、サポートサイト (support.brother.co.jp)のお使いの機種のソフトウェアダウンロードページにアクセスしてパッケージ をダウンロードしてください。ダウンロードしたファイルをダブルクリックします。無線機器設定ウ ィザードは、Utilities フォルダーにあります。

プリンターと無線 LAN アクセスポイント/ルーターとの間の接続が確立されると、Bluetooth と Wi-Fi 表示ランプ ((い)が緑色 または水色 で点灯します。プリンターと同一のネットワーク上にあるパソコンやモバイル端 末から、プリンターにアクセスできるようになります。

その他のネットワーク設定を変更するには、プリンター設定ツールを使用します。

### 🦉 関連情報

Ø

• Wi-Fi を使用してプリンターをパソコンに接続する

#### 関連トピック:

- ・ プリンター設定ツールを使用してプリンターの設定を変更する(Windows)
- ・ プリンター設定ツールの通信設定(Windows)

▲ホーム>ソフトウェアをインストールする>パソコンまたはモバイル端末にプリンターを接続する>Wi-Fiを使用してプリンターをパソコンに接続する>無線LANアクセスポイント/ルーターを使用せずにプリンターをパソコンに接続する(Wireless Direct)

# 無線 LAN アクセスポイント/ルーターを使用せずにプリンターをパソコンに 接続する(Wireless Direct)

#### **関連モデル**: PJ-883

Wireless Direct では、無線 LAN アクセスポイント/ルーターを使用せずに、プリンターをパソコンまたはモバイル端末に直接接続できます。プリンターは Wi-Fi アクセスポイントとして機能します。

- 1. プリンターの Wireless Direct 設定を確認してください。
  - Windows パソコンを使用して:
    - a. USB ケーブルを使用して、プリンターとパソコンを接続します。
    - b. パソコンのプリンター設定ツールを起動し、通信設定ボタンをクリックします。
    - c. 全般タブでインターフェイスの選択に Wireless Direct が選択されていることを確認します。
  - Mac パソコンを使用する場合:
     USB ケーブルを使用して、プリンターとパソコンを接続します。パソコンでプリンター設定ツールを起動し、無線 LAN タブで WirelessDirect がオンに設定されていることを確認します。
- 2. プリンターの Bluetooth と Wi-Fi ボタン((1))を押して、Wi-Fi 機能をオンにします。

  - Bluetooth と Wi-Fi 表示ランプ((1))が青色 (に点滅している場合は、Bluetooth と Wi-Fi ボタン((1))を約
     3 秒間長押しします。Bluetooth と Wi-Fi ボタン((1))を長押しするたびに点滅する色が変わります。
- パソコンまたはモバイル端末を使用して、プリンターの SSID を選択します。必要に応じて、パスワードを入 力します。

<sup>が</sup> デフォルトの SSID とパスワードは次のとおりです。

- SSID: 「DIRECT-\*\*\*\*\*\_PJ-883」。\*\*\*\*\*は本機のシリアル番号の下5桁です。
- パスワード:883 \*\*\*\*\* 「\*\*\*\*\*」は、プリンター底面にある製品シリアル番号の下 5 桁です。

### お願い

シリアル番号は、プリンター底面のラベルを確認してください。本体設定印刷でシリアル番号を確認することもできます。

詳しい説明は「関連トピック」をご覧ください:プリンターの設定を確認する

- プリンター設定ツールを使用して、プリンターのネットワーク設定を変更します。
- プリンター設定ツールを使用すると、ネットワーク設定を複数のプリンターに適用することもできます。
- Wireless Direct の使用中は、Wi-Fi 経由でインターネットに接続できません。インターネットを使用する には、無線 LAN アクセスポイント/ルーター(インフラストラクチャモード)で接続してください。
- プリンターを不正アクセスから保護するために、プリンター設定ツールを使用して新しい Wireless Direct パスワードを設定することをお勧めします。

### 🦉 関連情報

• Wi-Fiを使用してプリンターをパソコンに接続する

### 関連トピック:

- プリンター設定ツールを使用してプリンターの設定を変更する(Windows)
- ・ プリンター設定ツールの通信設定(Windows)
- ・プリンター設定ツールを使用してプリンターの設定を変更する(Mac)
- プリンターの設定を確認する

▲ホーム>ソフトウェアをインストールする>パソコンまたはモバイル端末にプリンターを接続する>Wi-Fiを使用してプリンターをパソコンに接続する>インフラストラクチャモードと Wireless Direct を同時に使用して、プリンターをパソコンに接続する

# インフラストラクチャモードと Wireless Direct を同時に使用して、プリンタ ーをパソコンに接続する

#### **関連モデル**: PJ-883

- 1. お使いの Windows パソコンで Printer Setting Tool を起動します。
- 2. 通信設定ボタンをクリックします。
- 3. 全般 > 通信設定をクリックします。
- 4. インターフェイスの選択設定でインフラストラクチャ と Wireless Direct オプションが選択されていることを確認します。

### 🕗 関連情報

• Wi-Fi を使用してプリンターをパソコンに接続する

#### 関連トピック:

- ・ プリンター設定ツールを使用してプリンターの設定を変更する(Windows)
- ・ プリンター設定ツールの通信設定(Windows)

▲ホーム > ソフトウェアをインストールする > パソコンまたはモバイル端末にプリンターを接続する > Wi-Fi を使用してプリンターをパソコンに接続する > WPS (Wi-Fi Protected Setup<sup>™</sup>)を使用してプリンターをパ ソコンに接続する

# WPS (Wi-Fi Protected Setup<sup>™</sup>)を使用してプリンターをパソコンに接続する

#### **関連モデル**: PJ-883

1. 無線 LAN アクセスポイント/ルーターに WPS 記号が表示されていることを確認します。

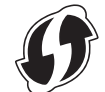

- 無線 LAN アクセスポイント/ルーターの接続範囲内にプリンターを配置します。
   接続範囲は、環境によって異なる場合があります。無線 LAN アクセスポイント/ルーターに付属の取扱説明書 をご覧ください。
- 3. 無線 LAN アクセスポイント/ルーターの WPS ボタンを押します。
- 4. プリンターの Bluetooth と Wi-Fi ボタン((い)を約5秒間長押しします。

プリンターの Bluetooth と Wi-Fi 表示ランプ((1))が1秒に1回、緑色 - に点滅します。

接続が確立されると、Bluetooth と Wi-Fi 表示ランプ(())が緑色 に点灯します。プリンターと同一のネットワーク上にあるパソコンやモバイル端末から、プリンターにアクセスできるようになります。詳細については、無線 LAN アクセスポイント/ルーターに付属の取扱説明書をご覧ください。

プリンターは、WPSを使用して2分間接続を試みます。その間に Bluetooth と Wi-Fi ボタン(())をさらに 5 秒間押すと、プリンターはさらに2分間接続を試み続けます。

### 関連情報

• Wi-Fiを使用してプリンターをパソコンに接続する

▲ホーム > ソフトウェアをインストールする > パソコンまたはモバイル端末にプリンターを接続する > Bluetooth 接続を使用してプリンターをパソコンに接続する

# Bluetooth 接続を使用してプリンターをパソコンに接続する

#### 関連モデル: PJ-863/PJ-883

Bluetooth 搭載端末(パソコンおよびモバイル端末)または Bluetooth アダプターのメーカー推奨に従って、必要なすべてのハードウェアおよびソフトウェアをインストールします。

## お願い

- プリンター設定ツールを使用して、プリンターの通信設定を変更することもできます。
   詳しい説明は「関連トピック」をご覧ください:プリンター設定ツールの通信設定(Windows)
   詳しい説明は「関連トピック」をご覧ください:プリンター設定ツールを使用してプリンターの設定を変更する(Mac)
- プリンターを不正アクセスから保護するために、プリンター設定ツールを使用して新しい Bluetooth PIN コードを設定することをお勧めします。

### >> PJ-863

>> PJ-883

#### PJ-863

1. プリンターの Bluetooth ボタン Se押して、Bluetooth 機能をオンにします。

Bluetooth 表示ランプのが3秒に1回、青色 に点滅し始めます。

お使いの端末の Bluetooth 管理ソフトウェアを使用して、プリンターを検出します。プリンターの名前を選択します。

接続が確立されると、Bluetooth 表示ランプ 🖇 が青色 に点灯します。

### PJ-883

- 1. プリンターの Bluetooth と Wi-Fi ボタン(())を押して、Bluetooth 機能をオンにします。

  - Bluetooth と Wi-Fi 表示ランプ((1))が緑色(に点滅している場合は、Bluetooth と Wi-Fi ボタン((1))を約3 秒間長押しします。Bluetooth と Wi-Fi ボタン((1))を長押しするたびに点滅する色が変わります。
- お使いの端末の Bluetooth 管理ソフトウェアを使用して、プリンターを検出します。プリンターの名前を選択します。

接続が確立されると、Bluetooth と Wi-Fi 表示ランプ ((1))が青色 または水色 に点灯します。

#### 🦉 関連情報

• パソコンまたはモバイル端末にプリンターを接続する

#### 関連トピック:

- プリンター設定ツールの通信設定(Windows)
- ・プリンター設定ツールを使用してプリンターの設定を変更する(Mac)

▲ホーム>ソフトウェアをインストールする>パソコンまたはモバイル端末にプリンターを接続する>NFC を使用して本機とモバイル端末を接続する(Android)

# NFC を使用して本機とモバイル端末を接続する(Android)

#### **関連モデル**: PJ-863/PJ-883

- 1. 本機の Bluetooth 設定とモバイル端末の Bluetooth/NFC 設定が有効になっていることを確認します。
- 2. モバイル端末をプリンターの NFC マークにタッチします。

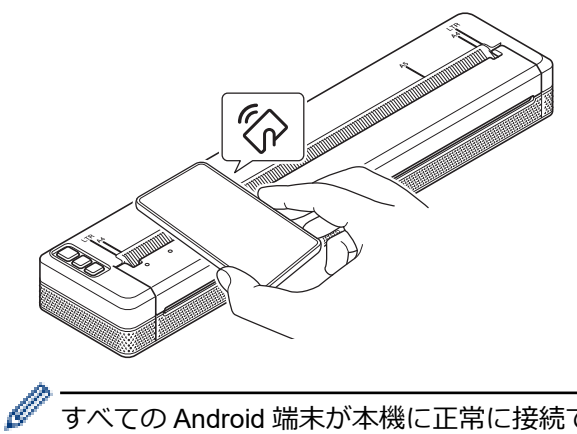

すべての Android 端末が本機に正常に接続できるとは限りません。詳細については、お使いのモバイル端末のユーザーズガイドを確認してください。

# 🖌 関連情報

• パソコンまたはモバイル端末にプリンターを接続する

▲ホーム > パソコンを使用して文書を作成および印刷する

# パソコンを使用して文書を作成および印刷する

- P-touch Editor を使用してラベルを作成する(Windows)
- P-touch Editor を使用して文書を印刷する(Windows)
- P-touch Editor を使用してカスタム文書を作成および印刷する(Mac)
- ソフトウェアとドライバーをインストールせずに文書を印刷する
- ・ プリンタードライバーを使用して文書を印刷する(Windows/Mac)

▲ホーム > パソコンを使用して文書を作成および印刷する > P-touch Editor を使用してラベルを作成する (Windows)

# P-touch Editor を使用してラベルを作成する(Windows)

プリンターをパソコンとともに使用するには、パソコンに P-touch Editor とプリンタードライバーをインストールします。

最新のドライバーとソフトウェアについては、サポートサイト(<u>support.brother.co.jp</u>)で、お使いの機種の**ソフ** トウェアダウンロードページにアクセスしてください。

- 1. P-touch Editor を起動します 🕜。
  - Windows 10/Windows Server 2016/Windows Server 2019/Windows Server 2022 の場合:
     スタート > Brother P-touch > P-touch Editor をクリックするか、デスクトップ上の P-touch Editor アイコンをダブルクリックします。
  - Windows 8.1/Windows Server 2012/Windows Server 2012 R2 の場合:
     アプリ
    画面上の P-touch Editor アイコンをクリックするか、デスクトップ上の P-touch Editor アイコン をダブルクリックします。
- 2. 次のいずれかを行います。
  - 既存のレイアウトを開くには、開く(1)をクリックします。
  - プリセットレイアウトをデータベースに接続するには、データベースを接続する(2)の隣のチェックボックスを選択します。
  - 新しいレイアウトを作成するには、新しいレイアウト(3)をクリックしてから、 → (4)をクリックします。

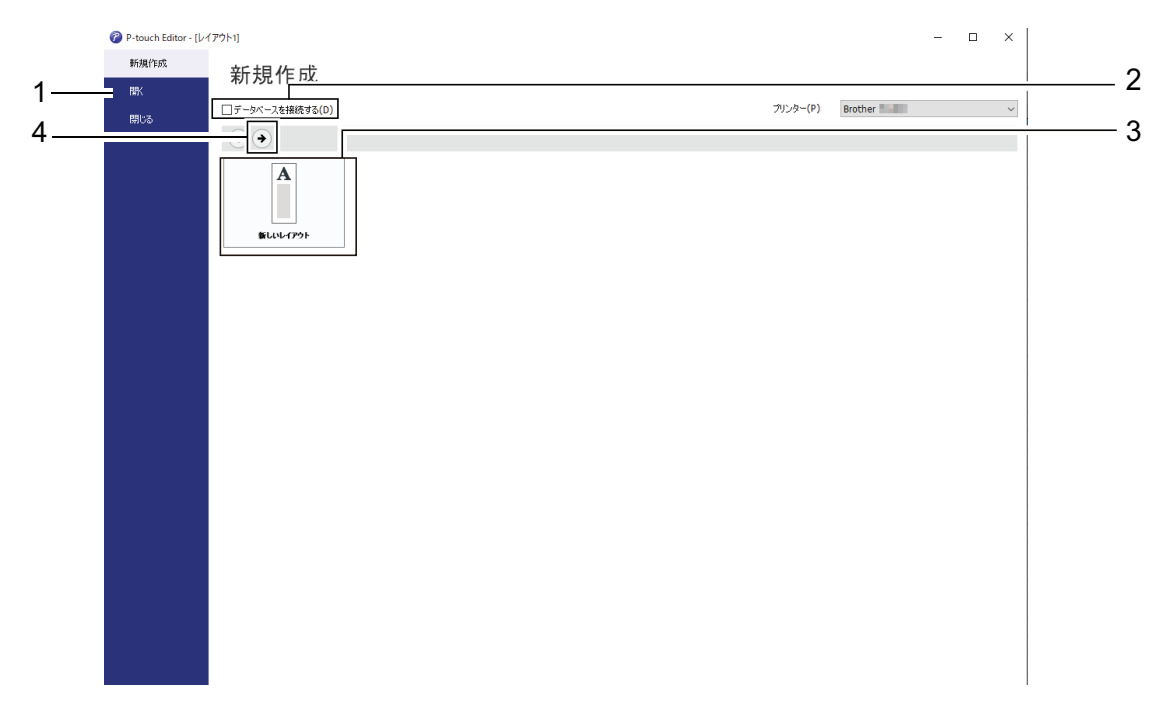

P-touch Editor の起動画面をカスタマイズするには、P-touch Editor のメニューバーの**ツール > オプション** をクリックして、オプションダイアログボックスを表示します。左側で、全般項目を選択してから、起動時 の設定下の動作リストボックスで希望の設定を選択します。

### 🦉 関連情報

- ・ パソコンを使用して文書を作成および印刷する
  - P-touch Editor Express モードのメイン画面(Windows)
  - P-touch Editor Professional モードのメイン画面(Windows)
  - P-touch Editor Snap モードのメイン画面(Windows)

▲ホーム > パソコンを使用して文書を作成および印刷する > P-touch Editor を使用してラベルを作成する (Windows) > P-touch Editor Express モードのメイン画面(Windows)

# P-touch Editor Express モードのメイン画面(Windows)

Express モードでは、文字や画像を含むレイアウトをすばやく作成できます。

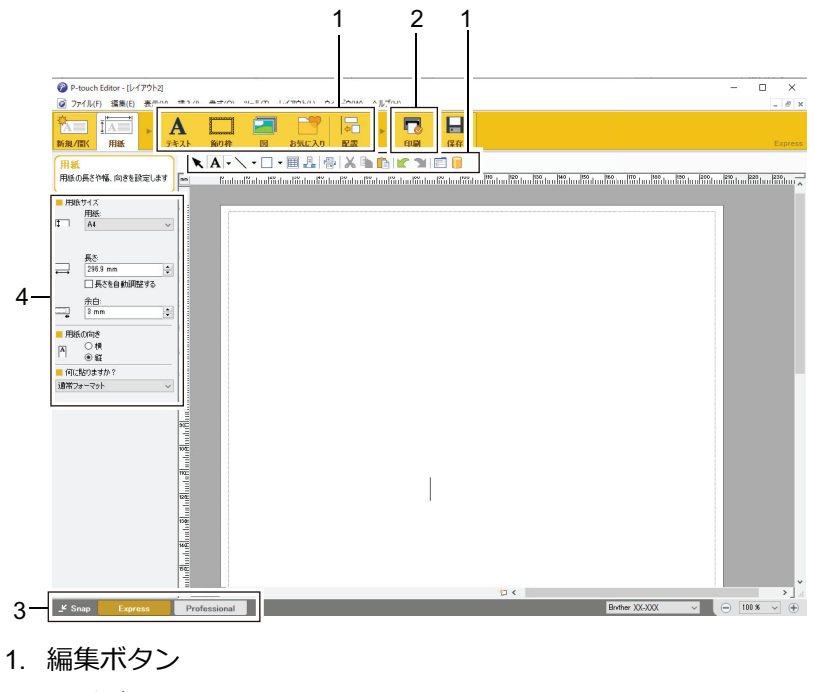

- 2. 印刷ボタン
- 3. モード切替ボタン
- 4. プロパティーパレット

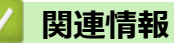

• P-touch Editor を使用してラベルを作成する(Windows)

▲ホーム > パソコンを使用して文書を作成および印刷する > P-touch Editor を使用してラベルを作成する (Windows) > P-touch Editor Professional モードのメイン画面(Windows)

# P-touch Editor Professional モードのメイン画面(Windows)

Professional モードでは、各種の高度なツールやオプションを使用してレイアウトを作成できます。

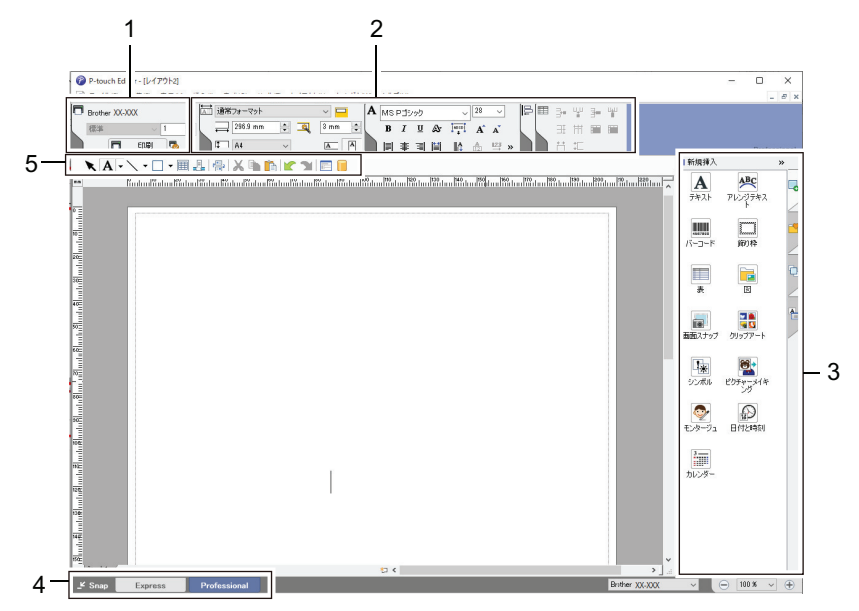

- 1. 印刷メニュー
- 2. プロパティーパレット
- 3. サイドバー
- 4. モード切替ボタン
- 5. 編集ツールバー

### 🦉 関連情報

• P-touch Editor を使用してラベルを作成する(Windows)

▲ホーム > パソコンを使用して文書を作成および印刷する > P-touch Editor を使用してラベルを作成する (Windows) > P-touch Editor Snap モードのメイン画面(Windows)

# P-touch Editor Snap モードのメイン画面(Windows)

Snap モードでは、パソコン画面の全部または一部を取り込み、それを画像として印刷できます。

| Snap モードの説明                                                                                                    |                                       | ×         |
|----------------------------------------------------------------------------------------------------|---------------------------------------|-----------|
| Snap モードでは以下の機能が                                                                                                    | 利用できます。                               |           |
| 画面キャプチャ機能                                                                                                    | ドラッグ & ドロップ機能                         | テキスト印刷機能  |
| Flower<br>with the set of the set of | P-touch Electronic<br>Labeling System | A.2033    |
| Drop or Input                                                                                                    | Drop of Input                         | A.2033    |
| P-touch P-1                                                                                                    | ンをクリックすると、編集画面に                       | 戻ります。     |
| □ 今後、この画面を表示しな(                                                                                                    | .)(D)                                 |           |
| E                                                                                                    | <u>ок</u> キャンセル                       |           |
| P Snap                                                                                                    | Dix                                   |           |
| 🗾 関連情報                                                                                                    |                                       |           |
| ・ P-touch Editor を使用                                                                                                    | 目してラベルを作成する                           | (Windows) |

▲ホーム > パソコンを使用して文書を作成および印刷する > P-touch Editor を使用して文書を印刷する (Windows)

# P-touch Editor を使用して文書を印刷する(Windows)

>> Express モード >> Professional モード >> Snap モード

Express モード

印刷前に印刷画面で設定を行ってください。

メニューバーのファイル > 印刷をクリックするか、 🔽 (印刷)をクリックします。

### Professional モード

印刷前に印刷画面で設定を行ってください。

メニューバーの**ファイル > 印刷**をクリックするか、 🌄 をクリックします。

✓ 設定を変更せずに印刷を開始するには、 ■をクリックします。

### Snap モード

テキストを入力して、 🖂 をクリックします。

# 🗸 関連情報

・ パソコンを使用して文書を作成および印刷する

▲ホーム > パソコンを使用して文書を作成および印刷する > P-touch Editor を使用してカスタム文書を作成 および印刷する(Mac)

# P-touch Editor を使用してカスタム文書を作成および印刷する(Mac)

Mac で App Store から P-touch Editor をダウンロードしてインストールします。

- Macintosh HD > アプリケーションをダブルクリックし、Brother P-touch Editor アイコンをダブルクリック します。
- 2. P-touch Editor が起動したら、新規作成をクリックして、新しいレイアウトを作成するか、または既存のレイ アウトを開きます。

| • • • < | レイアウトを選択 | XX-XXX | ≎ … |
|---------|----------|--------|-----|
|         |          |        |     |
|         |          |        |     |
|         |          |        |     |
|         |          |        |     |
| 新規作成    |          |        |     |
|         |          |        |     |
|         |          |        |     |
|         |          |        |     |
|         |          |        |     |
|         |          |        |     |
|         |          |        |     |
|         |          |        |     |
|         |          |        |     |
|         |          |        |     |

3. 印刷アイコンをクリックします。

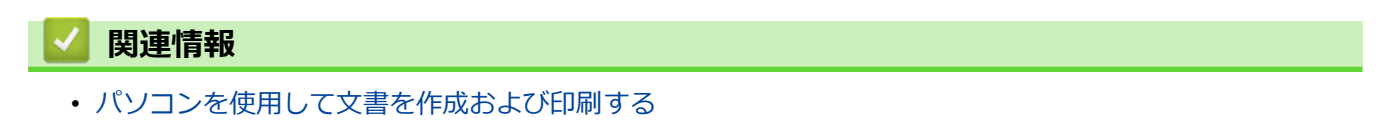

▲ホーム > パソコンを使用して文書を作成および印刷する > ソフトウェアとドライバーをインストールせず に文書を印刷する

# ソフトウェアとドライバーをインストールせずに文書を印刷する

- USB インターフェースを使用して印刷する(マスストレージモード)
- プリンタードライバーを使用せずに画像データを印刷する際の注記

▲ホーム > パソコンを使用して文書を作成および印刷する > ソフトウェアとドライバーをインストールせず に文書を印刷する > USB インターフェースを使用して印刷する(マスストレージモード)

### USB インターフェースを使用して印刷する(マスストレージモード)

マスストレージモードを使用すると、プリンタードライバーをインストールすることなく、USB インターフェー スを使用してプリンターにファイルを送信できます。この機能は、BIN、BLF、および JPG ファイルにのみ対応 しており、最大 16 MB を保存できます。

この機能は、次の場合に便利です。

- ソフトウェアツールを使用せずに、コマンドファイル(BIN ファイル形式)に保存された印刷設定をプリンターに適用したり、テンプレート(BLF ファイル形式)を追加する場合。どちらのファイルの種類も管理者が配布する必要があります。
- プリンタードライバーをインストールせずにコマンドを実行する場合。
- データの印刷および送信をする USB ホスト機能を備えたオペレーティングシステム (Windows 以外のオペレ ーティングシステムを含む)を搭載した機器を使用する場合。
- 1. プリンターの電源が入っていないことを確認します。
- 2. 給紙ボタン

プリンターがマスストレージモードで起動します。電源表示ランプとデータ表示ランプが緑色のに点灯します(バッテリーを使用してプリンターに電力を供給している場合、電源表示ランプはオレンジ色のに点灯します)。

USB ケーブルを使用して、パソコンまたはモバイル端末をプリンターに接続します。
 プリンターのマスストレージ領域は、パソコンまたは端末の画面にフォルダーとして表示されます。

「マスストレージ領域が自動的に表示されない場合は、パソコンまたは携帯端末のオペレーティングシステムの説明書でマスストレージ領域にアクセスする方法を参照してください。

- 4. コピーするファイルをマスストレージ領域にドラッグアンドドロップします。
- 5. 用紙をセットして、電源ボタン(<sup>1</sup>)を押します。

コマンドファイルが実行されます。データ表示ランプが緑色 🦲 に点滅します。

マスストレージモードをオフにするには、プリンターの電源を切ります。
 プリンターが通常の動作モードで再起動します。

### お願い

Ø

- プリンターがオフになると、マスストレージモードが無効になり、マスストレージ領域内のファイルはすべて削除されます。
- マスストレージ領域にフォルダーを作成しないでください。フォルダーを作成しても、フォルダー内のファイルにアクセスすることはできません。
- ファイルサイズによっては、コマンドが失敗する場合があります。この場合は、一度に1つのファイルで 作業してください。
- プリンターがマスストレージモードになっている間は、USB 接続モードしか利用できません。
- マスストレージ領域との間でファイルをコピーしている間は、マスストレージ領域内の他のファイルにアクセスしないでください。

#### 🖌 関連情報

ソフトウェアとドライバーをインストールせずに文書を印刷する

▲ホーム>パソコンを使用して文書を作成および印刷する>ソフトウェアとドライバーをインストールせず に文書を印刷する>プリンタードライバーを使用せずに画像データを印刷する際の注記

### プリンタードライバーを使用せずに画像データを印刷する際の注記

マスストレージモードは、JPEG 画像印刷に対応しています。本機は、ディザリング処理によって、カラーの JPEG ファイルを白黒に変換します。これにより、画像がぼやける可能性があります。画質を向上させるには、 画像を前処理する機能を無効またはオフにします。

PJ-863/PJ-883 :

Bluetooth 経由で印刷する場合、本機はオブジェクトプッシュプロファイル(OPP) に対応しています。

- 印刷できるのは JPEG 画像のみです。つまり、この機能は拡張子が.jpg のファイルに限定されます。
- ファイルの最大サイズは 15.8 MB です。
- 最大解像度は次のとおりです。
   高さ×幅 = 2400 × 3300 ドット
   これらの制限を超過した場合、プリンターが受信したデータは破棄され、印刷されません。
- 印刷は1ピクセル=1ドットで行われます。
- 本製品は、画像を印刷するために、二値画像処理(シンプルバイナリー)を行います。
- 画像は、受信したデータの高さと幅の比率で印刷されます。

### 🦉 関連情報

ソフトウェアとドライバーをインストールせずに文書を印刷する

▲ホーム > パソコンを使用して文書を作成および印刷する > プリンタードライバーを使用して文書を印刷する(Windows/Mac)

# プリンタードライバーを使用して文書を印刷する(Windows/Mac)

>> Windows

>> Mac

#### Windows

- 1. 印刷する文書を開きます。
- 2. USB、Bluetooth または Wi-Fi を使用してプリンターをパソコンに接続します。
- 3. 用紙をセットします。
- 4. アプリケーション上で印刷コマンドを選択します。
- 5. プリンターを選択し、印刷プロパティまたは詳細設定ボタンをクリックします。 プリンタードライバーの設定画面が表示されます。
- 6. 必要に応じて、プリンタードライバーの設定を変更します。
- 7. **OK** をクリックします。
- 8. 印刷操作を完了します。

データ表示ランプが緑色 - に点滅して、プリンターがデータを受信していることを示します。

- 用紙がセットされていて、データ表示ランプが点滅せずに緑色のままである場合、プリンターはページ全体を印刷するのに十分なデータを受信していません。プリンターの電源を切り、再度電源を入れてください。
  - プリンターが用紙を開始位置に引き込んだ後に用紙がゆがんだ場合は、排紙カバーを完全に開いて用紙 を取り出し、その後カバーを閉じて用紙をセットし直してください。
  - プリンタードライバーを使用せずに JPEG 画像を印刷するには、「関連トピック」をご覧ください:プリンタードライバーを使用せずに画像データを印刷する際の注記

#### 薄くまたは濃く印刷する

プリンタードライバーのダイアログボックスまたはプリンター設定ツールで印刷濃度設定を調整することで、薄 くまたは濃く印刷できます。

詳しい説明は「関連トピック」をご覧ください:プリンター設定ツールを使用してプリンターの設定を変更する (Windows)

#### Mac

Ø

#### PJ-883 :

AirPrint プリンタードライバーが選択されている場合は、CUPS プリンタードライバーを選択します。

- 1. アップルメニューからシステム環境設定を選択します。
- 2. プリンタとスキャナをクリックします。
- 3. プリンターリストからお使いのプリンターを選択し、使用中のプリンタードライバーを確認します。
  - a. プリンターリストの下にある[+]ボタンをクリックします。
  - b. お使いのプリンターを選択し、ドライバポップアップメニューから「機種名+CUPS」を選択します。
  - c. 追加をクリックします。
- 1. 印刷する文書を開きます。
- 2. USB、Bluetooth または Wi-Fi を使用してプリンターをパソコンに接続します。
- 3. 用紙をセットします。
- 4. アプリケーション上で印刷コマンドを選択します。

- 5. プリンターを選択し、印刷プロパティまたは詳細設定ボタンをクリックします。 プリンタードライバーの設定画面が表示されます。
- 6. 必要に応じて、プリンタードライバーの設定を変更します。
- 7. OK をクリックします。
- 8. 印刷操作を完了します。

- 用紙がセットされていて、データ表示ランプが点滅せずに緑色のままである場合、プリンターはページ全体を印刷するのに十分なデータを受信していません。プリンターの電源を切り、再度電源を入れてください。
  - 印刷ジョブが送信された後、用紙をセットできます。プリンターが用紙を開始位置に引き込んだ後に用 紙がゆがんだ場合は、排紙カバーを完全に開いて用紙を取り出し、その後カバーを閉じて用紙をセット し直してください。
  - プリンタードライバーを使用せずに JPEG 画像を印刷するには、「関連トピック」をご覧ください:プリンタードライバーを使用せずに画像データを印刷する際の注記

#### 薄くまたは濃く印刷する

プリンタードライバーのダイアログボックスまたはプリンター設定ツールで印刷濃度設定を調整することで、薄くまたは濃く印刷できます。

詳しい説明は「関連トピック」をご覧ください:プリンター設定ツールを使用してプリンターの設定を変更する (Mac)

#### 関連情報

- ・ パソコンを使用して文書を作成および印刷する
  - 印刷設定(Windows)
  - 印刷設定(Mac)

#### 関連トピック:

- プリンタードライバーを使用せずに画像データを印刷する際の注記
- ・ プリンター設定ツールを使用してプリンターの設定を変更する(Windows)
- ・プリンター設定ツールを使用してプリンターの設定を変更する(Mac)

# ▲ホーム>パソコンを使用して文書を作成および印刷する>プリンタードライバーを使用して文書を印刷する(Windows/Mac)>印刷設定(Windows)

印刷設定(Windows)

>> **基本設定**タブ >> **拡張機能**タブ >> **おまかせ設定**タブ

### 基本設定タブ

| A4                                                              |
|-----------------------------------------------------------------|
| カッド紙 マ<br>「煤写紙モード(M)<br>「カンラーの設定の改ま マ<br>用紙が編 マ<br>26 [0-51 mm] |
| □   裡写紙モード(M)<br>プリンターの設定のまま ~ ~<br>用紙終端 ~ ~<br>26 [0-51 mm]    |
|                                                                 |
| 用紙終端 ~-                                                         |
| 26 [0-51 mm]                                                    |
|                                                                 |
| 中央                                                              |
| ●縦(T) ○ 槓(L)                                                    |
| 1 争 部単位(E)                                                      |
| 1ページ ~.                                                         |
| 左上加6右 ~                                                         |
|                                                                 |
|                                                                 |
|                                                                 |
|                                                                 |

#### 1. 用紙の種類

セットする用紙の種類を指定します。

2. 複写紙モード

2枚重ねの用紙を使用する場合の設定を指定します。

3. ロールプリンターケース

オプションのロールプリンターケースを使用する場合の設定を指定します。 選択したオプションに応じて、 ロールプリンターケースの給紙値または用紙後退量を調整できます。

| オプション                | 詳細                                                                                                  |
|----------------------|----------------------------------------------------------------------------------------------------|
| プリンターの設定のまま          | プリンターの設定をそのまま使用する場合は、このオプ<br>ションを選択します。                                                             |
| なし                   | ロールプリンターケースを使用しない場合は、このオプ<br>ションを選択します。                                                             |
| PA-RC-001            | ロールプリンターケースの使用時にアンチカール機能<br>を使用する場合は、このオプションを選択します。                                                 |
| PA-RC-001 (アンチカールなし) | ロールプリンターケースの使用時にアンチカール機能<br>を使用しない場合は、このオプションを選択します。                                                |
| PA-RC-001(ショートフィード)  | ロールプリンターケースのアンチカール機構を通過し<br>た用紙には、圧迫した跡が付く場合があります。このオ<br>プションを使用すると、圧迫した跡を目立ちにくくなる<br>ようにすることができます。 |

#### 4. 用紙排出モード

任意のソースから受信した用紙送りコマンドにプリンターがどのように応答するかを指定します。

#### フィードなし/紙送り量

**紙送り量**が 0 に設定されている場合、ジョブの最後に紙送りを行いません。紙送り量に値を入力すると、 ジョブの最後にその値の量の紙送りを行います。ミシン目入りロール紙以外に印刷する場合は、この設定 を使用します。 必ず**用紙の種類をロール紙**に設定してください。

#### 用紙固定

選択したページサイズ(例:レター、リーガル、A4、またはユーザー定義のサイズ)の縦の長さに合わせて、ジョブの最後に紙送りを行います。ロール紙を使用する場合は、この設定を選択します。 必ず**用紙の** 種類をロール紙に設定してください。

#### 用紙終端

用紙センサーが、用紙に事前に印刷されたページ終わりマークまたはシートの終わりを検出するまで、あるいは用紙が 355.6 mm 給紙されるまで紙送りを行います。 **用紙の種類**がカット紙またはミシン目入り ロール紙に設定されている場合は、この設定を使用します。

#### 用紙終端/頭出し

用紙センサーが用紙に事前に印刷されたページの終わりマークを検出するまで、用紙が給紙されます。その後、次のページが印刷される前に、用紙が開始位置に送り戻されます。 **用紙の種類**が**ミシン目入りロー ル紙**に設定されている場合は、この設定を使用します。

5. 紙送り量

印刷ジョブの紙送り量を指定します。 **用紙排出モード**が**フィードなし/紙送り量**に設定されている場合は、この設定を使用します。

#### 6. 給紙位置

カスタム用紙に印刷するための給紙位置を指定します。

7. レイアウト

1枚の用紙に複数のページを印刷する場合に選択します。

8. ページの順序

拡張機能タブ

レイアウトで1ページ以外を設定した場合は、ページ順を指定します。

9. 仕切り線

レイアウトで1ページ以外を設定した場合は、ページ間の境界線を指定します。

| XX-XXX                           |                        |                         |
|----------------------------------|------------------------|-------------------------|
|                                  | 基本設定 拡張機能 おまかせ設定       | _                       |
| A                                | 濃度調整                   | ☑ ブリンターの設定のまま(1)        |
|                                  |                        | 薄い 濃い                   |
|                                  |                        | 6                       |
|                                  | 拡大縮小                   | (€) オ7(0)               |
| 用紙サイズ:A4                         |                        | ○ 印刷用紙サイズ(こ合わせます(Z)     |
| 210 x 297 mm(8.3 x 11.7 インチ)     |                        | A4 ~                    |
| 用紙の種類:カット紙<br>田紙排出モード・田紙線開       |                        | ○仕意信半 [ 25 - 400 % ](F) |
| 新述が起こして、Androideam<br>紙送り量:26 mm | □ 左右反転(M)              | ···· •                  |
| <b>部数:1</b><br>拡大縮小:オフ           | □上下反転(V)               |                         |
| 14にくい時 1 - ウリノ<br>う透かし印刷 : オフ    |                        | 設定(S)                   |
|                                  | □ 現在の日付・時間・ID を印刷する(I) | 設定(B)                   |
|                                  | 設定保護管理機能               | 設定(N)                   |
|                                  |                        | その他特殊機能(Y)              |

#### 1. 濃度調整

印刷濃度を選択します。

2. 拡大縮小

印刷の縮小率または拡大率を指定します。

3. 左右反転

文書を逆に印刷する場合に選択します。

4. 上下反転

文書を180度回転する場合に選択します。

#### 5. 透かし印刷を使う

ロゴまたはテキストを透かしとして文書に印刷する場合に選択します。あらかじめ設定されている透かしを 使用するか、新しい透かしを追加するか、または自分で作成した画像ファイルを使用できます。

#### 6. 現在の日付・時間・ID を印刷する

ヘッダーまたはフッターに日付、時刻、および ID を印刷する場合に選択します。

#### 7. 設定保護管理機能

以下の設定を変更できないようロックする場合に選択します。

- 印刷部数
- レイアウトと拡大縮小
- 透かし
- ヘッダー/フッター印刷

#### 8. その他特殊機能

#### 黒文字印刷

カラーテキストを黒で印刷する場合に選択します。

#### ハーフトーン

ハーフトーンの処理方法を選択します。

#### ミシン目印字

ページ間に破線を印刷する場合に選択します。これは、ロール紙に印刷する場合に便利です。 **用紙排出モード**を**用紙固定**に、**用紙の種類**を**ロール紙**に設定し、**ミシン目印字**チェックボックスを選択します。なお、 破線は用紙に印刷されるものであり、用紙に切り込みを入れるものではありません。

#### コマンドモード自動切換え

プリンターの使用中にコマンドを切り替えたときに、モード切り替えコマンドを自動的に送信するかどう かを指定します。

チェックボックスを選択して、このモードを有効にすることをお勧めします。

#### 印刷速度

プリンターの印刷速度を選択します。印刷速度を下げると、印刷品質が向上します。

| オプション        | 詳細                                                                    |
|--------------|-----------------------------------------------------------------------|
| 低速(27 mm/s)  | 画質を優先する場合は、これらのオプションを選択し                                              |
| 中速(48 mm/s)  | <b>]</b> ます。                                                          |
| 高速(70 mm/s)  |                                                                       |
| 快速(90 mm/s)  | これは、速度と画質のバランスが取れた設定です。標<br>準的な文書を印刷する場合は、このオプションを選択<br>します。          |
| 速度優先 (太字)    | 速度優先モードです。太字のテキストを多く含む文書<br>を速く印刷したい場合は、このオプションを選択しま<br>す。            |
| 速度優先 (罫線・太字) | 速度優先モードです。罫線が多いページまたは太字の<br>テキストを多く含む文書を速く印刷したい場合は、こ<br>のオプションを選択します。 |

#### データ圧縮

印刷データを圧縮してプリンターに送信する場合に選択します。 この項目のチェックボックスを選択することをお勧めします。

#### ロール紙カットモード

次のシートを印刷する前の一時停止中に、印刷を続行するかどうかを確認するメッセージが表示されます。

#### プリント アーカイブ

印刷データを PDF 形式でパソコンに保存する場合に選択します。

# おまかせ設定タブ

| Brother XX-XXX 印刷設定                   |                                                                                                    | × |
|---------------------------------------|----------------------------------------------------------------------------------------------------|---|
| XX-XXX                                |                                                                                                    |   |
| 本価価価価価価価価価価価価価価価価価価価価価価価価価価価価価価価価価価価価 | 基本設定       拡張機能       おまかせ設定」なら 1 クリックで印刷設定ができます。         1       目的に合った項目を選んでください。(E)         (カまかせを使用しない)       (カまかせを使用しない)         (語)       A4 幅感熱ロール紙 (PA-R-411)         (語)       A4 幅感熱ロール紙 (PA-C-412)         (語)       A4 帳票 (文字罫線・グラフ) (PA-C-412)         (語)       A4 帳票 (文字罫線 + 写真) (PA-C-412)         (語)       A4 帳票 (文字罫線 + 写真) (PA-C-412) |   |
| おまかせ設定を登録(J)<br>サポート(U)               | <ul> <li></li> <li>OK で印刷を開始してください。</li> <li>おまかせ設定を削り除(W)</li> <li>おまかせ設定タブを常に最初に表示する(T)</li> <li>OK キャンセル 適用(A)</li> </ul>                                                                                                    |   |

おまかせ設定は、頻繁に使用される印刷設定にすばやくアクセスできるように設計されたプリセットです。よく 使う印刷設定をおまかせ設定として追加できます。

| 🗾 関連情報                   |               |
|--------------------------|---------------|
| • プリンタードライバーを使用して文書を印刷する | (Windows/Mac) |

▲ホーム>パソコンを使用して文書を作成および印刷する>プリンタードライバーを使用して文書を印刷する(Windows/Mac)>印刷設定(Mac)

### 印刷設定(Mac)

|                                                                    | 7059: Brother XX-XXX            |          |
|--------------------------------------------------------------------|---------------------------------|----------|
|                                                                    | プリセット: デフォルト設定 📀                |          |
| Plaze minis on Plaze Advan Adva Sector Sector and Advance Advances | 部数: 1 🗘                         |          |
|                                                                    | ページ: 🔾 すべて                      |          |
|                                                                    | 開始: 1 終了: 1                     |          |
|                                                                    | 用紙サイズ: A4 210 x 297 mm 💿        |          |
|                                                                    | 方向: 💽 📲 縦 💿 🕫 蕨                 |          |
|                                                                    | プリンタの機能                         |          |
|                                                                    | 濃度: プリンターの設定のまま 😪               | ·        |
|                                                                    | メディア: 感熱紙 💽                     |          |
|                                                                    | 用紙排出セード: 用紙終端 📀                 | ;        |
|                                                                    | 紙送り量(フィードなし時): 1インチ (25.4 mm) 📀 |          |
|                                                                    | 印字速度: プリンターの設定のまま 📀             | <u> </u> |
|                                                                    | ミシン目印字: 無効 😒                    | (        |
|                                                                    | ハーフトーン: ディザ 😒                   |          |
|                                                                    | 白黒反転印刷: OFF 😒                   |          |
|                                                                    | ロールプリンターケース: プリンターの設定のまま 📀      | (        |
|                                                                    |                                 |          |
| ? 詳細を非表示                                                           | PDF  PDF                        |          |

#### 1. 濃度

印刷濃度を選択します。

2. メディア

2枚重ねの用紙を使用する場合の設定を指定します。

3. 用紙排出モード

任意のソースから受信した用紙送りコマンドにプリンターがどのように応答するかを指定します。

4. 紙送り量(フィードなし時)

印刷ジョブの紙送り量を指定します。 **用紙排出モード**が**長さ指定**に設定されている場合は、この設定を使用します。

5. 印字速度

プリンターの印刷速度を選択します。印刷速度を下げると、印刷品質が向上します。

| オプション        | 詳細                                                                    |
|--------------|-----------------------------------------------------------------------|
| 低速 (27 mm/s) | 画質を優先する場合は、これらのオプションを選択しま                                             |
| 中速 (48 mm/s) | ି ଅ<br>                                                               |
| 高速 (70 mm/s) |                                                                       |
| 快速 (90 mm/s) | これは、速度と画質のバランスが取れた設定です。標準<br>的な文書を印刷する場合は、このオプションを選択しま<br>す。          |
| 速度優先 (太字)    | 速度優先モードです。太字のテキストを多く含む文書<br>を速く印刷したい場合は、このオプションを選択しま<br>す。            |
| 速度優先 (罫線・太字) | 速度優先モードです。罫線が多いページまたは太字の<br>テキストを多く含む文書を速く印刷したい場合は、この<br>オプションを選択します。 |

6. ミシン目印字

ページ間に破線を印刷する場合に選択します。これは、ロール紙に印刷する場合に便利です。 **用紙排出モー** ドを**用紙固定**に、用紙種類をロール紙に設定し、**有効**を選択します。なお、破線は用紙に印刷されるもので あり、用紙に切り込みを入れるものではありません。

7. ハーフトーン

ハーフトーンの処理方法を選択します。

#### 8. 白黒反転印刷

黒と白を反転させて印刷する場合に選択します。

### 9. ロールプリンターケース

オプションのロールプリンターケースを使用する場合の設定を指定します。 選択したオプションに応じて、 ロールプリンターケースの給紙値または用紙後退量を調整できます。

| オプション                | 詳細                                                                                                  |
|----------------------|----------------------------------------------------------------------------------------------------|
| プリンターの設定のまま          | プリンターの設定をそのまま使用する場合は、このオプ<br>ションを選択します。                                                             |
| なし                   | ロールプリンターケースを使用しない場合は、このオプ<br>ションを選択します。                                                             |
| PA-RC-001            | ロールプリンターケースの使用時にアンチカール機能<br>を使用する場合は、このオプションを選択します。                                                 |
| PA-RC-001 (アンチカールなし) | ロールプリンターケースの使用時にアンチカール機能<br>を使用しない場合は、このオプションを選択します。                                                |
| PA-RC-001(ショートフィード)  | ロールプリンターケースのアンチカール機構を通過し<br>た用紙には、圧迫した跡が付く場合があります。このオ<br>プションを使用すると、圧迫した跡を目立ちにくくなる<br>ようにすることができます。 |

### 関連情報

・ プリンタードライバーを使用して文書を印刷する(Windows/Mac)

▲ホーム > モバイル端末を使用して文書を印刷する

# モバイル端末を使用して文書を印刷する

- 互換性のある印刷アプリ
- AirPrint の概要
- Mopria<sup>®</sup>プリントサービス
- パソコンで作成したテンプレートを携帯端末を使用してプリンターに転送する

### ▲ホーム > モバイル端末を使用して文書を印刷する > 互換性のある印刷アプリ

### 互換性のある印刷アプリ

• PJ-823 :

ご利用のプリンターは、独立型プリンターとして使用したり、Android<sup>™</sup>モバイル端末に接続したりすること もできます。モバイル端末から直接文書を作成して印刷するには、ブラザーモバイルアプリをインストール して、USB ケーブルでプリンターとモバイル端末を接続します。また、パソコンを使用して作成したテンプ レート、絵文字、データベースなどのデータを、USB ケーブルでモバイル端末からプリンターに転送するこ ともできます。モバイル端末と接続するケーブルは別売りです。

• PJ-863/PJ-883 :

ブラザーは、iPhone、iPad、iPod touch、Android<sup>™</sup>モバイル端末から直接印刷するためのアプリや、パソコ ンを使用して作成したテンプレート、絵文字、データベースなどのデータを無線で独立型プリンターに転送 するためのアプリなど、プリンターとともに使用できるさまざまな無料のアプリを提供しています。

お使いのプリンターで利用可能なモバイルアプリについては、以下をご覧ください: <u>https://support.brother.com/</u> g/d/f5f9

### iOS 端末

| ソフトウェア                                     | 機能                                                                                                    |
|--------------------------------------------|----------------------------------------------------------------------------------------------------|
| Brother iPrint&Scan<br>(PJ-863/PJ-883)     | Brother iPrint&Scan を使用すると、お使いのモバイル端末から直接プリンターの機能を使用できます。iOS デバイスを使用して、App Store から iPrint & Scan をダウンロードします。お使いのプリンターではスキャンを利用できません。 |
| Print SDK<br>(PJ-863/PJ-883)               | 開発者ツールサイト( <u>https://support.brother.co.jp/j/s/es/dev/ja/index.html</u> )からソフ<br>トウェア開発キット(SDK)をダウンロードします。                           |
| Mobile Transfer Express<br>(PJ-863/PJ-883) | このアプリケーションでは、パソコンで P-touch Editor を使用して作成され、クラウドサービスに保存されたデータベースやレイアウトを、モバイル端末でダウンロードしてプリンターに送信できます。App Store から、このブラザーアプリをダウンロードします。 |
| AirPrint<br>(PJ-883)                       | 追加のソフトウェアをインストールすることなく、Apple 端末(iPad、iPhone、また<br>は iPod touch)から印刷できます。                                                              |
| Mobile Deploy<br>(PJ-863/PJ-883)           | モバイル端末を使用して、プリンターの設定やファームウェアのアップデートを行う<br>ことができます。                                                                                    |
|                                            | このソフトウェアは、DropBox または HTTP(S)サーバーにアップロードされたプリ<br>ンター更新ファイルを対象のプリンターに送信します。App Store から、このブラザ<br>ーアプリをダウンロードします。                       |

### Android 端末

| ソフトウェア                                   | 機能                                                                                                    |
|------------------------------------------|----------------------------------------------------------------------------------------------------|
| Brother iPrint&Scan                      | Brother iPrint&Scan を使用すると、お使いのモバイル端末から直接プリンターの機能<br>を使用できます。Android™デバイスを使用して、Google Play™から iPrint&Scan を<br>ダウンロードします。お使いのプリンターではスキャンを利用できません。                                                                 |
| Print SDK                                | 開発者ツールサイト( <u>https://support.brother.co.jp/j/s/es/dev/ja/index.html</u> )からソフ<br>トウェア開発キット(SDK)をダウンロードします。                                                                                                    |
| Mobile Transfer Express                  | このアプリでは、パソコンで P-touch Editor を使用して作成され、クラウドサービス<br>に保存されたデータベースやレイアウトを、モバイル端末でダウンロードしてプリン<br>ターに送信できます。Google Play <sup>™</sup> から、このブラザーアプリをダウンロードしま<br>す。                                                       |
| Mopria <sup>®</sup> プリントサービス<br>(PJ-883) | Mopria <sup>®</sup> プリントサービスは、Mopria Alliance <sup>™</sup> が開発した、Android <sup>™</sup> モバイル端末<br>(Android <sup>™</sup> バージョン 4.4 以降)用の印刷機能を提供します。このアプリを使うこと<br>によって、追加の設定をしなくてもプリンターと同じネットワークに接続し、印刷す<br>ることができます。 |
| Print Service Plugin                     | Android 端末から印刷できます。                                                                                                    |
| Mobile Deploy                            | モバイル端末を使用して、プリンターの設定やファームウェアのアップデートを行う<br>ことができます。                                                                                                    |

| ソフトウェア | 機能                                                                                                    |
|--------|----------------------------------------------------------------------------------------------------|
|        | このソフトウェアは、DropBox または HTTP(S)サーバーにアップロードされたプリ<br>ンター更新ファイルを対象のプリンターに送信します。Google Play <sup>™</sup> から、このブ<br>ラザーアプリをダウンロードします。 |

# 🔽 関連情報

• モバイル端末を使用して文書を印刷する

▲ホーム > モバイル端末を使用して文書を印刷する > AirPrintの概要

# AirPrint の概要

#### 関連モデル: PJ-883

AirPrint は、ドライバーをインストールすることなく、お使いの iPad、 iPhone、および iPod touch から写真、E メール、ウェブページおよび文 書を無線で印刷することを可能にする、Apple 社のオペレーティングシス テム用の印刷ソリューションです。

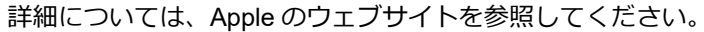

Works with Apple バッジを使用するということは、その機能が、バッジ で特定された技術で動作するように設計され、Apple のパフォーマンス基 準を満たすように開発者に認定されていることを意味します。

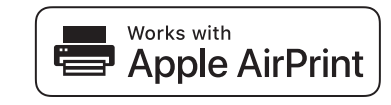

# ✓ 関連情報

• モバイル端末を使用して文書を印刷する

### ▲ホーム > モバイル端末を使用して文書を印刷する > Mopria<sup>®</sup>プリントサービス

# Mopria<sup>®</sup>プリントサービス

#### **関連モデル**: PJ-883

Mopria<sup>®</sup>プリントサービスは、Mopria Alliance<sup>™</sup>が開発した、Android<sup>™</sup>モバイル端 末用の印刷機能です。このサービスを使うことによって、追加の設定をしなくて も本製品と同じネットワークに接続し、印刷することができます。

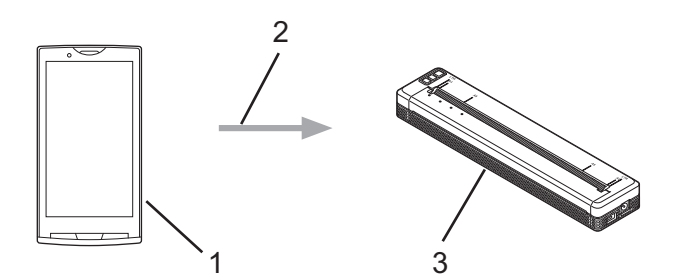

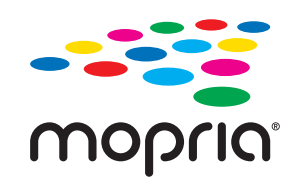

- 1. Android<sup>™</sup>モバイル端末
- 2. Wi-Fi<sup>®</sup>接続
- 3. お使いのプリンター

Google Play<sup>™</sup>から Mopria<sup>®</sup> Print Service をダウンロードして、お使いの Android<sup>™</sup>機器にインストールする必要 があります。

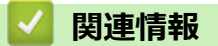

• モバイル端末を使用して文書を印刷する

▲ホーム > モバイル端末を使用して文書を印刷する > パソコンで作成したテンプレートを携帯端末を使用してプリンターに転送する

## パソコンで作成したテンプレートを携帯端末を使用してプリンターに転送す る

P-touch Transfer Manager を使用して、P-touch Editor で作成したテンプレートデータを BLF 形式または PDZ 形式で保存します。Mobile Transfer Express を使用して、保存したファイルをモバイル端末からプリンターに送信してファイルを印刷します。

### お願い

Ø

Mobile Transfer Express が携帯端末にインストールされていることを確認します。

1. P-touch Transfer Manager を使用して、テンプレートデータを保存します。

詳しい説明は「関連トピック」をご覧ください: 転送ファイルと転送パッケージファイルを作成する (Windows)

- 2. 次のいずれかを行います。
  - ファイルをクラウドストレージサービスに保存してから、モバイル端末の Mobile Transfer Express アプリ を使用してファイルを共有します。
  - ファイルを電子メール添付としてパソコンから携帯端末に送信し、ファイルを携帯端末に保存します。
- プリンターを携帯端末に接続し、Mobile Transfer Express を起動します。
   テンプレートのデータが表示されます。
- 4. 印刷するテンプレートを選択し、転送をタップしてテンプレートをプリンターに転送します。

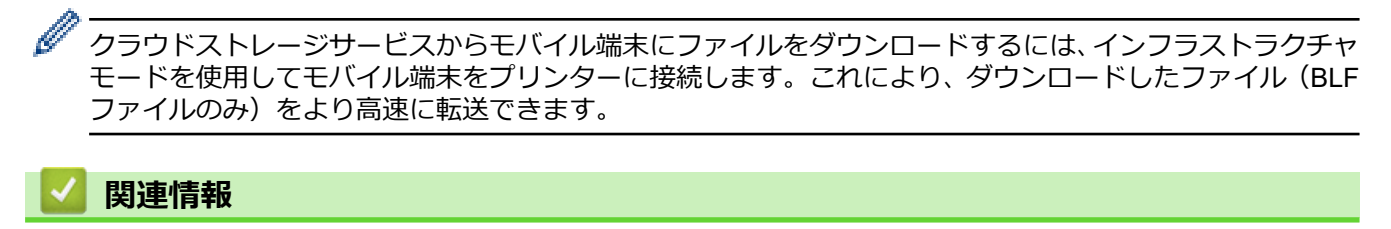

• モバイル端末を使用して文書を印刷する

関連トピック:

- ・ 転送ファイルと転送パッケージファイルを作成する (Windows)
- Wi-Fi を使用してプリンターをパソコンに接続する

# プリンターにテンプレートを転送する(P-touch Transfer Manager) (Windows)

- P-touch Transfer Manager を使用してプリンターにテンプレートを転送する(Windows)
- P-touch Transfer Manager を使用せずに、転送するテンプレートをユーザーに配布する (Windows)
▲ホーム > プリンターにテンプレートを転送する (P-touch Transfer Manager) (Windows) > P-touch Transfer Manager を使用してプリンターにテンプレートを転送する (Windows)

# P-touch Transfer Manager を使用してプリンターにテンプレートを転送する(Windows)

- P-touch Transfer Manager の使用に関する注意事項(Windows)
- ・ パソコンからプリンターへのテンプレートの転送について(Windows)
- プリンターに保存されたテンプレートやその他のデータをバックアップする (Windows)
- ・ プリンターのデータを削除する(Windows)
- ・ 転送ファイルと転送パッケージファイルを作成する(Windows)

▲ホーム > プリンターにテンプレートを転送する (P-touch Transfer Manager) (Windows) > P-touch Transfer Manager を使用してプリンターにテンプレートを転送する (Windows) > P-touch Transfer Manager の使用 に関する注意事項 (Windows)

# P-touch Transfer Manager の使用に関する注意事項(Windows)

P-touch Editor の一部の機能はプリンターで使用できない機能もあるため、P-touch Editor を使用してテンプレー トを作成するときは、以下の点を考慮してください。

作成したテンプレートは、プリンターに転送する前にプレビューできます。

# テンプレートの作成

- プリンターに転送されるテンプレート内のテキストの一部は、プリンターに搭載されている類似のフォント と文字サイズで印刷される場合があります。このため、印刷物が P-touch Editor で作成したテンプレートのイ メージとは異なる場合があります。
- テキストオブジェクト設定によっては、文字サイズが自動的に縮小されたり、一部のテキストが印刷されな かったりする場合があります。このような場合は、テキストオブジェクト設定を変更してください。
- P-touch Editor では個々の文字に書式を設定することができますが、プリンターではテキストのブロックにの み書式を適用できます。また、一部の文字書式はプリンターでは対応していません。
- P-touch Editor で指定した背景は、プリンターでは対応していません。
- P-touch Editor の分割印刷機能(文書を拡大して、それを複数の用紙に印刷する機能)を使用したレイアウトは転送できません。
- 印刷可能範囲内の文書の部分のみが印刷されます。

# テンプレートの転送

- 印刷物は、P-touch Transfer Manager のプレビューで表示されたイメージと異なる場合があります。
- プリンターに搭載されていない QR コード以外の2次元バーコードをプリンターに転送すると、画像に変換されます。変換されたバーコードの画像は編集できません。
- プリンターで編集できないオブジェクトが転送されると、すべて画像に変換されます。
- グループ化されたオブジェクトは、ひとつのビットマップデータに変換されます。
- オブジェクトが重なっている場合は、一番下のオブジェクトのみが印刷されます。

# テンプレート以外のデータ転送

データベース内のフィールドの数や順序を変更し、その更新のためにデータベース(CSV ファイル)だけを転送 すると、データベースがテンプレートと正しくリンクされない場合があります。さらに、転送ファイル内のデー タの最初の行は、「フィールド名」としてプリンターに認識させる必要があります。

# 🖌 関連情報

• P-touch Transfer Manager を使用してプリンターにテンプレートを転送する(Windows)

▲ホーム > プリンターにテンプレートを転送する (P-touch Transfer Manager) (Windows) > P-touch Transfer Manager を使用してプリンターにテンプレートを転送する (Windows) > パソコンからプリンターへのテンプレートの転送について (Windows)

# パソコンからプリンターへのテンプレートの転送について(Windows)

テンプレートやその他のデータをプリンターに転送し、データのバックアップをパソコンに保存することができます。

P-touch Transfer Manager を使用するには、P-touch Editor で作成したテンプレートを P-touch Transfer Manager に転送しておく必要があります。

# 🦉 関連情報

- P-touch Transfer Manager を使用してプリンターにテンプレートを転送する(Windows)
  - P-touch Transfer Manager にテンプレートを転送する (Windows)
  - P-touch Transfer Manager のメイン画面(Windows)
  - パソコンからプリンターにテンプレートやその他のデータを転送する(Windows)

▲ホーム > プリンターにテンプレートを転送する (P-touch Transfer Manager) (Windows) > P-touch Transfer Manager を使用してプリンターにテンプレートを転送する (Windows) > パソコンからプリンターへのテンプレートの転送について (Windows) > P-touch Transfer Manager にテンプレートを転送する (Windows)

# P-touch Transfer Manager にテンプレートを転送する(Windows)

- 1. P-touch Editor を起動します 🕜。
  - Windows 10/Windows Server 2016/Windows Server 2019/Windows Server 2022 の場合:
     スタート > Brother P-touch > P-touch Editor をクリックするか、デスクトップ上の P-touch Editor アイコンをダブルクリックします。
  - Windows 8.1/Windows Server 2012/Windows Server 2012 R2 の場合:
     アプリ画面上の P-touch Editor アイコンをクリックするか、デスクトップ上の P-touch Editor アイコン をダブルクリックします。
- 2. テンプレートを開くか、レイアウトを作成します。
- 3. ファイル > テンプレートの転送 > 転送をクリックします。

P-touch Transfer Manager の画面が表示されます。テンプレートが転送用データセットフォルダーに転送されます。

| · 图 PC (Brother XX-XXXX ) ) ¥転                                                                                                    | 送用データセット - P-touch Tra             | nsfer Manager     |                    |                        |                           |             | -              |     | × |
|----------------------------------------------------------------------------------------------------|------------------------------------|-------------------|--------------------|------------------------|---------------------------|-------------|----------------|-----|---|
| ファイル(E)         編集(E)         表示(M)         ツー           転送         バックアップ                                                                                                    | ・ル(D) ヘルプ(H)<br>() へルプ(H)<br>同く 検索 | ま示形式              | プリンター:<br>すべてのプリンタ | - ~                    |                           |             |                |     |   |
| <ul> <li>P-touch Library</li> <li>● すべてのコンテンツ</li> <li>● マノルタ-</li> <li>● こみ箱</li> <li>● 使素結果</li> <li>■ Transfer Manager</li> <li>● 駅 PC (Brother XX-XXXX ))</li> <li>● 一 物 販送用データセット</li> <li>● 別 パックアップ</li> <li>● ⑦ Brother XX-XXXX</li> </ul> |                                    | 転送名<br>@ name < < | サイズ<br>1KB         | <sup>種類</sup><br>レイアウト | 日時<br>2018/12/27 13:38:46 | キー割り当て<br>- | 名前<br>name.lbx |     | > |
| ヘルプを表示するには [F1] を押してくださ                                                                                                    | :l\.                               |                   |                    |                        |                           |             |                | NUM |   |

- 🦉 関連情報
- ・パソコンからプリンターへのテンプレートの転送について(Windows)

▲ホーム > プリンターにテンプレートを転送する (P-touch Transfer Manager) (Windows) > P-touch Transfer Manager を使用してプリンターにテンプレートを転送する (Windows) > パソコンからプリンターへのテン プレートの転送について (Windows) > P-touch Transfer Manager のメイン画面 (Windows)

# P-touch Transfer Manager のメイン画面(Windows)

| <ul> <li>オペでのコンテンツ・P-touch Transfer Manager</li> <li>ファイル(D 編集(D 表示(D) ツール(D ヘルブ(L)))</li> <li>6 - (ローローローローローローローローローローローローローローローローローローロー</li></ul>                                                                                                    |         | プリンター:<br>すべてのプリンター ~ |         | - □ × |
|----------------------------------------------------------------------------------------------------|---------|-----------------------|---------|-------|
| P-touch libray     P-touch libray     P-touc | 名前      | サイズ 日時                | ファイルのパス | - 3   |
| 、<br>ルプを表示するには [F1] を押してください。                                                                                                    | ロンテンツが選 | 訳されていません。             |         | - 4   |

### 1. メニューバー

機能に応じて各メニュータイトル(**ファイル、編集、表示、ツール、ヘルプ**メニュー)の下にグループ分け されたさまざまなコマンドにアクセスできます。

### 2. プリンター選択

データを転送するプリンターを選択できます。プリンターを選択すると、選択したプリンターに送信できる データのみがデータリストに表示されます。

3. テンプレート一覧

選択したフォルダー内にあるテンプレートの一覧が表示されます。

4. プレビュー

テンプレート一覧内のテンプレートのプレビューが表示されます。

5. フォルダー一覧

フォルダーとプリンターの一覧が表示されます。フォルダーを選択すると、選択したフォルダー内のテンプ レートがテンプレート一覧に表示されます。プリンターを選択すると、プリンターに保存されている現在の テンプレートとその他のデータが表示されます。

6. ツールバー

頻繁に使用するコマンドにアクセスできます。

## ツールバーアイコン

| アイコン | ボタン名                               | 機能                                                     |
|------|------------------------------------|--------------------------------------------------------|
| 1    | 転送                                 | クリックして、パソコンからプリンターにテンプレートやその<br>他のデータを転送します。           |
|      | <b>転送ファイル保存</b><br>(プリンターに接続されていない | クリックして、他のアプリケーションに転送されるデータのフ<br>ァイル形式を変更します。           |
|      | 場合)                                | Transfer Express(USB)を使用してデータを転送するときは、<br>PDZ を選択します。  |
|      |                                    | 利用可能なインターフェースはお使いの機種によって異なり<br>ます。                     |
|      | バックアップ                             | クリックして、プリンターに保存されているテンプレートとそ<br>の他のデータを取得し、パソコンに保存します。 |

| アイコン | ボタン名 | 機能                                                       |
|------|------|----------------------------------------------------------|
|      | 開く   | クリックして、選択したテンプレートを開きます。                                  |
|      | 検索   | クリックして、P-touch Library に登録されているテンプレート<br>やその他のデータを検索します。 |
|      | 表示形式 | クリックして、ファイルの表示形式を変更します。                                  |

# **夕** 関連情報

・パソコンからプリンターへのテンプレートの転送について(Windows)

▲ホーム > プリンターにテンプレートを転送する (P-touch Transfer Manager) (Windows) > P-touch Transfer Manager を使用してプリンターにテンプレートを転送する (Windows) > パソコンからプリンターへのテン プレートの転送について (Windows) > パソコンからプリンターにテンプレートやその他のデータを転送する (Windows)

# パソコンからプリンターにテンプレートやその他のデータを転送する (Windows)

モバイル端末からプリンターへのテンプレートの転送方法については、「関連トピック」をご覧ください。

1. USB ケーブルでプリンターとパソコンを接続し、プリンターの電源をオンにします。

フォルダー表示のプリンターアイコンの横に、プリンターの機種名が表示されます。

フォルダー表示でプリンターを選択すると、プリンターに保存されている現在のテンプレートとその他のデ ータが表示されます。

<sup>ゲ</sup>プリンターが接続されていないか、オフラインの場合、フォルダー表示にそれらのデータは表示されません。

### 2. テンプレートやその他のデータを転送するプリンターを選択します。

Ø

| PC (Brother XX-XXXX )¥転送用データセット - P-touch Tr<br>ファイル(F) 毎年(F) キテつの ツール(T) ヘルゴ(H)                    | ansfer Manager |                                |       |                     |        | -           |     | × |
|----------------------------------------------------------------------------------------------------|----------------|--------------------------------|-------|---------------------|--------|-------------|-----|---|
|                                                                                                    | ま」▼            | プリンター:<br>すべてのプリンタ<br>すべてのプリンタ |       |                     |        |             |     |   |
| E P-touch Library                                                                                   | 転送名            | Brother XX-XX                  | xx    | 日時                  | キー割り当て | 名前          |     |   |
| 「国」すべてのコンテンツ                                                                                        | 👩 name         | 1KB                            | レイアウト | 2018/12/27 13:38:46 | -      | name.lbx    |     |   |
| <u>⊕</u>                                                                                            | 🖉 CD           | 1KB                            | レイアウト | 2018/12/27 13:41:41 | -      | CD.Ibx      |     |   |
|                                                                                                    | address        | 1KB                            | レイアウト | 2018/12/27 13:42:58 | -      | address.lbx |     |   |
| Transfer Manager<br>・ I PC (Brother XX-XXXX )<br>・ 詞 転送用データセット<br>・ 詞 パックアップ<br>ー 戸 Brother XX-XXXX | <<br>コンテンツが選択  | きれていま                          | せん。   |                     |        |             |     | > |
| 」<br>ヘルプを表示するには [F1] を押してください。                                                                      | 1              |                                |       |                     |        |             | NUM |   |

### 3. 転送用データセットフォルダーを右クリックし、新規作成を選択して、新しいフォルダーを作成します。

| <ul> <li>PC (Brother XX-XXXX )¥転送用データセット - P-touch Tr<br/>ファイル(F) 編集(E) 表示(V) ツール(T) ヘルプ(H)</li> </ul>                                                                                                    | ansfer Manager                                                                                                    |                                                                                                    |                                                    | - 🗆 X |
|----------------------------------------------------------------------------------------------------|----------------------------------------------------------------------------------------------------|----------------------------------------------------------------------------------------------------|----------------------------------------------------|-------|
|                                                                                                    | ゴリンター:     ゴマンター:     すべてのプリンター:     すべてのプリンター:     すべてのプリンター:     オペマのプリンター:     オペマのプリンター:      オペマのプリンター:     オペマのプリンター:     オペマのプリンター:     オペマのプリンター:     オペマのプリンター:     オペマのプリンター:     オペマのプリンター:     オペマのプリンター:     オペマのプリンター:     オペマのプリンター:     オペマのプリンター:     オペマのプリンター:     オペマのプリンター:     オペマのプリンター:     オペマのプリンター:     オペマのプリンター:     オペマー:     オペマー:     オペマー:     オペマー:     オペマー:     オペマー:     オペマー:     オペマー:     オペマー:     オペマー:     オペマー:     オペマー:     オペマー:     オペマー:     オペマー:     オペマー:     オペマー:     オペマー:     オペマー:     オペマー:     オペマー:      オペマー:      オペマー:      オペマー:      オペマー:       オペマー:       オペマー:       オペマー:       オペマー:       オペマー:       オペマー:       オペマー:       オペマー:       オペマー:       オペマー:       オペマー:       オペマー:       オペマー:       オペマー:       オペマー:       オペマー:       オペマー:       オペマー: | '- v                                                                                                    |                                                    |       |
| <ul> <li>■ P-touch Library</li> <li>● すべてのコンテンツ</li> <li>● マ フイルター</li> <li>● ③ ごみ箱</li> <li>● ● ○ 使素結果</li> <li>■ Transfer Manager</li> <li>● ● ■ ■ PC (Brother XX-XXXX )</li> <li>● ● ● ■ ■ ■ ■ ■ ■ ■ ■ ■ ■ ■ ■ ■ ■ ■ ■ ■</li></ul> | <ul> <li>転送名 サイズ</li> <li>河 name 1KB</li> <li>CD 1KB</li> <li>address 1KB</li> <li></li> <li></li> <li></li> <li>コンテンツが選択されていま</li> </ul>                                                                                                    | <ul> <li>種類 日時</li> <li>レイアウト 2018/12/27 13:38:46</li> <li>レイアウト 2018/12/27 13:41:41</li> <li>レイアウト 2018/12/27 13:41:41</li> <li>レイアウト 2018/12/27 13:42:58</li> </ul> | キー割り当て 名前<br>- name.lbx<br>- CD.lbx<br>- address.l | >     |
| フォルダーを新規作成                                                                                                    |                                                                                                    |                                                                                                    |                                                    | NUM   |

- 4. 次のいずれかを行います。
  - 転送するテンプレートやその他のデータをドラッグし、新しいフォルダーに入れます。
  - 複数のテンプレートやその他のデータを転送するには、転送するファイルをドラッグし、新しいフォルダーに入れます。ファイルを新しいフォルダーに入れると、各ファイルにキー割り当て番号(プリンター内のメモリー位置)が割り当てられます。

|                            |                                    |                                         |          |        |                     |                  |             | _   | ~ |
|----------------------------|------------------------------------|-----------------------------------------|----------|--------|---------------------|------------------|-------------|-----|---|
| 《 PC (Brother XX-XXXX )¥転送 | s用ナーダセット¥新しいノオルダ・                  | <ul> <li>P-touch Iransfer Ma</li> </ul> | nager    |        |                     |                  | _           |     | × |
| ファイル(E) 編集(E) 表示(V) ツール    | <ul><li>(① ヘルフ(<u>H</u>)</li></ul> |                                         |          |        |                     |                  |             |     |   |
|                            |                                    | -                                       | プリンター:   |        |                     |                  |             |     |   |
|                            | 四/ 拾壶                              |                                         | すべてのプリンタ | - ~    |                     |                  |             |     |   |
| D touch Library            | 1771 1 LASIN                       |                                         | 11.47    | (2.17  | <b>D H</b>          | b. ministrations | <b>2</b> 34 |     |   |
| ing Product Library        |                                    | 転送名                                     | 917      | 裡現     | 日時                  | キー割り当く           | 名前          |     |   |
| B                          |                                    | name                                    | 1KB      | レイアウト  | 2018/12/27 13:38:46 | 1                | name.lbx    |     |   |
|                            |                                    | @ CD                                    | 1KB      | レインクト  | 2018/12/27 13:41:41 | 2                | CD.Ibx      |     |   |
| ↓ 検索結果                     |                                    | @ address                               | IKB      | V177F  | 2018/12/27 13:42:58 | 3                | address.lbx |     |   |
| Transfer Manager           |                                    |                                         |          |        |                     |                  |             |     |   |
| PC (Brother XX-XXXX )      |                                    |                                         |          |        |                     |                  |             |     |   |
| 一一一一一 転达用テーダセット            |                                    |                                         |          |        |                     |                  |             |     |   |
| ー パックアップ                   |                                    |                                         |          |        |                     |                  |             |     |   |
| Brother XX-XXXX            |                                    |                                         |          |        |                     |                  |             |     |   |
| -                          |                                    |                                         |          |        |                     |                  |             |     |   |
|                            |                                    |                                         |          |        |                     |                  |             |     |   |
|                            |                                    |                                         |          |        |                     |                  |             |     |   |
|                            |                                    |                                         |          |        |                     |                  |             |     |   |
|                            |                                    | <                                       |          |        |                     |                  |             |     | > |
|                            | Ē                                  | コンテンハンが遅切                               | さわていま    | :+± <. |                     |                  |             |     |   |
|                            |                                    |                                         | (C10008  | C7V.   |                     |                  |             |     |   |
|                            |                                    |                                         |          |        |                     |                  |             |     |   |
|                            |                                    |                                         |          |        |                     |                  |             |     |   |
|                            |                                    |                                         |          |        |                     |                  |             |     |   |
|                            |                                    |                                         |          |        |                     |                  |             |     |   |
|                            |                                    |                                         |          |        |                     |                  |             |     |   |
|                            |                                    |                                         |          |        |                     |                  |             |     |   |
|                            |                                    |                                         |          |        |                     |                  |             |     |   |
|                            |                                    |                                         |          |        |                     |                  |             |     |   |
|                            |                                    |                                         |          |        |                     |                  |             |     |   |
| ヘルプを表示するには [F1] を押してください。  | 0                                  |                                         |          |        |                     |                  |             | NUM |   |

| データの種類 | 転送可能な項目の最大数 | 制限の詳細                                                                                                    |
|--------|-------------|----------------------------------------------------------------------------------------------------|
| テンプレート | 255         | <ul> <li>各テンプレートには、最大で 255 個のオブジェクト<br/>を含めることができます。</li> <li>各オブジェクトには、最大 7 行を含めることができま<br/>す。</li> </ul> |
| データベース | 20          | <ul> <li>CSV ファイルのみを転送できます。</li> </ul>                                                                     |

| データの種類     | 転送可能な項目の最大数 | 制限の詳細                                                                     |
|------------|-------------|---------------------------------------------------------------------------|
|            |             | <ul> <li>各 CSV ファイルには、最大で 255 のフィールドと<br/>65000 の値を含めることができます。</li> </ul> |
| 仕上がりイメージ   | 99          | • BMP ファイルのみを転送できます。                                                      |
| (ユーザー定義文字) |             | <ul> <li>モノクロの BMP ファイルを使用することをお勧め<br/>します。</li> </ul>                    |
|            |             | <ul> <li>サイズ制限は 2464 x 2464 ピクセルです。</li> </ul>                            |
|            |             | • 幅広の画像は端が切り取られる可能性があります。                                                 |

- 本体設定印刷を行って、転送ファイルメモリー内の空き容量を確認できます。空き容量については、レポートの Available memory (使用可能なメモリ)を参照してください。Available memory: \*\*\*\*B (使用可能なメモリ)に表示される空き容量は、実際に使用可能な容量と異なる場合があります。
  - 以下の項目を選択すると、テンプレートとその他のデータを表示することができます。
    - 転送用データセットフォルダー内のフォルダー
    - すべてのコンテンツ
    - フィルターの下のいずれかのカテゴリー(レイアウトなど)
- 5. 項目に割り当てられたキー割り当て番号を変更するには、項目を右クリックし、**キー割り当て**メニューを選択して、希望のキー割り当て番号を選択します。

| <ul> <li>PC (Brother XX-XXXX) )¥転送用データセット¥新しいフォルク<br/>ファイル(F) 編集(E) 表示(V) ツール(T) ヘルブ(H)</li> </ul>                                                                                                    | ∛— - P-touch Transfer N | lanager            |                               |                                                                                                    |                       | - 🗆 X                                   |
|----------------------------------------------------------------------------------------------------|-------------------------|--------------------|-------------------------------|----------------------------------------------------------------------------------------------------|-----------------------|-----------------------------------------|
|                                                                                                    | 表示形式                    | プリンター:<br>すべてのプリンタ | - ~                           |                                                                                                    |                       |                                         |
| <ul> <li>■ P-touch Library</li> <li>● す パ(のコンテンツ</li> <li>● す フイルタ-</li> <li>● ざ ろれルタ-</li> <li>● ざ ひあ箱</li> <li>● での 転送用データセット</li> <li>● 新じいフォルダ-</li> <li>● 新しいフォルダ-</li> <li>● パックアップ</li> <li>● 一一一一一一一一一一一一一一一一一一一一一一一一一一一一一一一一一一一一</li></ul> | 転送名                     | サイズ<br>1KB<br>1KB  | 種類<br>レイアウト<br>レイアウト<br>レイアウト | 日時<br>2018/12/27 13:38:46<br>2018/12/27 13:56:10<br>2018/12/27 13:56:10<br>2018/12/27 13:56:10<br>2018/12/27 13:56:10<br>2018/12/27 13:38:46<br>7<br>3<br>4<br>5<br>6<br>6<br>7<br>8<br>9<br>9<br>10<br>11<br>11<br>12<br>13<br>14<br>15<br>16<br>17<br>18<br>19<br>20<br>20<br>21<br>22<br>23 | キー割り当て<br>1<br>2<br>× | 名前<br>name.lbx<br>CD.lbx<br>address.lbx |
| ヘルプを表示するには [F1] を押してください。                                                                                                    |                         |                    | f.                            | 24<br>25<br>26<br>27<br>28<br>29<br>30                                                                                                    |                       | V NUM .:                                |

- ✓ ・ データベース内のデータを除いて、プリンターに転送されるすべてのデータにキー番号が割り当てられます。
  - プリンターに転送されるテンプレートまたはその他のデータに、プリンターにすでに保存されている別のテンプレートと同じキー番号が割り当てられると、新しいテンプレートで古いテンプレートを上書きします。テンプレートやその他のデータをバックアップすることで、プリンターに保存されている割り当て済みのテンプレートのキー番号を確認できます。
  - プリンターのメモリーがいっぱいになった場合は、プリンターのメモリーから1つまたは複数のテンプ レートを削除してください。
- 転送するテンプレートやその他のデータの名前を変更するには、変更したい項目をクリックして、新しい名前を入力します。

機種によっては、テンプレート名に使用する文字数が制限されている場合があります。

### 7. 転送するテンプレートまたはその他のデータが含まれているフォルダーを選択し、転送をクリックします。

| 近いフアップ       頭く       ブリンター:<br>東赤形式         第二、クアップ       頭く       検索       麦示形式         第一日のにわしibrary       一回 すべてのブリンター       すべてのブリンター         一回 すべてのフリンテンツ       一回 ホーン       第二、クロシーン         第一日時       キー割り当て       名前         回 オイてのブリンテンツ       一回 ホーン       1KB       レイアウト       2018/12/27 13:38:46       1       name.lbx         回 こみ市       0 CD       1KB       レイアウト       2018/12/27 13:56:10       2       CD.lbx         回 こみ市       ごみ市       回 address       1KB       レイアウト       2018/12/27 13:42:58       3       address.lbx         ● つ 読送用データセット       ● 回 読送用データセット       ● 回 読送用データセット       ● 回 日       ● 回 日       ● 回 日       ● 回 日         ● 回 読送用データセット       ● 回 日       ● 回 日       ● 回 日       ● 回 日       ● 回 日       ● 回 日         ● 回 読述リアッアップ       ● 回 日       ● 回 日       ● 回 日       ● 回 日       ● 回 日       ● 回 日         ● 回 Brother XX-XXXX       ●       ● 回 日       ● 回 日       ● 回 日       ● 回 日       ● 回 日         ● 回 Brother XX-XXXXX       ●       ● 回 日       ● 回 日       ● 回 日       ● 回 日       ● 回 日       ● 回 日         ● 回 Brother XX-XXXXX       ●       ●       ●                                                                                                    |   |
|----------------------------------------------------------------------------------------------------|---|
| <ul> <li>■ P-touch Library</li> <li>■ 3 ポパ(のコンテンツ</li> <li>● プ フルタ-</li> <li>● ③ さんてのコンテンツ</li> <li>● ○ マルタ-</li> <li>● ③ さみ箱</li> <li>○ CD</li> <li>1KB</li> <li>レイアウト</li> <li>2018/12/27 13:38:46</li> <li>1</li> <li>name.lbx</li> <li>○ CD</li> <li>1KB</li> <li>レイアウト</li> <li>2018/12/27 13:46:10</li> <li>2</li> <li>CD.lbx</li> <li>address</li> <li>1KB</li> <li>レイアウト</li> <li>2018/12/27 13:42:58</li> <li>3</li> <li>address.lbx</li> <li>■ □</li> <li>■ □</li></ul>                                                                                                    |   |
| ● すべてのコンテンツ       ● name       1KB       レイアウト       2018/12/27 13:38:46       1       name.lbx         ● フィルター       ○ CD       1KB       レイアウト       2018/12/27 13:36:10       2       CD.lbx         ● スカ箱       ○ Address       1KB       レイアウト       2018/12/27 13:46:10       2       CD.lbx         ● スカ箱       ○ address       1KB       レイアウト       2018/12/27 13:42:58       3       address.lbx         ● コーラ 転送用データセット       ● コー       ● コー       ● コー       ● コー       ● コー       ● コー       ● コー         ● コー 新しいフォルダー       ● コー       ● コー       ● コー       ● コー       ● コー       ● コー       ● コー         ● Brother XX-XXXX       ●       ● コー       ● コー       ● コー       ● コー       ● コー       ● コー                                                                                                    |   |
| <ul> <li>● プ 7/1/2-</li> <li>● CD 1KB レイアウト 2018/12/27 13:56:10 2 CD.lbx</li> <li>● 成 52分箱</li> <li>● address</li> <li>1KB レイアウト</li> <li>2018/12/27 13:42:58 3</li> <li>address.lbx</li> <li>● の 転送用データセット</li> <li>● 気 転送用データセット</li> <li>● 気 転送用データセット</li> <li>● 気 転送用データセット</li> <li>● 気 転換用データセット</li> <li>● 気 転換用データセット</li> <li>● 気 転換用データセット</li> <li>● 気 転換用 - の 転換用</li> <li>● 気 転換用 - の 転換用</li> <li>● 気 転換用 - の 転換用</li> <li>● 日本</li> <li>● 日本</li>     &lt;</ul>                                                                                                    |   |
| ● 図 C Ø #8       ● address       1KB       レイアウト       2018/12/27 13:42:58 3       address.lbx         ● 図 PC (Brother XX-XXXX)       )       ● 目の EXECUTION (Control of the second second |   |
|                                                                                                    |   |
| ・         ・         ・                                                                                                    |   |
| □-うp 転送用データセット<br>□-うp 転送用データセット<br>□-うp 新しいフォルダー<br>□-うp 新other XX-XXXX                                                                                                    |   |
| Brother XX-XXXX                                                                                                    |   |
|                                                                                                    |   |
|                                                                                                    |   |
|                                                                                                    |   |
|                                                                                                    |   |
| <                                                                                                    | > |
|                                                                                                    | ^ |
|                                                                                                    |   |
|                                                                                                    |   |
|                                                                                                    |   |
|                                                                                                    |   |
|                                                                                                    |   |
|                                                                                                    |   |
| へんしてを表示するには[F1]を押してください。                                                                                                    |   |

確認メッセージが表示されます。

- ・ 項目をフォルダーに追加せずに、個々の項目をプリンターに転送することもできます。転送するテンプ
   レートまたはその他のデータを選択し、転送をクリックします。
  - 1回の操作で複数の項目とフォルダーを選択して転送できます。
- OK をクリックします。
   選択した項目がプリンターに転送されます。

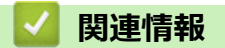

・パソコンからプリンターへのテンプレートの転送について(Windows)

### 関連トピック:

• パソコンで作成したテンプレートを携帯端末を使用してプリンターに転送する

▲ホーム > プリンターにテンプレートを転送する (P-touch Transfer Manager) (Windows) > P-touch Transfer Manager を使用してプリンターにテンプレートを転送する (Windows) > プリンターに保存されたテンプレートやその他のデータをバックアップする (Windows)

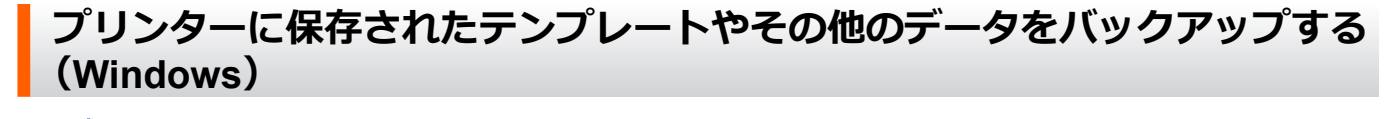

- ✓ ・ バックアップされたテンプレートやその他のデータは、パソコン上で編集することはできません。
  - プリンターの機種によっては、バックアップされたテンプレートやデータを、異なる機種間で転送できない場合があります。
- パソコンとプリンターを接続し、プリンターの電源をオンにします。
   フォルダー表示のプリンターアイコンの横に、プリンターの機種名が表示されます。フォルダー表示でプリンターを選択すると、プリンターに保存されている現在のテンプレートとその他のデータが表示されます。
- 2. バックアップするプリンターを選択し、**バックアップ**をクリックします。

| and Brother XX-XXXX - P-touch Transfer Manager                                                                                                    |                        |                                                                                                    |                            |                                                    |        | - 🗆 ×        |   |
|----------------------------------------------------------------------------------------------------|------------------------|----------------------------------------------------------------------------------------------------|----------------------------|----------------------------------------------------|--------|--------------|---|
| ファイル(E) 編集(E) 表示(V) ツール(I) ヘルプ(H)                                                                                                    |                        |                                                                                                    |                            |                                                    |        |              |   |
|                                                                                                    | ○<br>検索 表示形式 「」        | リンター:<br>べてのプリンター                                                                                                    | - v                        |                                                    |        |              |   |
| P-touch Library                                                                                                    | 転送名                    | サイズ オ                                                                                                    | 種類                         | 日時                                                 | キー割り当て | 接続されたデータベース名 |   |
| ● すべてのコンテンツ<br>● 学 フイルター<br>● 愛 ごみ箱<br>■ Q 検索結果<br>■ Transfer Manager<br>● ■ PC (Brother XX-XXXX ))<br>■ う 転送用データセット<br>■ 「新しいフォルダー<br>■ パックアップ<br>■ Crother XX-XXXX | Dame<br>CD<br>Daddress | 1KB = 1KB = | テンプレート<br>テンプレート<br>テンプレート | 12/27/18 14:45<br>12/27/18 14:45<br>12/27/18 14:45 | 1 2 3  |              |   |
|                                                                                                    | <                      |                                                                                                    |                            |                                                    |        |              | > |
|                                                                                                    | 複数のコンテンツカ<br>          | 「選択され                                                                                                    | たいます。                      |                                                    |        |              |   |
| ヘルプを表示するには [F1] を押してください。                                                                                                    |                        |                                                                                                    |                            |                                                    |        | NUM          |   |

確認メッセージが表示されます。

3. OK をクリックします。

新しいフォルダーがフォルダー表示のプリンターの下に作成されます。フォルダー名はバックアップの日時 に基づいて付けられます。プリンターのテンプレートやその他のデータは、すべて新しいフォルダーに転送 され、パソコンに保存されます。

### | 関連情報

• P-touch Transfer Manager を使用してプリンターにテンプレートを転送する(Windows)

▲ホーム > プリンターにテンプレートを転送する (P-touch Transfer Manager) (Windows) > P-touch Transfer Manager を使用してプリンターにテンプレートを転送する (Windows) > プリンターのデータを削除する (Windows)

# プリンターのデータを削除する(Windows)

プリンターに保存されたすべてのテンプレートとその他のデータを削除するには、以下の操作を行います。

- 1. パソコンとプリンターを接続し、プリンターの電源をオンにします。
- フォルダー表示のプリンターアイコンの横に、プリンターの機種名が表示されます。
- 2. プリンターを右クリックし、全削除メニューを選択します。

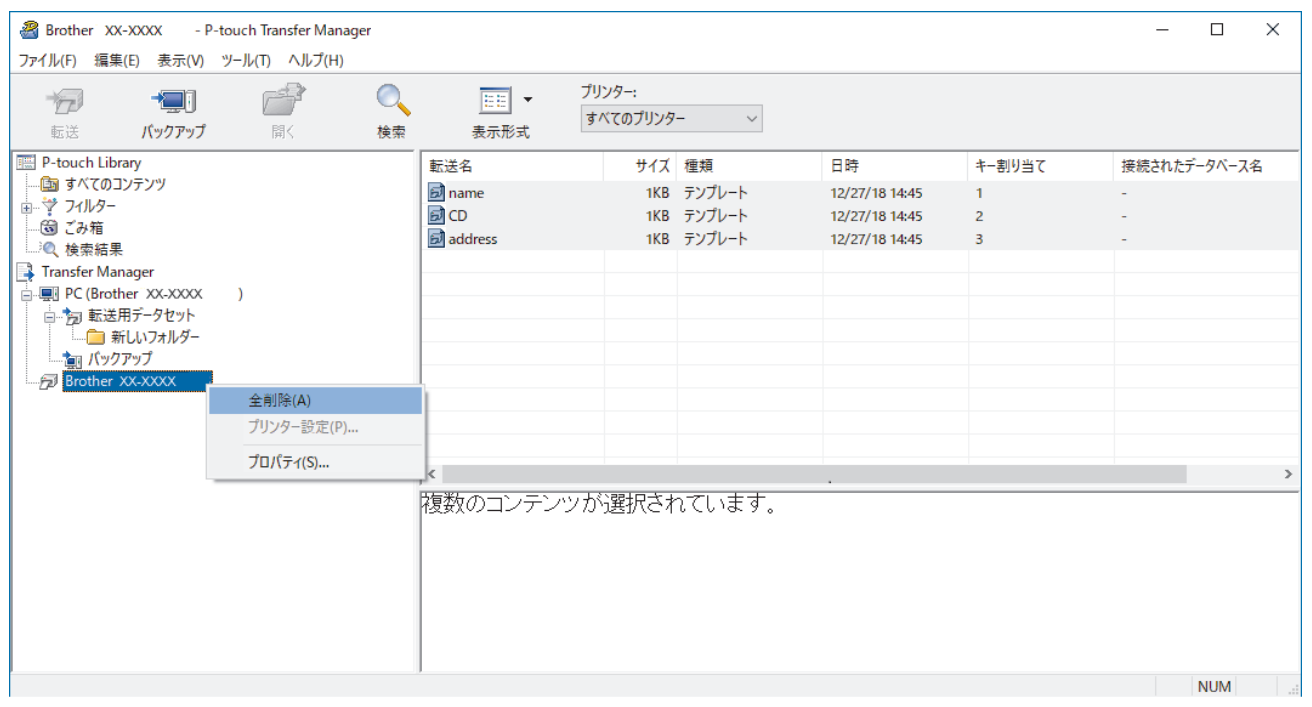

確認メッセージが表示されます。

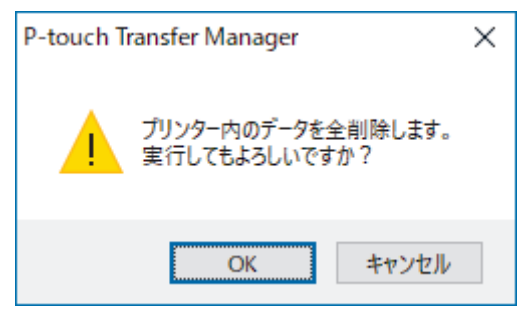

3. OK をクリックします。

プリンターに保存されたすべてのテンプレートとその他のデータが削除されます。

# ☑ 関連情報

• P-touch Transfer Manager を使用してプリンターにテンプレートを転送する(Windows)

▲ホーム > プリンターにテンプレートを転送する (P-touch Transfer Manager) (Windows) > P-touch Transfer Manager を使用してプリンターにテンプレートを転送する (Windows) > 転送ファイルと転送パッケージファイルを作成する (Windows)

# 転送ファイルと転送パッケージファイルを作成する(Windows)

P-touch Editor で作成されたテンプレートデータを、P-touch Transfer Manager を使用して BLF 形式または PDZ 形式で保存し、この形式のファイルをパソコンまたはモバイル端末からプリンターに転送します。 また、マスストレージモードを使用して、BLF 形式でファイルを印刷することもできます。

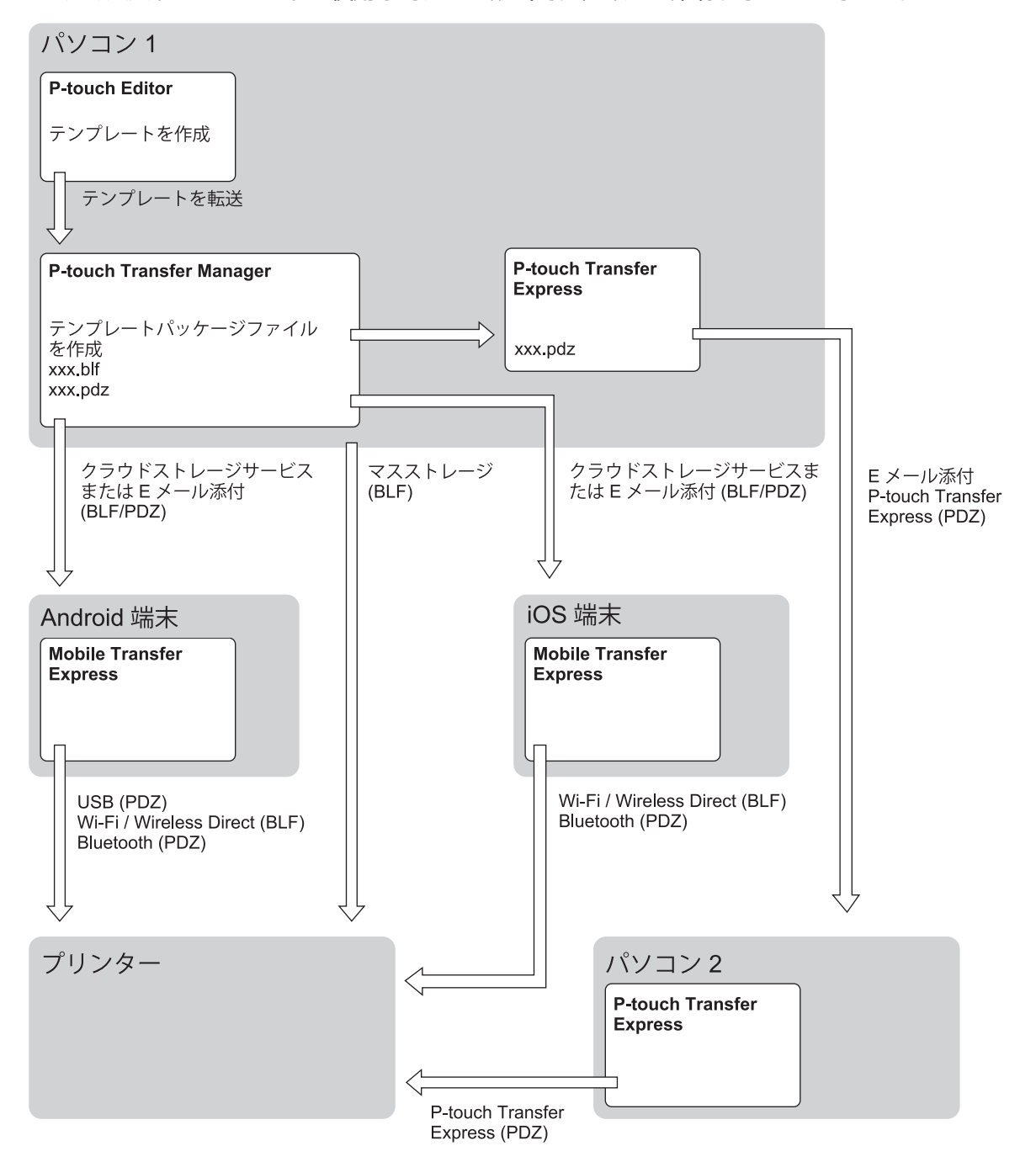

| テンプレート転送方法                    | ファイル形式                      |     |
|-------------------------------|-----------------------------|-----|
| 携帯端末から                        | USB を使用                     | PDZ |
| (Mobile Transfer Express を使用) |                             |     |
|                               | Wi-Fi を使用(PJ-883)           | BLF |
|                               | Wireless Direct を使用(PJ-883) | BLF |

| テンプレート転送方法 | ファイル形式                   |     |
|------------|--------------------------|-----|
|            | Bluetooth を使用            | PDZ |
|            | (PJ-863/PJ-883)          |     |
|            | マスストレージ                  | BLF |
| パソコンから     | P-touch Transfer Express | PDZ |
|            | マスストレージ                  | BLF |

- 1. P-touch Editor を使用してテンプレートを作成し、P-touch Transfer Manager に転送します。
  - 詳しい説明は「関連トピック」をご覧ください。
  - 新しいテンプレートを転送するときは、現在使用されていないキー割り当て番号を(P-touch Transfer Manager で)指定してください。指定したキー割り当て番号がすでに使用されている場合、既存のテン プレートが新しいテンプレートで上書きされます。
- 2. プリンターをパソコンに接続せずに、P-touch Transfer Manager 画面で**転送用データセット**フォルダーを選択し、保存するテンプレートを選択します。

✓ 同時に複数のテンプレートを選択できます。

3. ファイル > 転送ファイル保存をクリックします。

# お願い

Ø

転送ファイル保存ボタンは、プリンターがパソコンから切断されているか、オフラインの場合に表示されます。

- ・ 転送用データセットを選択した後に転送ファイル保存ボタンをクリックすると、フォルダー内のすべてのテンプレートが転送ファイル(BLF)または転送パッケージファイル(PDZ)として保存されます。
  - 複数のテンプレートを単一の転送ファイル(BLF)または転送パッケージファイル(PDZ)にまとめる ことができます。
- 4. ファイルの種類欄でテンプレート形式を選択し、名前を入力してテンプレートを保存します。

### 🦉 関連情報

• P-touch Transfer Manager を使用してプリンターにテンプレートを転送する(Windows)

関連トピック:

P-touch Transfer Manager にテンプレートを転送する(Windows)

▲ホーム > プリンターにテンプレートを転送する (P-touch Transfer Manager) (Windows) > P-touch Transfer Manager を使用せずに、転送するテンプレートをユーザーに配布する (Windows)

# P-touch Transfer Manager を使用せずに、転送するテンプレートをユーザー に配布する(Windows)

P-touch Transfer Express を使用してテンプレートをプリンターに転送します。

P-touch Transfer Express の最新バージョンをダウンロードするには、サポートサイト(<u>support.brother.co.jp</u>)でお使いの機種の**ソフトウェアダウンロード**ページにアクセスしてください。

- 新しいテンプレートを転送するときは、現在使用されていないキー割り当て番号を(P-touch Transfer Manager で)指定してください。指定したキー割り当て番号がすでに使用されている場合、既存のテン プレートが新しいテンプレートで上書きされます。
  - この機能を利用するには、USB 接続が必要です。

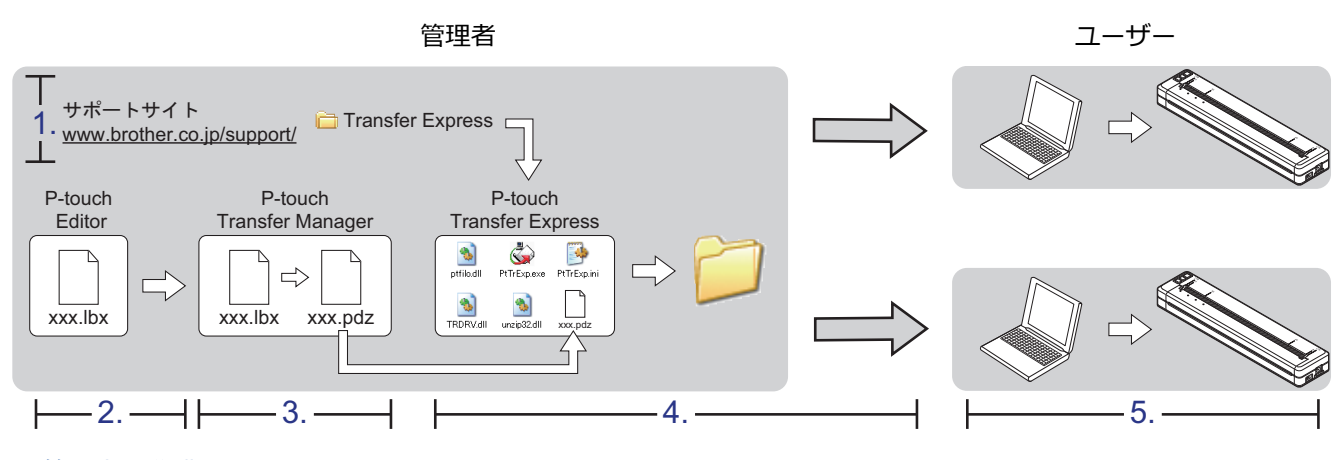

>> 管理者の作業

>> ユーザーの作業

## 管理者の作業

>> P-touch Transfer Express を準備する

- >> P-touch Transfer Manager にテンプレートを転送する
- >> テンプレートを転送パッケージファイル(PDZ)として保存する
- >> 転送パッケージファイル (PDZ) と P-touch Transfer Express を他のユーザーに配布する

### P-touch Transfer Express を準備する

P-touch Transfer Express を使用する前に、プリンタードライバーをインストールする必要があります。

- 1. パソコンの任意の場所に P-touch Transfer Express をダウンロードします。
- 2. ダウンロードしたファイル(ZIP)を解凍します。

### P-touch Transfer Manager にテンプレートを転送する

- 1. P-touch Editor を起動します 🕜。
  - Windows 10/Windows Server 2016/Windows Server 2019/Windows Server 2022 の場合:
     スタート > Brother P-touch > P-touch Editor をクリックするか、デスクトップ上の P-touch Editor アイコンをダブルクリックします。
  - Windows 8.1/Windows Server 2012/Windows Server 2012 R2 の場合:
     アプリ画面上の P-touch Editor アイコンをクリックするか、デスクトップ上の P-touch Editor アイコン をダブルクリックします。
- 2. テンプレートを開きます。

### 3. ファイル > テンプレートの転送 > 転送をクリックします。

次のダイアログボックスは Express モードを示していますが、テンプレートを転送する工程は Professional モードと同じです。

| P-tou               | uch Editor - [レイアウト2] |             |                                   | σ×      |
|---------------------|-----------------------|-------------|-----------------------------------|---------|
| <u>تر</u> ک         | イル(F) 編集(E) 表示(V)     | 插入(I) 書式(O  | ) ツール(T) レイアウト(L) ウィンドウ(W) ヘルプ(H) | _ 8 ×   |
| 22                  | 新規作成(N)               | Ctrl+N      |                                   |         |
| 14                  | 開く(O)                 | Ctrl+O      |                                   |         |
| 新                   | 閉じる(C)                | Ctrl+W      | 2 お気に入り「配置」 「印刷」「保存」              | Express |
| Æ                   | 上書き保存(S)              | Ctrl+S      | N + D + 🖩 🦺 😤 👗 🐚 🖆 🕊 😭 🖻         |         |
| 用                   | 名前を付けて保存(A)           |             |                                   | 240 250 |
| 5                   | Web(c保存(W)            |             |                                   |         |
| - '                 | エクスボート(E)             |             |                                   |         |
| 1                   | テンフレートの転送(T)          | >           | 7/22-(V)                          |         |
|                     | データベース(D)             | >           | Brode(1)                          |         |
|                     | プリンター/用紙の設定(R)        |             |                                   |         |
|                     | 印刷プレビュー(V)            |             |                                   |         |
|                     | 印刷(P)                 | Ctrl+P      |                                   |         |
|                     | レイアウトのプロパティ(I)        | Ctrl+L      |                                   |         |
| _                   | 最近使ったファイル(U)          | >           |                                   |         |
| _)                  | アプリケーションの終了(X)        |             |                                   |         |
| A                   | ④ 縦                   | 60 <u>-</u> |                                   |         |
| <mark> </mark> 何(こ! | 占りますか?                | 70=         |                                   |         |
| 通常フォ                |                       |             |                                   |         |
|                     |                       | 80          |                                   |         |
|                     |                       |             |                                   |         |
|                     |                       |             |                                   |         |
|                     |                       | 100         |                                   |         |
|                     |                       |             |                                   |         |
|                     |                       |             |                                   |         |
|                     |                       | 120         |                                   |         |
|                     |                       |             |                                   |         |
|                     |                       | 130         |                                   | ~       |
|                     |                       | シート1        | 5 C                               | ي د     |
| _ <b>⊻</b> Sn       | ap Express            | Professiona | Brother XX-XXX v 🕞 10             | 0% ~ 🕀  |

テンプレートが P-touch Transfer Manager に転送されます。P-touch Transfer Manager が起動します。

# テンプレートを転送パッケージファイル(PDZ)として保存する

P-touch Transfer Express で使用可能な形式でファイルを作成するために、テンプレートを転送パッケージファイル(PDZ)として保存します。

- 1. P-touch Transfer Manager の画面で転送用データセットフォルダーを選択します。
- 2. 配布するテンプレートを選択します。
- 3. ファイル > 転送ファイル保存をクリックします。
- **転送ファイル保存**オプションは、プリンターがパソコンから切断されているか、オフラインの場合にの
   み表示されます。
  - 転送用データセットフォルダーまたは作成したフォルダーを選択した後に転送ファイル保存オプション をクリックすると、フォルダー内のすべてのテンプレートが転送パッケージファイル(PDZ)として保 存されます。
  - 複数のテンプレートをひとつの転送パッケージファイル(PDZ)にまとめることができます。

4. 名前を入力して、保存をクリックします。

| 🔏 名前を付けて保存                                         |   |     |                |       | ×      |
|----------------------------------------------------|---|-----|----------------|-------|--------|
| ← → < ↑ 💻 > PC > デスクトップ >                          |   | √ Ū | PCの検索          |       | 9      |
| 整理 ▼                                               |   |     |                | • •   | ?      |
| 🐔 OneDrive                                         | ^ |     |                |       |        |
| PC                                                 |   |     |                |       |        |
| 🧊 3D オブジェクト                                        |   |     |                |       |        |
| ➡ ダウンロード                                           |   |     |                |       |        |
| 🔜 デスクトップ                                           |   |     |                |       |        |
| ドキュメント                                             |   |     |                |       |        |
| ■ ピクチャ                                             |   |     |                |       |        |
| 📓 ビデオ                                              |   |     |                |       |        |
| 🍌 ミュージック                                           |   |     |                |       |        |
| " OS (C:)                                          |   |     |                |       |        |
| 💣 ネットワーク                                           |   |     |                |       |        |
|                                                    | U |     |                |       |        |
|                                                    |   |     |                |       |        |
| Jアイル名(N): Layout1                                  |   |     |                |       | ~      |
| ファイルの裡類( <u>T</u> ): Transfer Package ファイル (*.pdz) |   |     |                |       | $\sim$ |
| ▲ フォルダーの非表示                                        |   |     | 保存( <u>S</u> ) | キャンセル |        |

テンプレートが転送パッケージファイル(PDZ)として保存されます。

# 転送パッケージファイル(PDZ)と P-touch Transfer Express を他のユーザーに配布する

P-touch Transfer Express をすでにダウンロードしている場合、管理者が Transfer Express フォルダーを送 信する必要はありません。この場合、ユーザーは配布された転送パッケージファイルを、ダウンロードした フォルダーに移動して、**PtTrExp.exe** ファイルをダブルクリックするだけで実行できます。

1. 転送パッケージファイル (PDZ) をダウンロードフォルダーに移動します。

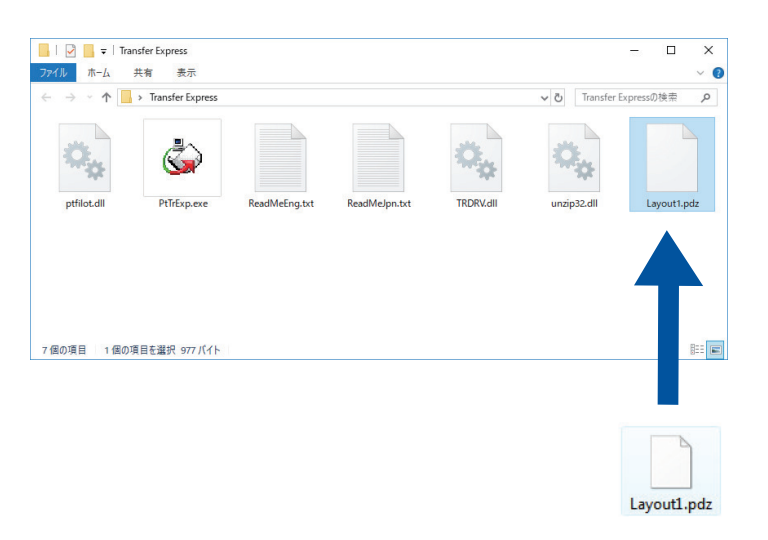

2. ダウンロードフォルダー内のすべてのファイルを他のユーザーへ配布します。

ユーザーの作業

Ø

# 転送パッケージファイル(PDZ)をプリンターに転送する

🖉 テンプレートの転送中は、電源を切らないでください。

1. プリンターの電源をオンにします。

- 2. USB ケーブルを使用して、プリンターをパソコンに接続します。
- 3. 管理者から受け取った PtTrExp.exe ファイルをダブルクリックします。
- 4. 次のいずれかを行います。
  - PtTrExp.exe ファイルを含むフォルダー内に転送パッケージファイル(PDZ)がひとつあり、それを転送 する場合は開始をクリックします。
  - PtTrExp.exe ファイルを含むフォルダー内に複数の転送パッケージファイル(PDZ)があり、それらを転送するには以下の操作を行います。
    - a. 参照をクリックします。

| 👍 P-touch | Transfer Express                                                  | Х              |
|-----------|-------------------------------------------------------------------|----------------|
| ٨         | プリンターに転送するTransfer Packageファイルを選択してください。<br>[開始]ボタンを押すと転送が開始されます。 |                |
| Transfe   | r Packageファイル( <u>E</u> ):                                        | 参照( <u>R</u> ) |
|           | ★2 開始(S)                                                          | 終了(X)          |

- b. 転送する転送パッケージファイルを選択し、開くをクリックします。
- c. 開始をクリックします。
- d. はいをクリックします。
- 5. 完了したら、**OK**をクリックします。

# ✓ 関連情報・ プリンターにテンプレートを転送する(P-touch Transfer Manager)(Windows)

### ▲ホーム > テンプレートを保存して管理する(P-touch Library)

# テンプレートを保存して管理する(P-touch Library)

- P-touch Library を使用してテンプレートを編集する(Windows)
- P-touch Library を使用してテンプレートを印刷する(Windows)
- P-touch Library を使用してテンプレートを検索する(Windows)

▲ホーム > テンプレートを保存して管理する(P-touch Library) > P-touch Library を使用してテンプレートを 編集する(Windows)

# P-touch Library を使用してテンプレートを編集する(Windows)

- 1. P-touch Library を開始します。
  - Windows 10/Windows Server 2016/Windows Server 2019/Windows Server 2022 の場合:
     スタート > Brother P-touch > P-touch Library をクリックします。
  - Windows 8.1/Windows Server 2012/Windows Server 2012 R2 の場合:
     アプリ画面の P-touch Library アイコンをクリックします。

メイン画面が表示されます。

| 🔏 すべてのコンテンツ                           | / - P-touch Librar | у                    |           |             |      |                     |                                           | -                |           | ×        |
|---------------------------------------|--------------------|----------------------|-----------|-------------|------|---------------------|-------------------------------------------|------------------|-----------|----------|
| ファイル( <u>F</u> ) 編集( <u>E</u> )       | 表示(⊻) ツール          | /(I) ヘルプ( <u>H</u> ) |           |             |      |                     |                                           |                  |           |          |
|                                       |                    | ◎                    | 、<br>表示形式 | -           |      |                     |                                           |                  |           |          |
| P-touch Library                       |                    | beat                 |           | 夕前          | #17  | 口時                  | 7741017                                   |                  |           |          |
| ····································· | ンツ                 |                      |           |             | 21.4 | 日町                  |                                           | VD to the second | L. 1.26   | ML 1     |
|                                       |                    |                      |           | ABC.IDX     | 1KB  | 2018/12/27 15:31:28 | C:#Users#NA1//WDE#AppData#Roaming#Brothe  | r¥P-touc         | h Library | /¥Libraŋ |
|                                       |                    |                      |           | Brotner.ibx | IKB  | 2018/12/27 15:28:11 | C#Users#INA I//WDE#AppData#Roaming#Brothe | r#P-touc         | n Library | /#Librar |
|                                       |                    |                      |           | P-touch.ibx | IKB  | 2018/12/27 15:28:42 | C#Users#INA I//WDE#AppData#Roaming#Brothe | r#P-touc         | n Library | /#Librar |
|                                       |                    |                      |           |             |      |                     |                                           |                  |           |          |
|                                       |                    |                      |           |             |      |                     |                                           |                  |           |          |
|                                       |                    |                      |           |             |      |                     |                                           |                  |           |          |
|                                       |                    |                      |           |             |      |                     |                                           |                  |           |          |
|                                       |                    |                      |           |             |      |                     |                                           |                  |           |          |
|                                       |                    |                      |           |             |      |                     |                                           |                  |           |          |
|                                       |                    |                      |           |             |      |                     |                                           |                  |           |          |
|                                       |                    |                      |           |             |      |                     |                                           |                  |           |          |
|                                       |                    |                      |           | <           |      |                     |                                           |                  |           | >        |
|                                       |                    |                      |           |             |      |                     |                                           |                  |           | ^        |
|                                       |                    |                      |           |             |      |                     |                                           |                  |           |          |
|                                       |                    |                      |           |             |      |                     |                                           |                  |           |          |
|                                       |                    |                      |           |             |      |                     |                                           |                  |           |          |
|                                       |                    |                      |           |             |      |                     |                                           |                  |           |          |
|                                       |                    |                      |           |             |      |                     |                                           |                  |           |          |
| <br>∧   . プを主 テ オ ろ !- !+ r           | E-11 を畑  アノギキい     |                      |           |             |      |                     |                                           |                  | NILIM     | ~        |
| ハルノと衣木りつにはし                           |                    | 。<br><b> </b>        |           |             |      |                     |                                           |                  | NUM       |          |
| ツールハー                                 | アイコン               | の慨要                  |           |             |      |                     |                                           |                  |           |          |

| アイコン     | ボタン名 | 機能                                               |
|----------|------|--------------------------------------------------|
| <b>1</b> | 開く   | クリックして、選択したテンプレートを開きます。                          |
|          | 印刷   | クリックして、選択したテンプレートを印刷します。                         |
|          | 検索   | クリックして、P-touch Library に登録されているテンプレー<br>トを検索します。 |
|          | 表示形式 | クリックして、ファイルの表示形式を変更します。                          |

編集するテンプレートを選択して、開くをクリックします。
 テンプレートを編集できるようになりました。

# 🖉 関連情報

テンプレートを保存して管理する(P-touch Library)

▲ホーム > テンプレートを保存して管理する(P-touch Library) > P-touch Library を使用してテンプレートを印刷する(Windows)

# P-touch Library を使用してテンプレートを印刷する(Windows)

- 1. P-touch Library を開始します。
  - Windows 10/Windows Server 2016/Windows Server 2019/Windows Server 2022 の場合:
     スタート > Brother P-touch > P-touch Library をクリックします。
  - Windows 8.1/Windows Server 2012/Windows Server 2012 R2 の場合:
     アプリ画面の P-touch Library アイコンをクリックします。

メイン画面が表示されます。

| 🔏 すべてのコンテンツ                     | - P-touch Libra   | ary                          |      |               |     |                     |                                          | -        |           | ×        |
|---------------------------------|-------------------|------------------------------|------|---------------|-----|---------------------|------------------------------------------|----------|-----------|----------|
| ファイル( <u>F</u> ) 編集( <u>E</u> ) | 表示( <u>V</u> ) ツー | ル( <u>T)</u> ヘルプ( <u>H</u> ) |      |               |     |                     |                                          |          |           |          |
| <i>1</i>                        | 6                 | 0                            | -    |               |     |                     |                                          |          |           |          |
| 開く<br>                          | 日」周リ              | 横索                           | 表示形式 |               |     |                     |                                          |          |           |          |
| P-touch Library                 |                   |                              |      | 名前            | サイズ | 日時                  | ファイルのパス                                  |          |           |          |
|                                 | ンツ                |                              |      | ABC.Ibx       | 1KB | 2018/12/27 15:31:28 | C:¥Users¥NA177WDE¥AppData¥Roaming¥Brothe | r¥P-touc | h Libran  | y¥Libraŋ |
|                                 |                   |                              |      | Ø Brother.lbx | 1KB | 2018/12/27 15:28:11 | C:¥Users¥NA177WDE¥AppData¥Roaming¥Brothe | r¥P-touc | h Libran  | y¥Libraŋ |
| (快乐和木                           |                   |                              |      | P-touch.lbx   | 1KB | 2018/12/27 15:28:42 | C:¥Users¥NA177WDE¥AppData¥Roaming¥Brothe | r¥P-touc | :h Libraŋ | γ¥Libraŋ |
|                                 |                   |                              |      |               |     |                     |                                          |          |           |          |
|                                 |                   |                              |      |               |     |                     |                                          |          |           |          |
|                                 |                   |                              |      |               |     |                     |                                          |          |           |          |
|                                 |                   |                              |      |               |     |                     |                                          |          |           |          |
|                                 |                   |                              |      |               |     |                     |                                          |          |           |          |
|                                 |                   |                              |      |               |     |                     |                                          |          |           |          |
|                                 |                   |                              |      |               |     |                     |                                          |          |           |          |
|                                 |                   |                              |      |               |     |                     |                                          |          |           |          |
|                                 |                   |                              |      | <             |     |                     |                                          |          |           | >        |
|                                 |                   |                              | - 1  |               |     |                     |                                          |          |           | ^        |
|                                 |                   |                              |      |               |     |                     |                                          |          |           |          |
|                                 |                   |                              |      |               |     |                     |                                          |          |           |          |
|                                 |                   |                              |      |               |     |                     |                                          |          |           |          |
|                                 |                   |                              |      |               |     |                     |                                          |          |           |          |
|                                 |                   |                              |      |               |     |                     |                                          |          |           | ~        |
| ,<br>ヘルプを表示するには [I              | F1] を押してくださし      | ,) <sub>o</sub>              | ,    |               |     |                     |                                          |          | NUM       |          |

2. 印刷するテンプレートを選択して、印刷をクリックします。
 接続されているプリンターでテンプレートが印刷されます。

# ✓ 関連情報 ・ テンプレートを保存して管理する(P-touch Library)

▲ホーム > テンプレートを保存して管理する(P-touch Library) > P-touch Library を使用してテンプレートを 検索する(Windows)

# P-touch Library を使用してテンプレートを検索する(Windows)

- 1. P-touch Library を開始します。
  - Windows 10/Windows Server 2016/Windows Server 2019/Windows Server 2022 の場合:
     スタート > Brother P-touch > P-touch Library をクリックします。
  - Windows 8.1/Windows Server 2012/Windows Server 2012 R2 の場合:
     アプリ画面の P-touch Library アイコンをクリックします。

メイン画面が表示されます。

| 🔏 すべてのコンテンツ                            | - P-touch Libra | iry                           |      |               |     |                     |                                        | _         |           | ×         |
|----------------------------------------|-----------------|-------------------------------|------|---------------|-----|---------------------|----------------------------------------|-----------|-----------|-----------|
| ファイル( <u>F</u> ) 編集( <u>E</u> )        | 表示(⊻) ツ−丿       | ル( <u>T</u> ) ヘルプ( <u>H</u> ) |      |               |     |                     |                                        |           |           |           |
| <b>7</b>                               |                 | 0                             | -    |               |     |                     |                                        |           |           |           |
| 開く                                     | 印刷              | 検索                            | 表示形式 |               |     |                     |                                        |           |           |           |
| P-touch Library                        |                 |                               |      | 名前            | サイズ | 日時                  | ファイルのパス                                |           |           |           |
| 「「」 すべてのコンテ                            | ンツ              |                               |      | ABC.Ibx       | 1KB | 2018/12/27 15:31:28 | C:¥Users¥NA177WDE¥AppData¥Roaming¥Brot | ner¥P-tou | ich Libra | ry¥Libraŋ |
|                                        |                 |                               |      | Ø Brother.lbx | 1KB | 2018/12/27 15:28:11 | C:¥Users¥NA177WDE¥AppData¥Roaming¥Brot | ner¥P-tou | ich Libra | ry¥Libraŋ |
| ~~~~~~~~~~~~~~~~~~~~~~~~~~~~~~~~~~~~~~ |                 |                               |      | P-touch.lbx   | 1KB | 2018/12/27 15:28:42 | C:¥Users¥NA177WDE¥AppData¥Roaming¥Brot | ner¥P-tou | ich Libra | y¥Libraŋ  |
|                                        |                 |                               |      |               |     |                     |                                        |           |           |           |
|                                        |                 |                               |      |               |     |                     |                                        |           |           |           |
|                                        |                 |                               |      |               |     |                     |                                        |           |           |           |
|                                        |                 |                               |      |               |     |                     |                                        |           |           |           |
|                                        |                 |                               |      |               |     |                     |                                        |           |           |           |
|                                        |                 |                               |      |               |     |                     |                                        |           |           |           |
|                                        |                 |                               |      |               |     |                     |                                        |           |           |           |
|                                        |                 |                               |      |               |     |                     |                                        |           |           |           |
|                                        |                 |                               |      | <             |     |                     |                                        |           |           | >         |
|                                        |                 |                               |      |               |     |                     |                                        |           |           | ^         |
|                                        |                 |                               |      |               |     |                     |                                        |           |           |           |
|                                        |                 |                               |      |               |     |                     |                                        |           |           |           |
|                                        |                 |                               |      |               |     |                     |                                        |           |           |           |
|                                        |                 |                               |      |               |     |                     |                                        |           |           |           |
|                                        |                 |                               |      |               |     |                     |                                        |           |           | ~         |
| ヘルプを表示するには [F                          | 〒1] を押してくださし    | ,\ <sub>o</sub>               |      |               |     |                     |                                        |           | NUM       |           |

2. 検索をクリックします。

検索ダイアログボックスが表示されます。

| ファイル(F) 編集(E) 表示(N) ツール(T) ヘルブ(H)                                                                                                    |
|----------------------------------------------------------------------------------------------------|
|                                                                                                    |
| 聞く 印刷 検索 表示形式<br>  □ P-touch Library<br>- ③ すべてのコンテンツ<br>- ③ さみ箱<br>- ④ 技索結果<br>検索<br>- 後索<br>- 後索<br>- 後索<br>- 後索<br>- 後索<br>- 後索<br>- 後索<br>- 後索<br>- 後索<br>- 後索<br>- 後索<br>- 後索<br>- 後索<br>- 後索<br>- 後索<br>- 後索<br>- 後索<br>- 後索<br>- 後索<br>- 後索<br>- 後索<br>- 後索<br>- 後索<br>- 後索<br>- 後索<br>- 後索<br>- 後索<br>- 後索<br>- 後索<br>- 後索<br>- 後索<br>- (人)<br>- (人)<br>- (L)<br>- (L)<br>- ( |
| ■ P-touch Library 名前 サイズ 日時 ファイルのパス ● すべてのコンテンツ ◎ ABC.lbx 1KB 2018/12/27 15:31:28 C¥Users¥NA177WDE¥AppData¥Roaming¥Brother¥P-touch Library¥Libra ◎ Rrother lbv ½ 検索 編果 検索 ※ 検索結果 ※ 検索結果 ※ 検索 ※ 化可用目の扱い ● かつ(A) ● または(R) ◎ おのの(A) ● なん(R) ● 名前(N) ● なん(R) ● 名前(N) ● なん(R) ● 名前(N) ● なん(R) ● 名前(N) ● なん(R) ● 名前(N) ● なん(R) ● 名前(N) ● なん(R) ● 名前(N) ● なん(R) ● 名前(N) ● なん(R) ● 日本日本(R) ● 日本日本(R) ● 日本(R) ● 日本(R) ● 日本(R) ● 日本(R) ● 日本(R) ● 日本(R) ● 日本(R) ● 日本(R) ● 日本(R) ● 日本(R) ● 日本(R) ● 日本(R) ● 日本(R) ● 日本(R) ● 日本(R) ● 日本(R) ● 日本(R) ● 日本(R) ● 日本(R) ● 日本(R) ● 日本(R) ● 日本(R) ● 日本(R) ● 日本(R)                                                                                                    |
|                                                                                                    |
|                                                                                                    |
| 、 、 、 、 、 、 、 、 、 、 、 、 、 、 、 、 、 、 、                                                                                                    |
| 複数の条件項目の扱い ● かつ(A) ○または(R)<br>□ 名前(N) を含む ∨<br>□ 接着(M) し (刀つし (!!!!!!!!!!!!!!!!!!!!!!!!!!!!!!!!!                                                                                                    |
| □名前(N) を含む ✓<br>□ 接着(M) し(アウト (Lune bellemment) + た会た →                                                                                                    |
|                                                                                                    |
|                                                                                                    |
|                                                                                                    |
| $\Box \forall f \chi(s)$ 0 $\Rightarrow$ KB $h^{2}$ KB                                                                                                    |
| □更新日付(b) 2018/12/27 □▼ から 2018/12/27 □▼                                                                                                    |
| 检索限处的 閏133                                                                                                    |
|                                                                                                    |
|                                                                                                    |
|                                                                                                    |
|                                                                                                    |
|                                                                                                    |
| へルプを表示するには IF11 を押してください。<br>NUM                                                                                                    |

3. 検索条件を指定します。

以下の検索条件を使用できます。

| 設定         | 詳細                                                                                                    |
|------------|----------------------------------------------------------------------------------------------------|
| 複数の条件項目の扱い | 複数の条件が指定されている場合に、どのように検索が行われるかを決定します。かつを選択すると、すべての条件を満たすファイルが検索されます。またはを選択すると、いずれかの条件を満たすファイルが検索されます。 |
| 名前         | ファイルの名前を指定してテンプレートを検索します。                                                                             |
| 種類         | ファイルの種類を指定してテンプレートを検索します。                                                                             |
| サイズ        | ファイルのサイズを指定してテンプレートを検索しま<br>す。                                                                        |
| 更新日付       | ファイルの日付を指定してテンプレートを検索します。                                                                             |

4. 検索開始をクリックします。

検索が開始され、検索結果が表示されます。

検索ダイアログボックスを閉じます。
 検索結果を確認するには、フォルダー表示で検索結果をクリックします。

✓ テンプレートをすべてのコンテンツフォルダーまたはフォルダー一覧にドラッグ&ドロップして、P-touch Library に登録できます。

## 関連情報

テンプレートを保存して管理する(P-touch Library)

### ▲ホーム > ネットワーク

# ネットワーク

**関連モデル**: PJ-883

- セキュリティに関する重要情報
- ・ 無線ネットワーク設定
- ブラザー管理ツール

▲ホーム>ネットワーク>セキュリティに関する重要情報

# セキュリティに関する重要情報

### 関連モデル: PJ-883

- 本製品の設定を管理するためのお買い上げ時のパスワードは、充電池取り付けスペースに「Pwd」と表示されています。不正アクセスから本製品を保護するために、デフォルトパスワードを直ちに変更することをお勧めします。
- 本製品の有線・無線 LAN インターフェースは、電気通信事業者(移動通信会社、固定通信会社、インターネットプロバイダー等)の通信回線(公衆無線 LAN を含む)に直接接続することができません。

本製品をインターネットに接続する場合は、必ずルーター等を経由し接続してください。

- 無線 LAN は、電波の届く範囲であれば、自由に LAN 接続が可能になります。一方で、セキュリティに関する 設定を適切に行わないと、悪意のある第三者が電波を傍受し、下記の様な問題が発生する可能性があります。
  - 個人情報や機密情報を取り出す
  - 特定の人物になりすまして通信し、不正な情報を流す
  - 傍受した通信内容を書き換えて発信する

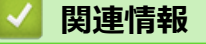

ネットワーク

▲ ホーム > ネットワーク > 無線ネットワーク設定

# 無線ネットワーク設定

**関連モデル**: PJ-883

- 無線ネットワークを使用する
- Wi-Fi を有効/無効にする

▲ホーム>ネットワーク>無線ネットワーク設定>無線ネットワークを使用する

# 無線ネットワークを使用する

**関連モデル**: PJ-883

• 無線ネットワークに本製品を設定する前に

▲ホーム>ネットワーク>無線ネットワーク設定>無線ネットワークを使用する>無線ネットワークに本製品を設定する前に

# 無線ネットワークに本製品を設定する前に

#### **関連モデル**: PJ-883

無線ネットワークを設定する前に、以下の点を確認してください。

- エンタープライズ無線ネットワークを使用している場合、ユーザー ID とパスワードを知っておく必要があります。
- 通常の文書印刷で最適な結果を得るには、障害物が最小限になるように、プリンターをできるだけ無線 LAN アクセスポイント/ルーターの近くに置いてください。本製品と無線 LAN アクセスポイント/ルーターとの間 に大きな障害物や壁があったり、他の電子機器からの干渉があると、印刷する文書のデータ転送速度に影響 を与える可能性があります。

こうした要因により、無線は必ずしもあらゆるタイプの文書やアプリケーションに最適な接続方法とは限りません。

- 無線LANは、電波の届く範囲であれば、自由にLAN接続が可能になります。一方で、セキュリティーに関する設定を適切に行わないと、悪意のある第三者が電波を傍受し、下記の様な問題が発生する可能性があります。
  - 個人情報や機密情報を取り出す
  - 特定の人物になりすまして通信し、不正な情報を流す
  - 傍受した通信内容を書き換えて発信する

無線 LAN ルーター/アクセスポイントのネットワーク名 (SSID) とネットワークキー (パスワード)を確認 してください。この情報が見つからない場合は、無線 LAN ルーター/アクセスポイントの製造元、システム 管理者、またはインターネットプロバイダーにお問い合わせください。弊社がこの情報を提供することはで きません。

### 🖌 関連情報

Ø

• 無線ネットワークを使用する

▲ホーム > ネットワーク > 無線ネットワーク設定 > Wi-Fi を有効/無効にする

# Wi-Fi を有効/無効にする

### 関連モデル: PJ-883

Wi-Fi または Bluetooth と Wi-Fi を有効または無効にするには、次の手順に従います。

Bluetooth と Wi-Fi ボタン(())を押して、プリンターの Wi-Fi 機能を有効または無効にします。

Wi-Fi 機能を有効にすると、Bluetooth と Wi-Fi 表示ランプ ((1))が緑色 / · ・ または水色 / · ・ ・ で点灯または点滅します。

Bluetooth と Wi-Fi 表示ランプ(())が青色 に点滅している場合は、Bluetooth と Wi-Fi ボタン(())を約3秒間 長押しします。Bluetooth と Wi-Fi ボタン(())を長押しするたびに点滅する色が変わります。Bluetooth と Wi-Fi ボタン(())を3秒間押して、接続モードを切り替えます。

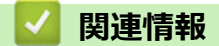

・ 無線ネットワーク設定

▲ ホーム > ネットワーク > ブラザー管理ツール

# ブラザー管理ツール

### **関連モデル**: PJ-883

ブラザーの管理ツールのいずれかを使用して、本製品のネットワーク設定を構成します。

<u>support.brother.co.jp</u> で、お使いのモデルの**ソフトウェアダウンロード**ページに移動し、ツールをダウンロードします。

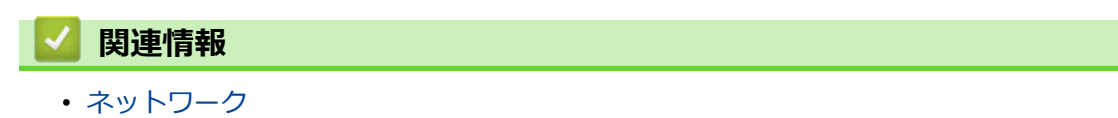

### ▲ホーム > セキュリティ

# セキュリティ

**関連モデル**: PJ-883

- ネットワークセキュリティー機能をご使用になる前に
- デバイスセキュリティの証明書を設定する
- SSL/TLS を使用する
- SNMPv3 を使用する
- ・ 無線ネットワークに IEEE 802.1x 認証を使用する

▲ホーム>セキュリティ>ネットワークセキュリティー機能をご使用になる前に

# ネットワークセキュリティー機能をご使用になる前に

#### **関連モデル**: PJ-883

本製品には、最新のネットワークセキュリティーの一部と、現在利用可能な暗号化プロトコルが使用されています。これらのネットワーク機能は、お使いの全体的なネットワークセキュリティープランの一部として、データを保護し、本製品への不正なアクセスを防ぐことができます。

FTP サーバーおよび TFTP プロトコルを無効にすることをお勧めします。これらのプロトコルを使用した本製品へのアクセスは安全ではありません。

# 🧹 関連情報

・セキュリティ

# デバイスセキュリティの証明書を設定する

### **関連モデル**: PJ-883

SSL/TLS を使用してネットワーク接続された本製品を安全に管理するには、証明書を設定する必要があります。 証明書を設定するには、Web Based Management を使用する必要があります。

- ・ サポートされているセキュリティ証明書機能
- 証明書を作成してインストールする方法
- 自己署名証明書を作成する
- 証明書署名要求(CSR)を作成して認証局(CA)からの証明書をインストールする
- 証明書とプライベートキーのインポートとエクスポートについて
- CA 証明書のインポートとエクスポートについて
- 複数の証明書を管理する

▲ホーム>セキュリティ>デバイスセキュリティの証明書を設定する>サポートされているセキュリティ証明書機能

# サポートされているセキュリティ証明書機能

**関連モデル**: PJ-883

本製品は、複数のセキュリティ証明書の使用をサポートしています。これにより、安全な管理、認証、本製品との通信が可能になります。本製品では、以下のセキュリティ証明書機能を使用できます。

- SSL/TLS 通信
- IEEE 802.1x 認証

本製品は、以下に対応しています。

プリインストール証明書

本製品には、自己署名証明書がプリインストールされています。この証明書により、別の証明書を作成またはインストールしなくても、SSL/TLS 通信を使用できます。

プリインストールされた自己署名証明書により、一定レベルまでは通信が保護されます。セキュリティを強化するために、信頼できる組織から発行された証明書を使用することをお勧めします。

• 自己署名証明書

本プリントサーバーは自己の証明書を発行します。この証明書を使用すると、別の証明書を作成したり、CA 発行の証明書をインストールしなくても、SSL/TLS 通信を簡単に使用できます。

• 認証局 (CA) 発行の証明書

CA 発行の証明書をインストールする場合、2 とおりの方法があります。CA 発行の証明書がすでにある場合、 または外部の信頼できる CA の証明書を使用する場合:

- 本プリントサーバーからの証明書署名要求(CSR)を使用する場合。
- 証明書とプライベートキーをインポートする場合。
- 認証局(CA)証明書

CA を識別し、プライベートキーを所有する CA 証明書を使用するには、ネットワークのセキュリティ機能を 設定する前に、CA が発行した CA 証明書をインポートする必要があります。

✓ ・ SSL/TLS 通信を使用する場合は、まずシステム管理者に連絡することをお勧めします。

プリントサーバーをお買い上げ時の設定にリセットする場合、インストールされている証明書とプライベートキーは削除されます。プリントサーバーのリセット後にも同じ証明書とプライベートキーを保持する場合は、リセット前にこれらをエクスポートし、リセット後に再インストールします。

### 🖌 関連情報

• デバイスセキュリティの証明書を設定する

▲ホーム>セキュリティ>デバイスセキュリティの証明書を設定する>証明書を作成してインストールする 方法

# 証明書を作成してインストールする方法

**関連モデル**: PJ-883

セキュリティ証明書を使用する場合、自己署名証明書を使用するか、認証局(CA)発行の証明書を使用するかを 選択できます。

### オプション1

### 自己署名証明書

- 1. Web Based Management を使用して自己署名証明書を作成します。
- 2. パソコンへ自己署名証明書をインストールします。

# オプション2

### CA からの証明書

- 1. Web Based Management を使用して、証明書署名要求(CSR)を作成します。
- 2. Web Based Management を使用して、CA が発行した証明書を、本製品にインストールします。
- 3. パソコンへ証明書をインストールします。

# | 関連情報

・ デバイスセキュリティの証明書を設定する

▲ホーム > セキュリティ > デバイスセキュリティの証明書を設定する > 自己署名証明書を作成する

### 自己署名証明書を作成する

### **関連モデル**: PJ-883

- 1. Web ブラウザを起動します。
- 2. ブラウザのアドレスバーに「https://製品の IP アドレス」と入力します。

例:

https://192.168.1.2

「ドメインネームシステムを使用しているか、NetBIOS 名を有効にしている場合、IP アドレスの代わりに「SharedPrinter」など、他の名前を入力することができます。

例:

https://SharedPrinter

NetBIOS 名を有効にした場合は、ノード名も使用できます。

例:

Ø

https://brnxxxxxxxxxxxxxx

3. 必要に応じて**ログイン**欄にパスワードを入力し、**ログイン**をクリックします。

ダ 本製品の設定を管理するためのお買い上げ時のパスワードは、充電池取り付けスペースに「Pwd」と表示されています。

4. ナビゲーションメニューに移動して、ネットワーク > セキュリティ > 証明書をクリックします。

画面の左側にナビゲーションメニューが表示されない場合は三から開始します。

- 5. 自己署名証明書の作成をクリックします。
- 6. コモンネームおよび有効期限を入力します。
  - **コモンネーム**の長さは 64 バイト未満です。SSL/TLS 通信を介して本製品にアクセスする場合に使用する、IP アドレス、ノード名、ドメイン名などの識別子を入力します。お買い上げ時の設定では、ノード名が表示されます。
  - IPPS または HTTPS プロトコルを使用し、自己署名証明書に使用されたコモンネームとは異なる名前が URL に入力された場合は、警告が表示されます。
- 7. 公開鍵アルゴリズムドロップダウンリストから設定を選択します。初期値は RSA(2048bit)です。
- 8. **メッセージダイジェストアルゴリズム**ドロップダウンリストから設定を選択します。初期値は SHA256 で す。
- 9. **OK** をクリックします。

### 関連情報

・ デバイスセキュリティの証明書を設定する
▲ホーム>セキュリティ>デバイスセキュリティの証明書を設定する>証明書署名要求(CSR)を作成して認証局(CA)からの証明書をインストールする

# 証明書署名要求(CSR)を作成して認証局(CA)からの証明書をインスト-ルする

**関連モデル**: PJ-883

外部の信頼された認証局(CA)から取得した証明書がすでに存在する場合、その証明書とプライベートキーを本製品に保存し、インポートやエクスポートを行うことによってそれらを管理することができます。外部の信頼された CA から取得した証明書が存在しない場合、証明書署名要求(CSR)を作成し、CA に送信して認証を受けたあと、返却された証明書を本製品にインストールします。

- 証明書署名要求(CSR: Certificate Signing Request)を作成する
- 証明書を本製品にインストールする

▲ホーム>セキュリティ>デバイスセキュリティの証明書を設定する>証明書署名要求(CSR)を作成して認証局(CA)からの証明書をインストールする>証明書署名要求(CSR: Certificate Signing Request)を作成する

# 証明書署名要求(CSR: Certificate Signing Request)を作成する

### 関連モデル: PJ-883

証明書署名要求(CSR)は、証明書に含まれる資格情報を認証するために、認証局(CA)に送信される要求で す。

CSR を作成する前に、CA からのルート証明書をお使いのパソコンにインストールしておくことを推奨します。

- 1. Web ブラウザを起動します。
- 2. ブラウザのアドレスバーに「https://製品の IP アドレス」と入力します。

例:

https://192.168.1.2

ドメインネームシステムを使用しているか、NetBIOS 名を有効にしている場合、IP アドレスの代わりに「SharedPrinter」など、他の名前を入力することができます。
 例:
 https://SharedPrinter
 NetBIOS 名を有効にした場合は、ノード名も使用できます。

例:

Ø

Ø

Ø

https://brnxxxxxxxxxxxxxx

3. 必要に応じて**ログイン**欄にパスワードを入力し、**ログイン**をクリックします。

本製品の設定を管理するためのお買い上げ時のパスワードは、充電池取り付けスペースに「Pwd」と表示されています。

4. ナビゲーションメニューに移動して、ネットワーク > セキュリティ > 証明書をクリックします。

画面の左側にナビゲーションメニューが表示されない場合は⇒から開始します。

- 5. CSR の作成をクリックします。
- 6. **コモンネーム**(必須)を入力して、ご使用の組織に関するその他の情報(任意)を追加します。
  - ・ CA がお客様の身元を確認し、外部に向けて証明するために、お客様の会社の情報が必要です。
    - コモンネームの長さは 64 バイト以下である必要があります。SSL/TLS 通信を介して本プリンターにアクセスする場合に使用する、IP アドレス、ノード名、ドメイン名などの識別子を入力します。デフォルトの設定では、ノード名が表示されます。コモンネームは必須です。
  - 証明書に使用された共通名とは異なる名前が URL に入力された場合は、警告が表示されます。
  - 組織、部署、市、および県/州の長さは64バイト以下の必要があります。
  - 国は、2 文字の ISO3166 国コードです。
  - X.509v3 証明書拡張を設定する場合、拡張領域設定チェックボックスを選択後、自動 (本機の IPv4 アドレスを登録します。)または手動を選択します。
- 7. 公開鍵アルゴリズムドロップダウンリストから設定を選択します。初期値は RSA(2048bit)です。
- 8. **メッセージダイジェストアルゴリズム**ドロップダウンリストから設定を選択します。初期値は SHA256 で す。
- OK をクリックします。
   CSR が画面に表示されます。表示された CSR をファイルとして保存するか、認証局から提供されたオンラインの CSR フォームにコピー・ペーストします。

10. **保存**をクリックします。

✓ ・ CSR をお客様の CA に送信する方法については、お客様の CA の方針に従ってください。

Windows Server 2012/2012 R2/2016/2019/2022 の Enterprise root CA を使用している場合、クライアント証明書の安全な作成のために、証明書用ウェブサーバーテンプレートを使用することを推奨します。
 EAP-TLS 認証を行う IEEE 802.1x 環境のためのクライアント証明書を作成する場合、証明書用ユーザーテンプレートを使用することを推奨します。

詳細については、<u>support.brother.co.jp</u> にアクセスして、お使いの機種の**よくあるご質問 (Q&A)**ページ を参照してください。

「SSL」で検索します。

# **」** 関連情報

・ 証明書署名要求 (CSR) を作成して認証局 (CA) からの証明書をインストールする

▲ホーム>セキュリティ>デバイスセキュリティの証明書を設定する>証明書署名要求(CSR)を作成して認証局(CA)からの証明書をインストールする>証明書を本製品にインストールする

証明書を本製品にインストールする

**関連モデル**: PJ-883

証明書を CA から受信した後、以下の手順でプリントサーバーにインストールします。

本製品には、本製品の CSR と一緒に発行された証明書のみをインストールできます。他の CSR を作成する場合は、CSR 作成前に、この証明書がインストールされていることを確認してください。この証明書を必ず先にインストールしてから、他の CSR を作成してください。この証明書が先にインストールされなかった場合、作成した CSR は無効になります。

- 1. Web ブラウザを起動します。
- 2. ブラウザのアドレスバーに「https://製品の IP アドレス」と入力します。
  - 例:

https://192.168.1.2

「ドメインネームシステムを使用しているか、NetBIOS 名を有効にしている場合、IP アドレスの代わりに「SharedPrinter」など、他の名前を入力することができます。 例:

https://SharedPrinter

NetBIOS 名を有効にした場合は、ノード名も使用できます。

例:

Ø

Ø

https://brnxxxxxxxxxxxxxx

3. 必要に応じて**ログイン**欄にパスワードを入力し、**ログイン**をクリックします。

本製品の設定を管理するためのお買い上げ時のパスワードは、充電池取り付けスペースに「Pwd」と表示されています。

4. ナビゲーションメニューに移動して、ネットワーク > セキュリティ > 証明書をクリックします。

画面の左側にナビゲーションメニューが表示されない場合は⇒から開始します。

- 5. 証明書のインストールをクリックします。
- 6. CA に発行された証明書を含むファイルを表示して、**OK** をクリックします。 証明書が作成され、本製品のメモリーに正常に保存されます。

SSL/TLS 通信を使用する場合は、お使いのパソコンに、CA から取得したルート証明書を必ずインストールして ください。ネットワーク管理者にお問い合わせください。

# 💟 関連情報

・証明書署名要求(CSR)を作成して認証局(CA)からの証明書をインストールする

▲ホーム>セキュリティ>デバイスセキュリティの証明書を設定する>証明書とプライベートキーのインポートとエクスポートについて

# 証明書とプライベートキーのインポートとエクスポートについて

**関連モデル**: PJ-883

証明書とプライベートキーを本製品に保存して、インポートまたはエクスポートすることにより、これらを管理 します。

- 証明書とプライベートキーをインポートする
- 証明書とプライベートキーをエクスポートする

▲ホーム>セキュリティ>デバイスセキュリティの証明書を設定する>証明書とプライベートキーのインポートとエクスポートについて>証明書とプライベートキーをインポートする

# 証明書とプライベートキーをインポートする

#### **関連モデル**: PJ-883

- 1. Web ブラウザを起動します。
- 2. ブラウザのアドレスバーに「https://製品の IP アドレス」と入力します。

例:

https://192.168.1.2

ゲードメインネームシステムを使用しているか、NetBIOS 名を有効にしている場合、IP アドレスの代わりに「SharedPrinter」など、他の名前を入力することができます。

例:

https://SharedPrinter

NetBIOS 名を有効にした場合は、ノード名も使用できます。

例:

Ø

https://brnxxxxxxxxxxxxx

3. 必要に応じて**ログイン**欄にパスワードを入力し、ログインをクリックします。

本製品の設定を管理するためのお買い上げ時のパスワードは、充電池取り付けスペースに「Pwd」と表示されています。

4. ナビゲーションメニューに移動して、ネットワーク > セキュリティ > 証明書をクリックします。

Ø 画面の左側にナビゲーションメニューが表示されない場合は⇒から開始します。

- 5. 証明書と秘密鍵のインポートをクリックします。
- 6. インポートするファイルを表示します。
- 7. ファイルが暗号化されている場合はパスワードを入力し、OKをクリックします。

証明書とプライベートキーが本製品にインポートされます。

### ✓ 関連情報

• 証明書とプライベートキーのインポートとエクスポートについて

▲ホーム>セキュリティ>デバイスセキュリティの証明書を設定する>証明書とプライベートキーのインポートとエクスポートについて>証明書とプライベートキーをエクスポートする

## 証明書とプライベートキーをエクスポートする

#### 関連モデル: PJ-883

- 1. Web ブラウザを起動します。
- 2. ブラウザのアドレスバーに「https://製品の IP アドレス」と入力します。

例:

https://192.168.1.2

<sup>ゲ</sup>ドメインネームシステムを使用しているか、NetBIOS 名を有効にしている場合、IP アドレスの代わりに 「SharedPrinter」など、他の名前を入力することができます。

例:

https://SharedPrinter

NetBIOS 名を有効にした場合は、ノード名も使用できます。

例:

Ø

https://brnxxxxxxxxxxxxxx

3. 必要に応じて**ログイン**欄にパスワードを入力し、ログインをクリックします。

本製品の設定を管理するためのお買い上げ時のパスワードは、充電池取り付けスペースに「Pwd」と表示されています。

4. ナビゲーションメニューに移動して、ネットワーク > セキュリティ > 証明書をクリックします。

5. 証明書一覧と共に表示されるエクスポートをクリックします。

- ファイルを暗号化する場合は、パスワードを入力します。
   パスワードを空白のままにすると、出力内容は暗号化されません。
- 7. 確認のためにパスワードを再入力し、**OK**をクリックします。
- 8. 保存をクリックします。

証明書とプライベートキーがお使いのパソコンにエクスポートされます。

ご使用のパソコンに証明書をインポートすることもできます。

### **凵** 関連情報

証明書とプライベートキーのインポートとエクスポートについて

▲ホーム > セキュリティ > デバイスセキュリティの証明書を設定する > CA 証明書のインポートとエクスポートについて

# CA 証明書のインポートとエクスポートについて

### **関連モデル**: PJ-883

本製品では、CA 証明書のインポートやエクスポート、または保存ができます。

- CA 証明書をインポートする
- CA 証明書をエクスポートする

▲ホーム > セキュリティ > デバイスセキュリティの証明書を設定する > CA 証明書のインポートとエクスポートについて > CA 証明書をインポートする

# CA 証明書をインポートする

#### **関連モデル**: PJ-883

- 1. Web ブラウザを起動します。
- 2. ブラウザのアドレスバーに「https://製品の IP アドレス」と入力します。

例:

https://192.168.1.2

「ドメインネームシステムを使用しているか、NetBIOS 名を有効にしている場合、IP アドレスの代わりに「SharedPrinter」など、他の名前を入力することができます。

例:

https://SharedPrinter

NetBIOS 名を有効にした場合は、ノード名も使用できます。

例:

Ø

https://brnxxxxxxxxxxxxx

3. 必要に応じて**ログイン**欄にパスワードを入力し、**ログイン**をクリックします。

本製品の設定を管理するためのお買い上げ時のパスワードは、充電池取り付けスペースに「Pwd」と表示されています。

4. ナビゲーションメニューに移動して、ネットワーク > セキュリティ > CA 証明書をクリックします。

Ø 画面の左側にナビゲーションメニューが表示されない場合は≡から開始します。

- 5. CA 証明書のインポートをクリックします。
- 6. インポートするファイルを表示します。
- 7. OK をクリックします。

### 🖌 関連情報

• CA 証明書のインポートとエクスポートについて

▲ホーム > セキュリティ > デバイスセキュリティの証明書を設定する > CA 証明書のインポートとエクスポートについて > CA 証明書をエクスポートする

CA 証明書をエクスポートする

#### **関連モデル**: PJ-883

- 1. Web ブラウザを起動します。
- 2. ブラウザのアドレスバーに「https://製品の IP アドレス」と入力します。

例:

https://192.168.1.2

<sup>ゲ</sup>ドメインネームシステムを使用しているか、NetBIOS 名を有効にしている場合、IP アドレスの代わりに 「SharedPrinter」など、他の名前を入力することができます。

例:

https://SharedPrinter

NetBIOS 名を有効にした場合は、ノード名も使用できます。

例:

Ø

https://brnxxxxxxxxxxxxx

3. 必要に応じて**ログイン**欄にパスワードを入力し、**ログイン**をクリックします。

本製品の設定を管理するためのお買い上げ時のパスワードは、充電池取り付けスペースに「Pwd」と表示されています。

4. ナビゲーションメニューに移動して、ネットワーク > セキュリティ > CA 証明書をクリックします。

Ø 画面の左側にナビゲーションメニューが表示されない場合は≡から開始します。

- 5. エクスポートする証明書を選択し、エクスポートをクリックします。
- 6. **OK** をクリックします。
- 7. 保存の横の▼をクリックし、ファイルの保存先を指定します。

### 🖌 関連情報

• CA 証明書のインポートとエクスポートについて

▲ホーム > セキュリティ > デバイスセキュリティの証明書を設定する > 複数の証明書を管理する

## 複数の証明書を管理する

### 関連モデル: PJ-883

複数の証明書の機能により、Web Based Management を使用して、本製品にインストールされている証明書を管理することができます。Web Based Management で、**証明書**または CA 証明書画面に移動して、証明書の内容の 表示、また証明書の削除やエクスポートを行えます。

|                          | 本製品に保存できる証明書の最大数 |  |
|--------------------------|------------------|--|
| 自己署名証明書または、CA 発<br>行の証明書 | 5                |  |
| CA 証明書                   | 6                |  |

保存する証明書は最大数よりも少ない数にし、証明書の期限切れに備えて1個分の空きを確保しておくことをお 勧めします。証明書の期限が切れた場合、新しい証明書を確保した場所にインポートして、期限切れの証明書を 削除します。こうすることで、設定エラーを回避できます。

HTTPS/IPPS または IEEE 802.1x を使用する場合、使用する証明書を選択する必要があります。

### | 関連情報

Ø

• デバイスセキュリティの証明書を設定する

▲ホーム > セキュリティ > SSL/TLS を使用する

## SSL/TLS を使用する

**関連モデル**: PJ-883

- ・ SSL/TLS について
- SSL/TLS を使用した安全なネットワーク製品の管理
- SSL/TLS を使用して文書を安全に印刷する

▲ホーム > セキュリティ > SSL/TLS を使用する > SSL/TLS について

# SSL/TLS について

### **関連モデル**: PJ-883

セキュアソケットレイヤー(SSL)またはトランスポート層セキュリティ(TLS)は、LAN または WAN 経由で 送信されるデータを保護する効果的な方式です。ネットワーク経由の印刷ジョブなどのデータを暗号化して送信 するため、第三者から内容を読み取られることがありません。

SSL/TLS は、WPA キーやファイアウォールなど、他のセキュリティ形式と連携して機能します。

# 🕗 関連情報

- SSL/TLS を使用する
  - ・ SSL/TLS の略歴
  - SSL/TLS を使用するメリット

### ▲ホーム > セキュリティ > SSL/TLS を使用する > SSL/TLS について > SSL/TLS の略歴

### SSL/TLS の略歴

### 関連モデル: PJ-883

SSL/TLS は当初、ウェブ上のトラフィック情報、特に Web ブラウザとサーバー間で送信されるデータの安全性 を確保するために作られました。例えば、Internet Explorer を使用してインターネットバンキングを利用する際、 Web ブラウザ上に https://や小さな鍵アイコンが表示されている場合は、SSL が使用されています。SSL は現在、 オンラインセキュリティーに対する共通の解決策として、Telnet、プリンター、FTP ソフトウェアなど他のアプ リケーションでも使用されるようになりました。この当初の設計意図が、今日でも多くのオンライン小売業者や 銀行によって採り入れられ、クレジットカード番号や顧客情報など極秘データの安全性を確保しています。 SSL/TLS では非常に高度なレベルの暗号化が用いられ、世界中の銀行から信頼されています。

✓ 関連情報

・ SSL/TLS について

▲ホーム > セキュリティ > SSL/TLS を使用する > SSL/TLS について > SSL/TLS を使用するメリット

### SSL/TLS を使用するメリット

#### **関連モデル**: PJ-883

SSL/TLS を使用する主なメリットは、製品へ送信されたデータの読み込みを非認証のユーザーに対して制限する ことで、IP ネットワークを介した印刷の安全性を保証することです。SSL の最も重要なメリットは、機密データ を安全に印刷するために使用できることです。例えば、大企業の人事部署が定期的に給与明細を印刷していると します。これら給与明細のデータが暗号化されていない場合、他のネットワークユーザーから読み取られる可能 性があります。しかし、SSL/TLS を使用すると、これらのデータを読み取ろうとしても、実際の給与明細ではな く、コードのページが表示されるだけです。

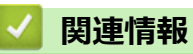

SSL/TLS について

▲ホーム > セキュリティ > SSL/TLS を使用する > SSL/TLS を使用した安全なネットワーク製品の管理

# SSL/TLS を使用した安全なネットワーク製品の管理

**関連モデル**: PJ-883

- SSL/TLS および使用可能なプロトコルの証明書を設定する
- SSL/TLS を使用して Web Based Management にアクセスする
- 管理者権限を持つ Windows ユーザー用の自己署名証明書をインストールする

▲ホーム > セキュリティ > SSL/TLS を使用する > SSL/TLS を使用した安全なネットワーク製品の管理 > SSL/TLS および使用可能なプロトコルの証明書を設定する

# SSL/TLS および使用可能なプロトコルの証明書を設定する

#### 関連モデル: PJ-883

SSL/TLS 通信を使用するには、Web Based Management を使用して本製品に証明書を設定します。

- 1. Web ブラウザを起動します。
- 2. ブラウザのアドレスバーに「https://製品の IP アドレス」と入力します。

```
例:
```

https://192.168.1.2

ドメインネームシステムを使用しているか、NetBIOS 名を有効にしている場合、IP アドレスの代わりに 「SharedPrinter」など、他の名前を入力することができます。 例: https://SharedPrinter NetBIOS 名を有効にした場合は、ノード名も使用できます。 例:

https://brnxxxxxxxxxxxxx

3. 必要に応じて**ログイン**欄にパスワードを入力し、**ログイン**をクリックします。

ダ 本製品の設定を管理するためのお買い上げ時のパスワードは、充電池取り付けスペースに「Pwd」と表示されています。

4. ナビゲーションメニューに移動して、**ネットワーク > ネットワーク > プロトコル**をクリックします。

● 画面の左側にナビゲーションメニューが表示されない場合は=から開始します。

- 5. HTTP サーバー設定をクリックします。
- 6. 証明書の選択ドロップダウンリストから、設定対象の証明書を選択します。
- 7. OK をクリックします。
- 8. はいをクリックしてプリントサーバーを再起動します。

### 🖌 関連情報

• SSL/TLS を使用した安全なネットワーク製品の管理

▲ホーム > セキュリティ > SSL/TLS を使用する > SSL/TLS を使用した安全なネットワーク製品の管理 > SSL/TLS を使用して Web Based Management にアクセスする

# SSL/TLS を使用して Web Based Management にアクセスする

関連モデル: PJ-883

ネットワーク製品を安全に管理するには、HTTPS プロトコルで Web Based Management を使用します。

- HTTPS プロトコルを使用するには、本製品で HTTPS が有効になっている必要があります。デフォルト 設定では、HTTPS プロトコルは有効です。
  - HTTPS プロトコル設定は、Web Based Management を使用して変更できます。
- 1. Web ブラウザを起動します。
- 2. ブラウザのアドレスバーに「https://共通名」と入力します(ただし「共通名」は、証明書に割り当てた共通 名(IP アドレス、ノード名、ドメイン名など))。
- 3. 必要に応じて**ログイン**欄にパスワードを入力し、**ログイン**をクリックします。

本製品の設定を管理するためのお買い上げ時のパスワードは、充電池取り付けスペースに「Pwd」と表示されています。

4. 以上で HTTPS を使用して製品へアクセスする準備が整いました。

### 関連情報

Ø

• SSL/TLS を使用した安全なネットワーク製品の管理

▲ホーム > セキュリティ > SSL/TLS を使用する > SSL/TLS を使用した安全なネットワーク製品の管理 > 管理者権限を持つ Windows ユーザー用の自己署名証明書をインストールする

# 管理者権限を持つ Windows ユーザー用の自己署名証明書をインストールす る

### **関連モデル**: PJ-883

以下は、Microsoft Internet Explorer を使用する場合の手順です。その他の Web ブラウザを使用する場合、そ のブラウザの説明書を参照して証明書をインストールしてください。

- 1. 以下のいずれかを行ってください:
  - ・ Windows 10、Windows Server 2016、Windows Server 2019、および Windows Server 2022

🛨 > Windows アクセサリをクリックします。

• Windows 8.1

タスクバーの 🤗 (Internet Explorer) アイコンを右クリックします。

・ Windows Server 2012 および Windows Server 2012 R2

C (Internet Explorer)をクリックし、タスクバーに表示された (Internet Explorer)アイコンを右クリックします。

2. Internet Explorer を右クリックしてから、管理者として実行をクリックします。

その他オプションが表示されたら、その他をクリックします。

**ユーザー アカウント制御**画面が表示されたら、はいをクリックします。

- 3. ブラウザのアドレスバーに「https://製品の IP アドレス/」を入力して、本製品にアクセスします(「製品の IP アドレス」には本製品の IP アドレス、または証明書に割り当てたノード名を入力します)。
- 4. 詳細情報をクリックします。
- 5. Web ページに移動(非推奨)をクリックします。
- 6. 証明書のエラーをクリックしてから、証明書の表示をクリックします。

| -                                                                                  |                                          | - 0 X     |
|------------------------------------------------------------------------------------|------------------------------------------|-----------|
| - Inttps://xxx.xxxxxxxxx/home/status.html                                          | ✓ ② 証明書のエラー → 食素                         | ₽ · ☆ @ ( |
| C Brother XX-XXXX × 2                                                              |                                          |           |
| xx-xxxx                                                                            | このWebサイトで提示されたセキュリ                       |           |
| ログイン<br>初期パスワードは製品資産のPivdをご<br>確認ください。<br>初期パスワードを変更することをお勧<br>のします。<br><b>ホート</b> |                                          |           |
| 7= 47                                                                              | エミュレーション                                 |           |
| ステーダス                                                                              |                                          |           |
| 再読み込み間隔                                                                            | - tooor remplate                         |           |
|                                                                                    | <b>操体の状態</b><br>用紙なし                     |           |
|                                                                                    | <b>用紙種類</b><br>76mm x 44mm / 3.0° x 1.7* |           |
|                                                                                    | ■語<br>AUTO V                             |           |
|                                                                                    | デバイスの場所                                  |           |
|                                                                                    | 連絡先:                                     |           |
|                                                                                    | ロケーション情報:                                |           |
|                                                                                    |                                          |           |

- 7. 証明書のインストール...をクリックします。
- 8. 証明書のインポート ウィザードが表示されたら、次へをクリックします。
- 9. 証明書をすべて次のストアに配置するを選択してから、参照...をクリックします。
- 10. 信頼されたルート証明機関を選択してから、OK をクリックします。
- 11. 次へをクリックします。
- 12. 完了をクリックします。

13. フィンガープリント(拇印)が正しければ、**はい**をクリックします。 14. **OK** をクリックします。

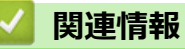

• SSL/TLS を使用した安全なネットワーク製品の管理

▲ホーム > セキュリティ > SSL/TLS を使用する > SSL/TLS を使用して文書を安全に印刷する

# SSL/TLS を使用して文書を安全に印刷する

**関連モデル**: PJ-883

• SSL/TLS を使用して文書を印刷する

▲ホーム > セキュリティ > SSL/TLS を使用する > SSL/TLS を使用して文書を安全に印刷する > SSL/TLS を 使用して文書を印刷する

SSL/TLS を使用して文書を印刷する

関連モデル: PJ-883

IPP プロトコルを使用して文書を安全に印刷するには、IPPS プロトコルを使用します。

- 1. Web ブラウザを起動します。
- 2. ブラウザのアドレスバーに「https://製品の IP アドレス」と入力します。

https://192.168.1.2

ドメインネームシステムを使用しているか、NetBIOS 名を有効にしている場合、IP アドレスの代わりに「SharedPrinter」など、他の名前を入力することができます。
 例:
 https://SharedPrinter
 NetBIOS 名を有効にした場合は、ノード名も使用できます。
 例:

https://brnxxxxxxxxxxxxxx

3. 必要に応じてログイン欄にパスワードを入力し、ログインをクリックします。

ダ 本製品の設定を管理するためのお買い上げ時のパスワードは、充電池取り付けスペースに「Pwd」と表示されています。

4. ナビゲーションメニューに移動して、**ネットワーク > ネットワーク > プロトコル**をクリックします。

🖉 画面の左側にナビゲーションメニューが表示されない場合は三から開始します。

- 5. IPP チェックボックスが選択されていることを確認します。
- IPP チェックボックスが選択されていない場合、IPP チェックボックスを選択して、OK をクリックします。 製品を再起動して、設定を有効にします。
  本制品が再起動したら、本制品のウェブページに戻ってパスワードを入力し、ナビゲーションメニューに移

本製品が再起動したら、本製品のウェブページに戻ってパスワードを入力し、ナビゲーションメニューに移動して、**ネットワーク > ネットワーク > プロトコル**をクリックします。

- 6. HTTP サーバー設定をクリックします。
- 7. IPP で HTTPS(ポート 443)チェックボックスを選択し、OK をクリックします。
- 8. 製品を再起動して、設定を有効にします。

IPPS を使用した通信では、プリントサーバーへの非認証のアクセスを防ぐことはできません。

# **V** 関連情報

SSL/TLS を使用して文書を安全に印刷する

例:

▲ホーム > セキュリティ > SNMPv3 を使用する

# SNMPv3 を使用する

**関連モデル**: PJ-883

• SNMPv3を使用してネットワーク製品を安全に管理する

▲ホーム>セキュリティ>SNMPv3を使用する>SNMPv3を使用してネットワーク製品を安全に管理する

### SNMPv3を使用してネットワーク製品を安全に管理する

#### 関連モデル: PJ-883

簡易ネットワーク管理プロトコルバージョン3(SNMPv3)は、ネットワーク機器を安全に管理するための、ユ ーザー認証とデータの暗号化に使用されます。

- 1. Web ブラウザを起動します。
- 2. ブラウザのアドレスバーに「https://共通名」と入力します(ただし「共通名」は、証明書に割り当てた共通 名(IP アドレス、ノード名、ドメイン名など))。
- 3. 必要に応じて**ログイン**欄にパスワードを入力し、**ログイン**をクリックします。

<sup></
 <tr>

 <sup>\*</sup>本製品の設定を管理するためのお買い上げ時のパスワードは、充電池取り付けスペースに「Pwd」と表示されています。

</sup>

4. ナビゲーションメニューに移動して、**ネットワーク > ネットワーク > プロトコル**をクリックします。

ダ 画面の左側にナビゲーションメニューが表示されない場合は⇒から開始します。

- 5. SNMP 設定が有効であることを確認して、詳細設定をクリックします。
- 6. SNMP の設定を行います。

| オプション                                      | 詳細                                                                                                    |
|--------------------------------------------|----------------------------------------------------------------------------------------------------|
| SNMP v1/v2c<br>read-write<br>access        | プリントサーバーは SNMP プロトコルの Ver. 1 および Ver. 2c を使用します。このモー<br>ドで、本製品のすべてのアプリケーションがご利用になれます。ただし、ユーザーの認証<br>は行われず、データは暗号化されないため、安全ではありません。                                                                                             |
| SNMPv3 read-<br>write access<br>and v1/v2c | プリントサーバーは SNMP プロトコルの Ver. 3(読み書きアクセス)と、Ver. 1 および<br>Ver. 2c(読み取り専用アクセス)を使用します。                                                                                                    |
| read-only<br>access                        | SNMPv3 read-write access and v1/v2c read-only access モードを使用する<br>と、Ver. 1 と Ver. 2c の読み取り専用が認証されるため、プリントサーバーにア<br>クセスするアプリケーションの一部が正常に機能しない場合があります。すべ<br>てのアプリケーションを使用する場合、SNMP v1/v2c read-write access モー<br>ドを使用することを推奨します。 |
| SNMPv3 read-<br>write access               | プリントサーバーは SNMP プロトコルの Ver. 3 を使用します。プリントサーバーを安全<br>に管理するには、このモードを使用します。                                                                                                    |
|                                            | SNMPv3 read-write access モードを使用する場合、以下に注意してください。                                                                                                    |
|                                            | BRAdmin Professional を除き、SNMPv1/v2c を使用するすべてのアプリケーションの使用が制限されます。SNMPv1/v2c アプリケーションの使用を許可する<br>には、SNMPv3 read-write access and v1/v2c read-only access または SNMP<br>v1/v2c read-write access モードを使用します。                         |

7. OK をクリックします。

本製品にプロトコル設定オプションが表示されている場合は、必要なオプションを選択してください。

8. 製品を再起動して、設定を有効にします。

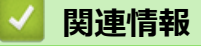

• SNMPv3 を使用する

▲ホーム > セキュリティ > 無線ネットワークに IEEE 802.1x 認証を使用する

# 無線ネットワークに IEEE 802.1x 認証を使用する

**関連モデル**: PJ-883

- IEEE 802.1x 認証について
- Web Based Management (Web ブラウザ)を使用した無線ネットワーク用の IEEE 802.1x 認証の設定
- IEEE 802.1x 認証方式

▲ホーム > セキュリティ > 無線ネットワークに IEEE 802.1x 認証を使用する > IEEE 802.1x 認証について

# IEEE 802.1x 認証について

### 関連モデル: PJ-883

IEEE 802.1x は、無線ネットワークの IEEE 標準であり、非認証のネットワーク機器からのアクセスを制限します。本ブラザー製品(サプリカント)は、アクセスポイントを通して、RADIUS サーバー(認証サーバー)に認証要求を送信します。要求が RADIUS サーバーに確認されると、本製品はネットワークにアクセスすることができます。

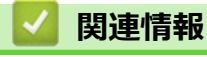

・ 無線ネットワークに IEEE 802.1x 認証を使用する

▲ホーム > セキュリティ > 無線ネットワークに IEEE 802.1x 認証を使用する > Web Based Management (Web ブラウザ)を使用した無線ネットワーク用の IEEE 802.1x 認証の設定

# Web Based Management (Web ブラウザ)を使用した無線ネットワーク用の IEEE 802.1x 認証の設定

### **関連モデル**: PJ-883

- EAP-TLS 認証を使用して本製品を設定する場合、設定の開始前に、CA により発行されたクライアント証明書を必ずインストールしてください。クライアント証明書については、ネットワーク管理者に問い合わせてください。複数の証明書をインストールした場合、使用する証明書の名前を書き留めておくことをお勧めします。
- サーバー証明書を検証する前に、該当のサーバー証明書に署名した CA 発行の、CA 証明書をインポートする必要があります。ネットワーク管理者またはインターネットサービスプロバイダー(ISP)に連絡して、CA 証明書のインポートが必要かどうかを確認してください。
- 1. Web ブラウザを起動します。
- 2. ブラウザのアドレスバーに「https://製品の IP アドレス」と入力します。

例:

https://192.168.1.2

ドメインネームシステムを使用しているか、NetBIOS 名を有効にしている場合、IP アドレスの代わりに「SharedPrinter」など、他の名前を入力することができます。

例:

https://SharedPrinter

NetBIOS 名を有効にした場合は、ノード名も使用できます。

例:

Ø

Ø

https://brnxxxxxxxxxxxxxx

3. 必要に応じて**ログイン**欄にパスワードを入力し、**ログイン**をクリックします。

本製品の設定を管理するためのお買い上げ時のパスワードは、充電池取り付けスペースに「Pwd」と表示されています。

4. ナビゲーションメニューに移動して、**ネットワーク**をクリックします。

画面の左側にナビゲーションメニューが表示されない場合は⇒から開始します。

- 5. 無線 > 無線 (エンタープライズ)をクリックします。
- 6. IEEE 802.1x 認証を設定します。
  - EAP-TLS 認証を使用している場合、検証のためにインストールされているクライアント証明書を(証明書の名前付きで表示)、クライアント証明書ドロップダウンリストから選択する必要があります。
  - EAP-FAST、PEAP、EAP-TTLS、または EAP-TLS 認証を選択する場合は、サーバー証明書の検証ドロップダウンリストから検証方式を選択します。該当のサーバー証明書に署名した CA が発行し、あらかじめ製品にインポートされた CA 証明書を使用して、サーバー証明書を検証します。

サーバー証明書の検証ドロップダウンリストから、以下の検証方式のいずれかを選択します。

| オプション  | 詳細                                                                    |
|--------|-----------------------------------------------------------------------|
| 検証しない  | このサーバー証明書は常に信頼できます。検証は実施されません。                                        |
| CA 証明書 | 該当のサーバー証明書に署名した CA により発行された CA 証明書を使用して、サーバ<br>ー証明書の CA 信頼性を確認する検証方法。 |

| オプション      | 詳細                                                     |
|------------|--------------------------------------------------------|
| CA 証明書+サーバ | サーバー証明書の CA 信頼性に加えて、サーバー証明書の共通名 <sup>1</sup> の値を確認する検証 |
| — ID       | 方法。                                                    |

1 共通名の検証では、サーバー証明書の共通名を、サーバー ID に設定されている文字列と比較します。この方式を使用する前に、サー バー証明書の共通名についてシステム管理者に問い合わせて、サーバー ID を設定してください。

7. 設定が終了したら、OK をクリックします。

# 🦉 関連情報

・無線ネットワークに IEEE 802.1x 認証を使用する

### 関連トピック:

• デバイスセキュリティの証明書を設定する

▲ホーム > セキュリティ > 無線ネットワークに IEEE 802.1x 認証を使用する > IEEE 802.1x 認証方式

### IEEE 802.1x 認証方式

**関連モデル**: PJ-883

### **EAP-FAST**

EAP-FAST (Extensible Authentication Protocol-Flexible Authentication via Secured Tunneling) は、Cisco Systems 社が開発したプロトコルで、認証のためのユーザー ID とパスワード、および対称キーアルゴリズム を使用してトンネル認証プロセスを実現します。

本製品は、以下の内部認証方式をサポートしています。

- EAP-FAST/NONE
- EAP-FAST/MS-CHAPv2
- EAP-FAST/GTC

#### PEAP

保護された拡張可能認証プロトコル (PEAP: Protected Extensible Authentication Protocol) は、Cisco Systems 社、Microsoft 社、および RSA セキュリティ社が開発した EAP 方式です。PEAP はユーザー ID とパスワード を送信するために、クライアントと認証サーバー間に、暗号化した Secure Sockets Layer (SSL) /Transport Layer Security (TLS) トンネルを作成します。PEAP により、サーバーとクライアント間の相互認証が行えま す。

本製品は、以下の内部認証方式をサポートしています。

- PEAP/MS-CHAPv2
- PEAP/GTC

#### EAP-TTLS

拡張可能認証プロトコルトンネル方式トランスポートレイヤーセキュリティー(EAP-TTLS: Extensible Authentication Protocol-Tunneled Transport Layer Security)は、ファンク・ソフトウェア社と Certicom 社に よって開発されました。EAP-TTLS は、クライアントと認証サーバー間に、ユーザー ID およびパスワードを 送信するための、PEAP 同様の暗号化 SSL トンネルを作成します。EAP-TTLS により、サーバーとクライア ント間の相互認証が行えます。

本製品は、以下の内部認証方式をサポートしています。

- EAP-TTLS/CHAP
- EAP-TTLS/MS-CHAP
- EAP-TTLS/MS-CHAPv2
- EAP-TTLS/PAP

### EAP-TLS

拡張可能認証プロトコルトランスポートレイヤーセキュリティー(EAP-TLS: Extensible Authentication Protocol-Transport Layer Security)では、クライアントと認証サーバーのいずれにも、デジタル証明書認証が必要です。

### 関連情報

・ 無線ネットワークに IEEE 802.1x 認証を使用する

# ▲ホーム > アップデート

# アップデート

- P-touch Editor をアップデートする
- ファームウェアを更新する

▲ホーム > アップデート > P-touch Editor をアップデートする

# P-touch Editor をアップデートする

P-touch Editor をアップデートする前に、プリンタードライバーをインストールしてください。

```
>> Windows
```

>> Mac

#### Windows

- 1. P-touch Update Software を起動します。
  - ・ Windows 10/Windows Server 2016/Windows Server 2019/Windows Server 2022 の場合:

**スタート > Brother P-touch > P-touch Update Software** をクリックするか、デスクトップ上の **P-touch Update Software** アイコンをダブルクリックします。

・ Windows 8.1/Windows Server 2012/Windows Server 2012 R2 の場合:

**アプリ**画面上の P-touch Update Software アイコンをクリックするか、デスクトップ上の P-touch Update Software アイコンをダブルクリックします。

2. PC 系アップデートアイコンをクリックします。

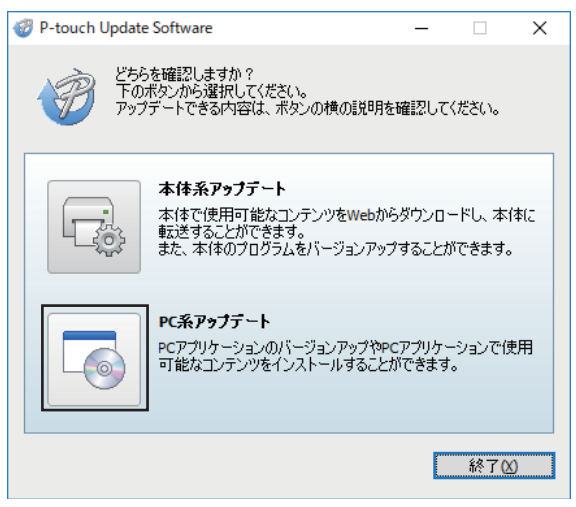

- 3. ドロップダウンリストでプリンターと言語を選択します。
- 4. P-touch Editor のチェックボックスを選択し、インストールをクリックします。

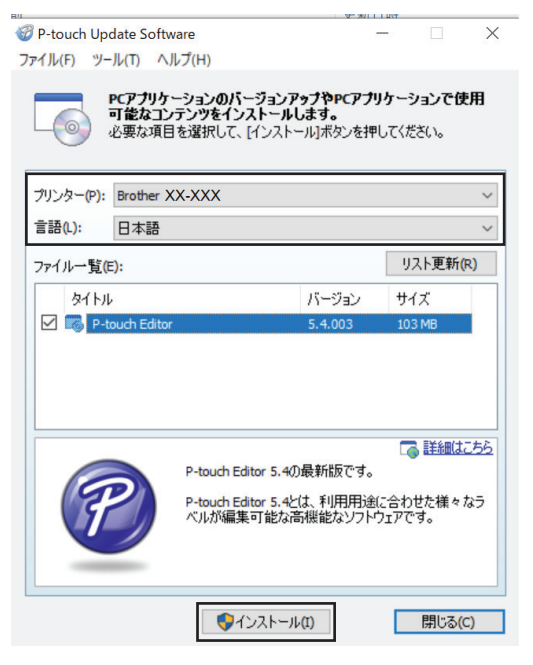

完了すると、画面にインストールが完了したことを確認するメッセージが表示されます。

5. **OK** をクリックします。

### Mac

Mac 向け P-touch Editor をアップデートする場合は、<u>http://appstore.com/mac/brotherindustriesltd/</u> <u>brotherptoucheditor</u> を参照してください。

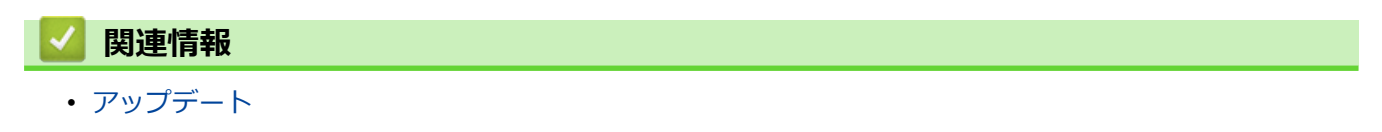

## ファームウェアを更新する

- ファームウェアを更新する前に、プリンタードライバーをインストールしておく必要があります。
- ・ データの転送中やファームウェアの更新中に、電源を切らないでください。
- 他のアプリケーションを実行している場合は終了させてください。

#### >> Windows

>> Mac

### Windows

- 1. プリンターの電源をオンにし、USB ケーブルを接続します。
- 2. P-touch Update Software を起動します。
  - Windows 10/Windows Server 2016/Windows Server 2019/Windows Server 2022 の場合:
     スタート > Brother P-touch > P-touch Update Software をクリックするか、デスクトップ上の P-touch Update Software アイコンをダブルクリックします。
  - Windows 8.1/Windows Server 2012/Windows Server 2012 R2 の場合:
     アプリ画面上の P-touch Update Software アイコンをクリックするか、デスクトップ上の P-touch Update Software アイコンをダブルクリックします。
- 3. 本体系アップデートアイコンをクリックします。

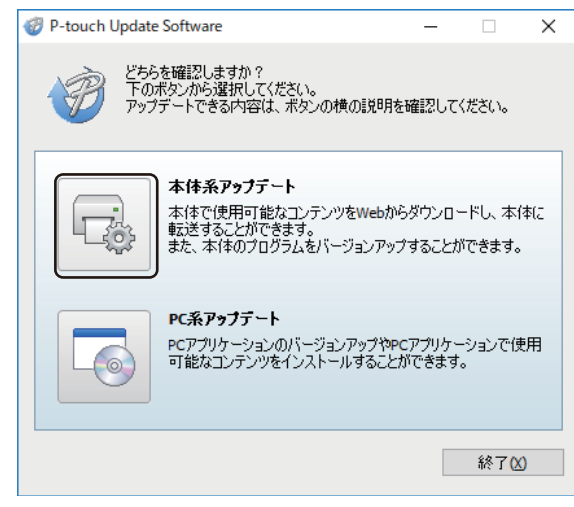

4. プリンターを選択し、本製品が正しく接続されていることを確認して、OK をクリックします。

| P-touch Update Software            | -      |       | ×  |
|------------------------------------|--------|-------|----|
| 本体の接続状況を確認します。<br>お使いの製品を選択してください。 |        |       |    |
| プリンター(P): Brother XX-XXXX          |        |       | ~  |
| 本体は正しく接続されています。                    |        |       |    |
| OKボタンをクリックしてください。                  |        |       |    |
| *同じ製品が複数台接続されている場合は、全ての製           | 製品が対象と | なります。 |    |
|                                    |        |       |    |
|                                    |        |       |    |
|                                    |        |       |    |
|                                    |        |       |    |
| ОК                                 |        | キャンセ  | IL |

5. ドロップダウンリストから言語を選択します。

6. 更新するファームウェアの横にあるチェックボックスを選択し、**転送**をクリックします。

| 🖉 P-touch Update Softw | vare                                                |                           | - 🗆                   | ×            |
|------------------------|-----------------------------------------------------|---------------------------|-----------------------|--------------|
| ファイル(F) ツール(T) ヘ       | ルプ(H)                                               |                           |                       |              |
| 本体で使<br>します。<br>必要な項目  | <b>用可能なコンテンツや</b><br>目を選択して、 [転送]ボ                  | <b>最新のソフト</b><br>タンを押してくだ | <b>フェアを本体に</b><br>さい。 | 転送           |
| プリンター(P): Brother >    | (X-XXX                                              |                           |                       | ~            |
| 言語(L): 日本語             |                                                     |                           |                       |              |
| ファイル一覧(E):             |                                                     |                           | リスト更新                 | (R)          |
| タイトル                   |                                                     | バージョン                     | サイズ                   |              |
| 🗹 🎆 XX-XXX - Fin       | nware                                               | X.XX                      | 2.71 MB               |              |
|                        | Updated firmware v<br>Update History<br>Version XXX | ersion.                   |                       | 1 <u>256</u> |
|                        | - ソフトハワをIIBIEG<br>Version X.XX                      | £U/2₀                     |                       | ~            |
|                        | ● 転送(A)                                             |                           | 閉じる                   | (C)          |

# お願い

更新の処理中やデータ転送中に、プリンターの電源をオフにしたり、ケーブルを取り外したりしないでください。

7. 更新する内容を確認し、**開始**をクリックして更新を開始します。 ファームウェアの更新が始まります。

### Mac

ファームウェアを更新するには、App Store から Transfer Express をダウンロードしてインストールします。

- 1. プリンターの電源をオンにし、USB ケーブルを接続します。
- Macintosh HD > アプリケーションをダブルクリックし、Transfer Express アイコンをダブルクリックします。
- 3. プリンターを選択ポップアップメニューをクリックし、プリンターリストからお使いのプリンターを選択します。
- ダウンロードしてアップデートボタンをクリックします。
   ファームウェアの更新が始まります。

### お願い

更新の処理中やデータ転送中に、プリンターの電源をオフにしたり、ケーブルを取り外したりしないでく ださい。

**凵** 関連情報

• アップデート

### ▲ ホーム > プリンターの設定

# プリンターの設定

- ・ プリンター設定ツールを使用してプリンターの設定を変更する(Windows)
- ・ 設定の変更を複数のプリンターに適用する (Windows)
- ・ プリンター設定ツールを使用してプリンターの設定を変更する(Mac)
- ・ 設定の変更を複数のプリンターに適用する (Mac)
- Web Based Management を使用してプリンターの設定を変更する
- プリンターの設定を確認する
- ・ プリンタードライバーを使用して文書を印刷する(Windows/Mac)

▲ホーム>プリンターの設定>プリンター設定ツールを使用してプリンターの設定を変更する(Windows)

# プリンター設定ツールを使用してプリンターの設定を変更する(Windows)

- ・ プリンタードライバーが正しくインストールされ、印刷できることを確認してください。
- USB ケーブルでプリンターをパソコンに接続します。

インストーラーを使用すると、プリンタードライバーなどの他のソフトウェアとともにプリンター設定ツー ルがインストールされます。

- 1. 設定するプリンターをパソコンに接続します。
- 2. プリンター設定ツールを起動します。
  - Windows 10/Windows Server 2016/Windows Server 2019/Windows Server 2022 の場合:
     スタート > Brother > Printer Setting Tool をクリックします。
  - Windows 8.1/Windows Server 2012/Windows Server 2012 R2 の場合:
     アプリ画面の Printer Setting Tool アイコンをクリックします。

### メイン画面が表示されます。

| 🧊 プリンター                | 設定ツール                                                                                                    | ×      |
|------------------------|----------------------------------------------------------------------------------------------------|--------|
| 選択したプ                  | リンターに対し、詳細設定を行います。                                                                                            |        |
| ー プリンター <mark>(</mark> | P): Brother - V                                                                                               |        |
| 通信設定                   |                                                                                                    |        |
| J                      | 有線LAN、無線LAN、Bluetoothの通信設定を行います。                                                                              |        |
|                        | 通信設定(C)                                                                                                    | _      |
| 本体設定                   |                                                                                                    |        |
|                        | 電源設定や印刷設定、本体メンテナンスなどプリンター本体の動作に関わる設定を                                                                         | 行います。  |
|                        | 本体設定(R)                                                                                                    |        |
| P-touch 1              | Femplate 設定                                                                                                   |        |
|                        | P-touch Template の設定を行います。<br>P-touch Templateとは、接続した機器より、送られてきたテキストデータを本付に/<br>レイアウトのオブジェクトに反映させることができる機能です。 | 呆存している |
|                        | P-touch Template 設定(                                                                                          | T)     |
| 用紙サイズ                  | 設定                                                                                                    |        |
| A                      | 選択中のプリンターは本項目を設定できません。                                                                                        |        |
|                        |                                                                                                    |        |
|                        |                                                                                                    |        |

1. プリンター

接続されているプリンターの一覧を表示します。

2. 通信設定(PJ-863/PJ-883)

通信設定を行います。

3. 本体設定

接続されているプリンターの設定を行います。

4. P-touch Template 設定

P-touch Template 設定を指定します。

詳しい説明は「P-touch テンプレートマニュアル / コマンドリファレンス」をご覧ください。 最新バージョンは、サポートサイト (support.brother.co.jp/j/d/b4m2/) からダウンロードできます。

5. 終了

クリックして画面を閉じます。

- 3. プリンターの横に、設定するプリンターが表示されていることを確認します。 別のプリンターが表示されている場合は、ドロップダウンリストから目的のプリンターを選択します。
- 4. 変更する設定を選択し、ダイアログボックスで設定を指定または変更します。
- 5. 設定をクリックして、プリンターに設定を適用します。
- 6. メイン画面の終了をクリックして設定の指定を終了します。

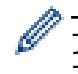

プリンターが待機状態の場合のみ、プリンター設定ツールを使用してプリンターを設定できます。印刷ジョ ブの処理中または印刷中にプリンターを設定しようとすると、誤作動する可能性があります。

## 🦉 関連情報

- プリンターの設定
  - ・ プリンター設定ツールの通信設定(Windows)
  - プリンター設定ツールの本体設定(Windows)
  - ・ プリンター設定ツールの P-touch Template 設定(Windows)

▲ホーム > プリンターの設定 > プリンター設定ツールを使用してプリンターの設定を変更する (Windows) > プリンター設定ツールの通信設定(Windows)

## プリンター設定ツールの通信設定(Windows)

#### **関連モデル**: PJ-863/PJ-883

プリンターとパソコンを USB ケーブルまたは Bluetooth で接続するときに、プリンター設定ツールの通信設定を 使用してプリンターの通信情報を指定または変更します。1 台のプリンターの通信設定を変更できるだけでな く、複数のプリンターに同じ設定を適用することもできます。

>> 設定ダイアログボックス
 >> メニューバー
 >> 全般タブ
 >> 無線 LAN タブ(PJ-883)
 >> Wireless Direct タブ(PJ-883)
 >> Bluetooth タブ

## 設定ダイアログボックス

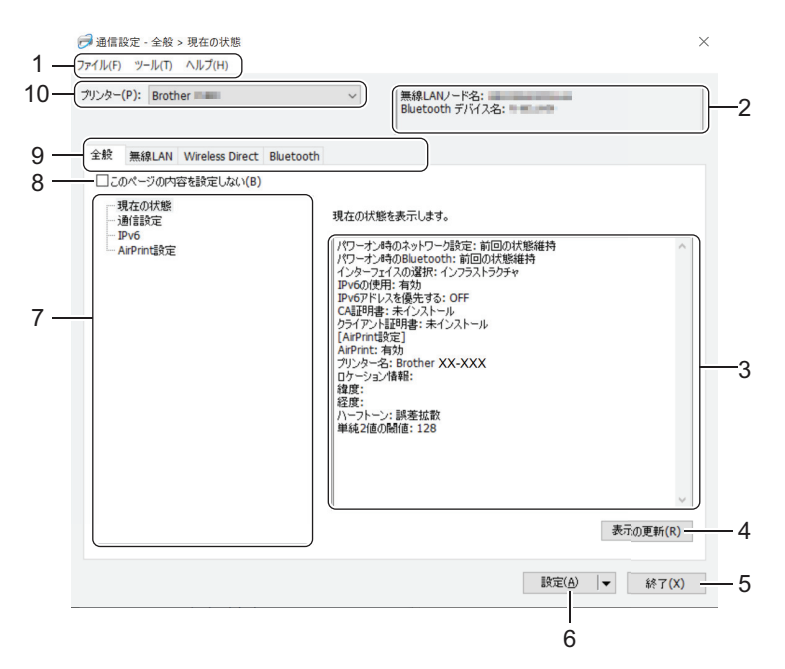

1. メニューバー

機能に応じて各メニュータイトル(**ファイル、ツール、ヘルプ**メニュー)の下にグループ分けされたさまざ まなコマンドにアクセスできます。

2. 機器名

機器名を表示します。

3. 設定表示/変更エリア

選択した項目の現在の設定を表示します。

4. 表示の更新

クリックすると、表示されている設定が最新の情報に更新されます。

5. 終了

クリックすると、**通信設定**画面を終了し、プリンター設定ツールのメイン画面に戻ります。

6. 設定

クリックすると、プリンターに設定が適用されます。指定した設定をコマンドファイルに保存するには、ドロップダウンリストから**コマンドファイルに保存**コマンドを選択します。保存されたコマンドファイルは、マスストレージモードを使ってプリンターに設定を適用するのに使用することができます。

設定をクリックすると、すべてのタブの全設定がプリンターに適用されます。このページの内容を設定しないチェックボックスを選択した場合、設定は適用されません。

7. 項目

現在の状態メニューを選択すると、現在の設定が設定表示/変更エリアに表示されます。変更する設定項目を 選択します。

8. このページの内容を設定しない

このチェックボックスを選択すると、タブに 🐞 が表示され、設定を指定または変更できなくなります。

が表示されているタブの設定は、設定をクリックしてもプリンターに適用されません。また、コマンドファイルに保存またはエクスポートコマンドを使用しても、タブの設定は保存またはエクスポートされません。プリンターに設定を適用するには、またはその設定を保存あるいはエクスポートするには、このチェックボックスの選択を解除してください。

9. 設定タブ

10.プリンター

接続されているプリンターの一覧を表示します。

メニューバー

ファイル メニューオプション

### プリンターへ設定する

プリンターに設定を適用します。

## 設定内容をコマンドファイルに保存する

指定した設定内容をコマンドファイルに保存します。ファイルの拡張子は「BIN」です。保存されたコマン ドファイルは、マスストレージモードを使ってプリンターに設定を適用するのに使用することができま す。

✓ ・ このページの内容を設定しないチェックボックスが選択されている場合、設定は保存されません。

- 以下の情報はコマンドファイルに保存されません。
  - ノード名
  - IP アドレス、サブネットマスク、およびデフォルトゲートウェイ(IP アドレスが **STATIC** に設定されている場合)
- 保存された通信設定コマンドは、プリンターに設定を適用する場合にのみ使用されます。このコマンド ファイルを使用してプリンターに設定を適用するには、マスストレージモードを使用します。
- 保存されたコマンドファイルには、認証キーとパスワードが含まれています。他のユーザーがアクセスできない場所に保存するなど、保存したコマンドファイルを保護するために必要な対策を講じてください。
- コマンドファイルを異なる機種のプリンターに送信しないでください。

#### 証明書のインストール(PJ-883)

一部のネットワーク認証方式では、証明書が必要な場合があります。

接続されているプリンターに証明書をインストールするか、同じ機種のプリンターに配布できるコマンドファイルとして証明書を保存してください。

### インポート

## 現在の PC 無線設定からインポートする(PJ-883)

パソコンから設定をインポートします。

✓ ・ パソコンの無線設定をインポートするときは、パソコンの管理者権限が必要です。

- 個人のセキュリティ認証設定(オープンシステム、公開鍵認証、WPA/WPA2-PSK、および最大 63 文字のWPA3 SAE)のみインポートできます。エンタープライズセキュリティ認証(EAP-FAST など)、WPA2-PSK(TKIP)、WPA-PSK(AES)設定はインポートできません。
- お使いのパソコンで複数の無線 LAN が有効になっている場合、最初に検出された無線 LAN 設定(個人 設定のみ)がインポートデータとして考慮されます。
- 無線 LAN タブの無線設定の設定のみインポートできます(接続モード、SSID、認証方式、暗号化方式、 認証キー)。

## プロファイルを選択してインポートする

エクスポートされたファイルをインポートし、その設定をプリンターに適用します。参照をクリックし、 インポートするファイルを選択します。選択したファイルの設定が設定表示/変更エリアに表示されま す。

- ノード名を除いて、すべての設定をインポートできます。
- 選択したプリンターに対応したプロファイルのみをインポートできます。
- インポートされたプロファイルの IP アドレスが STATIC に設定されている場合は、ネットワーク上の既存の構成済みプリンターの IP アドレスと重複しないよう、必要に応じて、インポートされたプロファイルの IP アドレスを変更してください。

## エクスポート

Ø

現在の設定をファイルに保存します。このページの内容を設定しないチェックボックスが選択されている場合、設定は保存されません。

🎽 エクスポートされたファイルは暗号化されていません。

## ツール メニューオプション

### オプション設定

### 適用後、プリンターを自動的に再起動する

このチェックボックスを選択すると、通信設定が適用された後、プリンターが自動的に再起動します。 このチェックボックスを選択していない場合、プリンターを手動で再起動する必要があります。

複数のプリンターを設定する場合、このチェックボックスの選択を解除することで、設定変更に必要な時間 を短縮することができます。この場合、各設定が意図したとおりに動作していることを確認できるように、 最初のプリンターを設定するときはこのチェックボックスを選択することをお勧めします。

### プリンター接続時に、自動的に設定対象プリンターを変更する

このチェックボックスを選択した場合、プリンターがパソコンに接続されると自動的に検出され、現在の設定値が現在の状態項目に表示されます。

接続されているプリンターがプリンタードロップダウンリストに表示されているプリンターと異なる場合、 すべてのタブで使用できる設定が、接続されているプリンターと一致するように変更されます。

## ノード名/Bluetooth デバイス名の変更

ノード名と Bluetooth 機器名を変更できます。

## 通信設定を工場出荷時に戻す

通信設定をお買い上げ時の設定にリセットします。

## ヘルプ メニューオプション

## ヘルプの表示

ヘルプのトピックを表示します。

## 全般タブ

#### 通信設定

#### パワーオン時のネットワーク設定 (PJ-883)

プリンターの電源がオンになったときに、ネットワーク経由で接続するための条件を指定します。

#### インターフェイスの選択 (PJ-883)

インフラストラクチャ、インフラストラクチャ と Wireless Direct、または Wireless Direct のオプション を選択します。

### パワーオン時の Bluetooth

プリンターの電源がオンになったときに、Bluetooth 経由で接続するための条件を指定します。常に ON、常に OFF、または前回の状態維持のオプションを選択します。

IPv6 (PJ-883)

### IPv6 の使用

有効または無効を選択します。

#### IPv6 アドレスを優先する

IPv6 アドレスを優先するように選択します。

## AirPrint 設定(PJ-883)

AirPrint を有効または無効にし、設定を行います。プリンターの情報や、AirPrint 印刷時のハーフトーンの設定をします。

## 無線 LAN タブ(PJ-883)

#### TCP/IP (無線)

#### IP アドレスの設定

AUTO、BOOTP、DHCP、RARP、または STATIC のオプションを選択します。

#### IP アドレス/サブネットマスク/ゲートウェイアドレス

さまざまなネットワーク値を指定します。これらの設定は、IP アドレスが STATIC に設定されている場合 にのみ入力できます。

## DNS サーバーの設定

AUTO または STATIC オプションを選択します。

## プライマリ DNS サーバーアドレス/セカンダリ DNS サーバーアドレス

これらの設定は、DNS サーバーが STATIC に設定されている場合にのみ入力できます。

#### IPv6

## 固定 IPv6 アドレス

固定 IPv6 アドレスを指定します。

### このアドレスを有効にする

指定された固定 IPv6 アドレスを有効にします。

## プライマリ DNS サーバー IPv6 アドレス/セカンダリ DNS サーバー IPv6 アドレス

DNS サーバーの IPv6 アドレスを指定します。

## IPv6 アドレスリスト

IPv6 アドレスの一覧を表示します。

## 無線設定

## 接続モード

通信モードを表示します。

## SSID(ネットワーク名)

検索をクリックすると、利用可能な SSID が別のダイアログボックスに表示されます。

### チャンネル

選択したチャンネルが自動的に表示されます。

#### 認証方式/暗号化方式

認証方式でサポートされている暗号化方式は、以下の一覧表のとおりです。

| 認証方式                  | 暗号化方式        |
|-----------------------|--------------|
| オープンシステム              | なし/WEP       |
| 共有キー                  | WEP          |
| WPA3-SAE              | AES          |
| WPA/WPA2-PSK/WPA3-SAE | TKIP+AES/AES |
| EAP-FAST/NONE         | TKIP+AES/AES |
| EAP-FAST/MS-CHAPv2    | TKIP+AES/AES |
| EAP-FAST/GTC          | TKIP+AES/AES |
| PEAP/MS-CHAPv2        | TKIP+AES/AES |
| PEAP/GTC              | TKIP+AES/AES |
| EAP-TTLS/CHAP         | TKIP+AES/AES |
| EAP-TTLS/MS-CHAP      | TKIP+AES/AES |
| EAP-TTLS/MS-CHAPv2    | TKIP+AES/AES |
| EAP-TTLS/PAP          | TKIP+AES/AES |
| EAP-TLS               | TKIP+AES/AES |

より高いレベルのセキュリティ設定を指定するには:EAP-FAST、PEAP、EAP-TTLS、またはEAP-TLS認証方式で証明書検証を実行する場合、プリンター設定ツールで証明書を指定することはできません。プリンターをネットワークに接続するように設定した後に、Web ブラウザからプリンターにアクセスして証明書を指定します。認証証明書のインストールは、プリンター設定ツールのメニューバー:ファイル > 証明書のインストールから実行することもできます。

### WEP キー

Ø

WEP が暗号化方式として選択されている場合にのみ設定を指定できます。

#### PSK(事前共有キー)

WPA/WPA2-PSK/WPA3-SAE が認証方式として選択されている場合にのみ設定を指定できます。

#### ユーザー ID/パスワード

EAP-FAST、PEAP、EAP-TTLS、または EAP-TLS が認証方式として選択されている場合にのみ設定を指定 できます。さらに、EAP-TLS ではパスワードを登録する必要はありませんが、クライアント証明書を登録 する必要があります。証明書を登録するには、Web ブラウザからプリンターに接続し、証明書を指定しま す。

#### キーとパスワードを画面に表示する

このチェックボックスを選択すると、キーとパスワードがプレーンテキスト(暗号化されていないテキスト)で表示されます。

## Wireless Direct タブ(PJ-883)

### Wireless Direct 設定

SSID/ネットワークキーの生成

AUTO または STATIC オプションを選択します。

## SSID(ネットワーク名)/ネットワークキー

Wireless Direct モードで使用する SSID(25 文字以下のアスキー文字)とネットワークキー(63 文字以下)を指定します。

デフォルトの SSID とパスワードは次のとおりです。

- SSID: 「DIRECT-\*\*\*\*\*\_PJ-883」。\*\*\*\*\*は本機のシリアル番号の下5桁です。

- パスワード:883 \*\*\*\*\*

「\*\*\*\*\*」は、プリンター底面にある製品シリアル番号の下5桁です。

#### チャンネル

Wireless Direct モードに使用するチャンネルを指定します。

## Bluetooth タブ

## Bluetooth 設定

### Bluetooth 制御モード

Bluetooth が有効なときの制御モードを選択します。

## クラシック

## 他のデバイスからの検索

他の Bluetooth 機器によってプリンターが「検出」されることを許可します。

#### PIN コードを変更する

PIN を変更します。

### PIN コードを画面に表示する

パソコンに PIN を表示します。

## ペアリング時に本体キーの操作を要求する

クラシック Bluetooth モード使用時にこのチェックボックスを選択すると、Bluetooth 2.1 以降を実行する機器とペアリングする際にプリンターのボタン操作が必要になります。

#### 自動再接続

以前に接続した Apple 製品(iPad、iPhone、または iPod touch)に自動的に再接続するかどうかを設定します。

#### Low Energy

## 最小セキュリティ

Low Energy のみモード使用時の最小セキュリティレベルを選択します。

## ペアリング時に本体キーの操作を要求する

Low Energy のみモード使用時にこのチェックボックスを選択すると、Low Energy 互換機器とペアリングする際にプリンターのボタン操作が必要になります。

## 🖌 関連情報

・ プリンター設定ツールを使用してプリンターの設定を変更する (Windows)

▲ホーム > プリンターの設定 > プリンター設定ツールを使用してプリンターの設定を変更する (Windows) > プリンター設定ツールの本体設定(Windows)

## プリンター設定ツールの本体設定(Windows)

• PJ-823 :

プリンターとパソコンを USB ケーブルで接続するときに、プリンター設定ツールの本体設定を使用して、プリンターの設定を指定または変更します。

• PJ-863/PJ-883 :

プリンターとパソコンを USB ケーブルまたは Bluetooth で接続するときに、プリンター設定ツールの本体設 定を使用して、プリンターの設定を指定または変更します。

1 台のプリンターの本体設定を変更できるだけではなく、同じ設定を複数のプリンターに適用することもできます。

パソコンのアプリケーションから印刷する場合、プリンタードライバーからさまざまな印刷設定を指定できます が、プリンター設定ツールの本体設定ツールを使用すれば、より詳細な設定を行うことができます。**本体設定**画 面を開くと、プリンターの現在の設定が取得されて表示されます。現在の設定を取得できない場合、以前の設定 が表示されます。現在の設定を取得できず、以前の設定が指定されていなかった場合、プリンターのお買い上げ 時の設定が表示されます。

### >> 設定ダイアログボックス >> メニューバー

>> 基本設定タブ >> 拡張設定(1)タブ >> 拡張設定(2)タブ >> ESCP 互換モード(1)タブ >> ESCP 互換モード(2)タブ

## 設定ダイアログボックス

| Pub =: (D) Brother         | ~                   | 現太値を取得(の)       |
|----------------------------|---------------------|-----------------|
|                            |                     | 170111024X14(C) |
| 本設定 拡張設定(1) 拡張設定(2) ESCP互持 | モード(1) ESCP互換モード(2) |                 |
| このページの内容を設定しない(D)          |                     |                 |
| 電源設定                       |                     |                 |
| 自動電源オン:(O)                 | 無効                  | ~               |
| オートパワーオフ:(U)               | 10分                 | ~               |
| オートスリーブ:(E)                | 3分                  | ~               |
| アダプター&充電池駆動:(B)            | 無効                  | ~               |
| 印刷設定                       |                     |                 |
| コマンド系:(M)                  | ラスター                | ~               |
| ED刷濃度:(Y)                  | 6                   | ~               |
| 印刷速度:(R)                   | 快速 (90 mm/s)        | ~               |
| ステンシルペーパー印刷(欧州):(N)        | Off                 | ~               |
| ミシン目設定                     |                     |                 |
| ページ間余白:(5)                 | 無効                  | ~               |
| ページ間破線印字:(I)               | 無効                  | ~               |
|                            |                     |                 |
|                            |                     |                 |
|                            |                     |                 |
|                            |                     |                 |
|                            | 19/m                | 2(A) - 終了(X)    |

1. メニューバー

機能に応じて各メニュータイトル(**ファイル、メンテナンス、バージョン情報**メニュー)の下にグループ分 けされたさまざまなコマンドにアクセスできます。

2. 現在値を取得

現在接続されているプリンターから設定を取得し、ダイアログボックスに表示します。 🌇 が表示されてい るタブのパラメーターの設定も取得できます。

#### 3. このページの内容を設定しない

このチェックボックスを選択すると、タブに 🌇 が表示され、設定を指定または変更できなくなります。

が表示されているタブの設定は、設定をクリックしてもプリンターに適用されません。また、コマンド
 ファイルに保存またはエクスポートコマンドを使用しても、タブの設定は保存またはエクスポートされません。

4. パラメーター

現在の設定を表示します。

5. 終了

クリックすると、本体設定画面を終了し、プリンター設定ツールのメイン画面に戻ります。

6. 設定

プリンターに設定を適用します。指定した設定をコマンドファイルに保存するには、ドロップダウンリスト から**コマンドファイルに保存**オプションを選択します。

保存されたコマンドファイルは、マスストレージモードを使ってプリンターに設定を適用するのに使用する ことができます。

7. 設定タブ

Ø

指定または変更できる設定が含まれています。

タブに 
が表示されている場合、設定を変更することはできません。また、設定をクリックしても、ア イコンが付いているタブの設定はプリンターに適用されません。コマンドファイルに保存コマンドを使用 しても、タブの設定は保存されません。

8. プリンター

設定するプリンターを選択します。

ファイル メニューオプション

プリンターへ設定する

プリンターに設定を適用します。

#### 設定の確認

現在の設定を表示します。

### 設定内容をコマンドファイルに保存する

指定した設定内容をコマンドファイルに保存します。

インポート

エクスポートされたファイルをインポートします。

#### エクスポート

現在の設定をファイルに保存します。

終了

クリックすると、本体設定画面を終了し、プリンター設定ツールのメイン画面に戻ります。

## メンテナンス メニューオプション

一部の項目を表示するには、パソコンまたはプリンターの管理者権限を持っている必要があります。プリン ターに対して管理者権限を持っているかどうかを確認するには、プリンターのプロパティメニューをクリッ クしてから、セキュリティタブをクリックします。

### 本体クリーニング

専用のクリーニングシートをセットして、プリンターのプラテンローラーをクリーニングする場合に選択します。

#### 紙センサー閾値の自動調整

用紙検知センサーを自動調整します。

#### 本体設定印刷

ファームウェアのバージョン、用紙サイズ、および構成情報を含むレポートを印刷します。

#### 工場出荷設定に戻す

(PJ-823)本体設定や転送されたデータを含むすべての設定をお買い上げ時の設定にリセットします。 (PJ-863/PJ-883)本体設定、転送されたデータ、ネットワーク設定を含むすべての設定をお買い上げ時の 設定にリセットします。

#### 本体設定のみを工場出荷設定に戻す

本体設定で変更された設定をお買い上げ時の設定にリセットします。

## テンプレートを削除する

プリンターに保存されているすべてのテンプレートを削除します。

#### オプション設定

**起動時に現在値を取得できなかった場合、エラーメッセージを表示しない**チェックボックスを選択すると、 次回はメッセージが表示されなくなります。

## 基本設定タブ

#### 自動電源オン

USB、AC または DC 電源コンセントに接続したときのプリンターの応答を指定します。

### オートパワーオフ

プリンターの電源が自動的にオフになるまでの時間を指定します。

## オートスリープ

プリンターが自動的にスリープモードになるまでの時間を指定します。

- ✓ ・ 下記の条件を満たした状態で指定した時間が経過すると、プリンターは自動的にスリープモードになります。
  - プリンターがデータを受信していない。
  - 待機モードである。
  - 下記の操作が行われると、スリープモードが解除されます。
    - プリンターのボタンが押される。
    - プリンターがデータを受信する。
    - USB ケーブルが抜き差しされる。
    - AC アダプターが抜き差しされる。
    - リチウムイオン充電池が取り外されてから、再度取り付けられる。

#### アダプター&充電池駆動

AC アダプター(PA-AD-600A)とリチウムイオン充電池(PA-BT-002)を併用すると、印刷速度が上がります。

### コマンド系

プリンターのコマンド形式を選択します。

## 印刷濃度

プリンターの印字濃度を調整します。

#### 印刷速度

プリンターの印刷速度を選択します。

| オプション        | 詳細                                                                    |
|--------------|-----------------------------------------------------------------------|
| 低速(27 mm/s)  | 画質を優先する場合は、これらのオプションを選択しま                                             |
| 中速(48 mm/s)  | ] <b>व</b> .                                                          |
| 高速(70 mm/s)  |                                                                       |
| 快速(90 mm/s)  | これは、速度と画質のバランスが取れた設定です。標準<br>的な文書を印刷する場合は、このオプションを選択しま<br>す。          |
| 速度優先 (太字)    | 速度優先モードです。太字のテキストを多く含む文書を<br>速く印刷したい場合は、このオプションを選択します。                |
| 速度優先 (罫線・太字) | 速度優先モードです。罫線が多いページまたは太字のテ<br>キストを多く含む文書を速く印刷したい場合は、このオ<br>プションを選択します。 |

### ステンシルペーパー印刷(欧州)

このモードは、ステンシル用紙に印刷する場合に適しています。ステンシル用紙に印刷する場合は、この設定をオンにしてください。

## ページ間余白

用紙の上下に 25.4 mm の余白を残します。ミシン目入りロール紙に印刷する場合に、ミシン目上に印刷され ないように使用します。

### ページ間破線印字

ページ間に破線を印刷します。これは、ロール紙に印刷する場合に便利です。**用紙排出モード**を**用紙固定**に設定してから、**有効**を選択します。なお、破線は用紙に印刷されるものであり、用紙に切り込みを入れるものではありません。

## 拡張設定(1)タブ

## ロール/ファンフォールドオプション

オプションのロールプリンターケースを使用する場合の設定を指定します。選択したオプションに応じて、ロ ールプリンターケースの給紙値または用紙後退量を調整できます。

| オプション                 | 詳細                                                                                                  |
|-----------------------|----------------------------------------------------------------------------------------------------|
| ロールプリンターケース(アンチカールあり) | ロールプリンターケースの使用時にアンチカール機能を<br>使用する場合は、このオプションを選択します。                                                 |
| ロールプリンターケース(アンチカールなし) | ロールプリンターケースの使用時にアンチカール機能を<br>使用しない場合は、このオプションを選択します。                                                |
| ロールプリンターケース(ショートフィード) | ロールプリンターケースのアンチカール機構を通過した<br>用紙には、圧迫した跡が付く場合があります。このオプ<br>ションを使用すると、圧迫した跡を目立ちにくくなるよ<br>うにすることができます。 |
| カスタムオプション             | ロールプリンターケース以外を使用するときに、印刷開<br>始前後の給紙距離をカスタマイズできます。                                                   |
| なし                    | ロールプリンターケースを使用しない場合は、このオプ<br>ションを選択します。                                                             |

#### カット位置調整

ティアバーの用紙カット位置を調整します。この設定は、ロール/ファンフォールドオプションがロールプリン ターケース(アンチカールあり)、ロールプリンターケース(アンチカールなし)またはロールプリンターケ ース(ショートフィード)に設定されている場合に利用できます。

## 印字後フィード量設定

印刷後に給紙される用紙の量を指定します。この設定は、**ロール/ファンフォールドオプション**がカスタムオプ ションに設定されている場合に利用できます。

### 先頭位置調整

調整値を指定して、用紙の先端を適切な位置に合わせます。この設定は、**ロール/ファンフォールドオプション** が**カスタムオプション**に設定されている場合に利用できます。

#### カット待機時間

ページ間をカットするための待機時間を指定します。

#### 印刷長の強制補正

印刷の縮小率または拡大率を指定します。

#### 用紙排出モード

任意のソースから受信した用紙送りコマンドにプリンターがどのように応答するかを指定します。

#### 用紙固定時間

プリンターが用紙を固定するまでの待ち時間を指定します。

#### プレフィード

**有効**を選択すると、プリンターの電源がオンになったときに、用紙が少量排出されます。ミシン目入りロール 紙や印刷済みのロール紙を使用する場合は、このパラメーターを**無効**に設定することをお勧めします。

#### ブラックマーク閾値

黒マークのある用紙の黒マークを判別するためのしきい値を調整します。黒マークが薄くて停止位置が認識 できない場合は、現在の値よりも小さい値を設定してください。

#### ページ繰り越し時の印刷

印刷データが1ページに収まらず、2ページ目に続く場合に、印刷をキャンセルするか、2ページ目に印刷するかを選択します。

## 拡張設定(2)タブ

#### 印刷後の印字データ

印刷後に印刷データを消去できます。

#### JPEG 印刷設定

JPEG 画像を印刷するときの画像処理方法を選択します。

#### 単純2値の閾値

JPEG 印刷設定が単純二値に設定されている場合に、単純二値のしきい値を指定します。

#### JPEG 画像を用紙に合わせて拡大・縮小する

用紙サイズに合わせて JPEG 画像を拡大または縮小できます。

#### Bluetooth/WLAN 完全無効モード

Bluetooth または Wi-Fi のインターフェースを無効にすることができます。この機能は、信号伝送ができない 場所でプリンターを使用する場合に役立ちます。

## ESCP 互換モード(1)タブ

#### 用紙サイズ

デフォルトの用紙サイズを選択します。

プリンタードライバーのダイアログボックスでこのパラメーターを変更すると、変更後のパラメーターが優先されます。

## 行単位ページ長

このパラメーターは、用紙サイズがカスタムに設定されている場合にのみ設定できます。

行単位ページ長は、ページあたりの行数、または各ページの長さをインチ単位で指定することによって決定されます。使用できる設定は、選択した**改行量**設定によって異なります。

## 下余白設定

このパラメーターに指定された設定は、**用紙サイズ**が**カスタム**に設定されている場合にのみ有効になります。 下余白の高さはテキスト行数で表されます。 使用できる設定は、選択した**改行量**設定によって異なります。

## 改行量

テキストの各行の高さを指定します。

### 左余白設定

左側の余白を指定します。

## 右余白設定

右側の余白を指定します。

#### 文字ピッチ

文字の幅を指定します。

### 改行コード動作設定

LF(改行)および CR(キャリッジリターン)コマンド(ASCII 文字コード 10 と 13)を受信したときのプリ ンターの応答を指定します。

## ESCP 互換モード(2)タブ

## 拡張文字

ASCII コード 128~255 の文字を印刷するときに使用する文字を指定します。

### 国際文字

使用する文字セットを指定して、選択した言語に適した特殊文字を印刷できるようにします。

#### 既定のフォント

使用する組み込みフォントを指定します。

## フォント縮小

テキストを縮小サイズで印刷するかどうかを指定します。

### フォント属性

印刷されたテキストに使用される属性を指定します。

## 🦉 関連情報

プリンター設定ツールを使用してプリンターの設定を変更する(Windows)

▲ホーム > プリンターの設定 > プリンター設定ツールを使用してプリンターの設定を変更する (Windows) > プリンター設定ツールの P-touch Template 設定 (Windows)

## プリンター設定ツールの P-touch Template 設定(Windows)

P-touch Template モードでは、プリンターに接続されたその他の機器を使用して、ダウンロードしたテンプレートからテキストやバーコードオブジェクトにデータを挿入できます。ご利用できるオプションや付属品は国によって異なる場合があります。プリンター設定ツールの P-touch Template 設定を使用して、P-touch Template の機能を指定または変更します。

- P-touch Template モードは、測量機、試験機、コントローラー、プログラマブルロジック機器など、その他の入力機器とも互換性があります。
  - P-touch Template 設定の詳細については、「P-touch テンプレートマニュアル / コマンドリファレンス」 をご覧ください。 最新バージョンは、サポートサイト(<u>support.brother.co.jp/j/d/b4m2/</u>)からダウンロ ードできます。

|      | P-touch Template 設定 - Brother VX VX                                                                                                    | (Y                                                                                | × |
|------|----------------------------------------------------------------------------------------------------|-----------------------------------------------------------------------------------|---|
|      | マンドモードをいなれていたます。<br>いたデンブレートを設定するためにと必要<br>ロマンドモードを他のモードに変更する場合は<br>テキストボックス(注制御コードを入力するには、<br>い代で(ださい。<br>(例) TAB: ¥09, CR: ¥00, ¥: ¥¥ 各いドイ | ~<br>定します。<br>データを入力して下さい。<br>た、「本体設定」を使用して下さい。<br>ASCIIコード[00-FF]の前に『¥マークを<br>(ト | ~ |
| 1 –  | コマンドモード(E):                                                                                                    | P-touch Template                                                                  |   |
| 2 -  | テンプレート番号初期値(工):                                                                                                    | 1                                                                                 |   |
| 3 —  | 区切り記号(-):                                                                                                    | ¥09                                                                               |   |
| 4 -  | 印刷開始トリガ                                                                                                    |                                                                                   |   |
| •    | ●印刷開始コマンド文字列(0):                                                                                                    | ^FF                                                                               |   |
|      | ○ すべてのオブジェクトのデータ取得後(1)                                                                                                    |                                                                                   |   |
|      | ○指定データサイズ受け取り後(火):                                                                                                    | 10 · ///                                                                          |   |
| 5 –  | 文字コードセット(出):                                                                                                    | JIS X 0201 🗸                                                                      |   |
| 6 -  |                                                                                                    | Japan 🗸                                                                           |   |
| 7 –  | プレフィックス文字(区):                                                                                                    | ^                                                                                 |   |
| 8 –  |                                                                                                    |                                                                                   |   |
| 9 –  |                                                                                                    | ^CR ~                                                                             |   |
| 10 - | FNC1置換(1)                                                                                                    |                                                                                   |   |
| 11 — | 印刷オブション<br>                                                                                                    |                                                                                   |   |
| 12 – | 180度回転(8)                                                                                                    |                                                                                   |   |
|      |                                                                                                    | 既定値に戻す(2)                                                                         |   |
|      | 設定(5) ▼                                                                                                    | キャンセル                                                                             |   |
|      | <br>15                                                                                                    | <br>14                                                                            |   |

## 1. コマンドモード

P-touch Template モードを初期モードとして指定します。

## 2. テンプレート番号初期値

プリンターがオンになったときに設定されるテンプレート番号の初期値を選択します。テンプレートをプリ ンターに転送したくない場合は、テンプレート番号を指定しないでください。

## **3. 区切り記号**

ファイル内のデータのグループ間の境界を示す記号を表示します(最大 20 文字)。

## 4. 印刷開始トリガ

印刷を開始するトリガーを複数のオプションから指定します。

- 印刷開始コマンド文字列:ここで指定したコマンド文字を受信すると、印刷を開始します。
- すべてのオブジェクトのデータ取得後:最後のオブジェクトの区切り文字を受信すると、印刷を開始します。

- 指定データサイズ受け取り後:ここで指定した文字数を受信すると、印刷を開始します。ただし、区切り 文字は文字数に含まれません。
- 5. 文字コードセット

いずれかの文字コードセットを選択します。

6. 国際文字

特定の地域用の文字セットの一覧を表示します。次のコードは、選択した国によって異なります。

#### 23h 24h 40h 5Bh 5Ch 5Dh 5Eh 60h 7Bh 7Ch 7Dh 7Eh

文字を変更するには「P-touch テンプレートマニュアル / コマンドリファレンス」をご覧ください。 最新 バージョンは、サポートサイト(support.brother.co.jp/j/d/b4m2/)からダウンロードできます。

7. プレフィックス文字

P-touch Template モードで使用されるコマンドを識別する接頭文字コードを指定します。

8. 読み捨て文字列

ここで指定した文字は、データが受信されても印刷されません(最大20文字)。

9. 改行コード

改行コードは、後続のデータをテキストオブジェクトの次の行に移動する必要があることを示すために、デ ータを送るときに使用されます。4 つの改行コードのいずれかを選択するか、好みの改行コードを入力します (最大 20 文字)。

10. FNC1 置換

GS コードを FNC1 に置き換えます。

11. 印刷枚数

印刷枚数を設定します(最大 99 枚)。

12.180 度回転

このチェックボックスを選択すると、データを180度回転させた後印刷します。

13. 既定値に戻す

P-touch Template 設定ダイアログボックス内のすべての設定値を工場出荷時の設定に戻します。

14. キャンセル

設定をキャンセルし、ダイアログボックスを閉じます。設定は変更されません。

15. 設定

プリンターに設定を適用します。将来再利用できるように、指定した設定をコマンドファイルに保存するには、ドロップダウンリストから**コマンドファイルに保存**コマンドを選択します。

保存されたコマンドファイルは、マスストレージモードを使ってプリンターに設定を適用するのに使用する ことができます。

## 🖌 関連情報

プリンター設定ツールを使用してプリンターの設定を変更する(Windows)

関連トピック:

• USB インターフェースを使用して印刷する(マスストレージモード)

▲ホーム > プリンターの設定 > 設定の変更を複数のプリンターに適用する(Windows)

## 設定の変更を複数のプリンターに適用する(Windows)

>> 通信設定(PJ-863/PJ-883) >> 本体設定

## 通信設定(PJ-863/PJ-883)

- 最初のプリンターに設定を適用した後、そのプリンターをパソコンから切断し、2台目のプリンターをパソコンに接続します。
- 2. プリンタードロップダウンリストから、新しく接続したプリンターを選択します。

オプション設定ダイアログボックスのプリンター接続時に、自動的に設定対象プリンターを変更するチェックボックスを選択すると、USB ケーブルで接続されたプリンターが自動的に選択されます。

3. 設定をクリックします。

PJ-883:新しい設定で無線 LAN ルーター/アクセスポイントと正しく接続されていることを確認できるように、最初のプリンターを設定するときは**適用後、プリンターを自動的に再起動する**チェックボックスを選択することをお勧めします。

最初のプリンターに適用された設定が2台目のプリンターにも適用されます。

4. 設定を変更したいすべてのプリンターに対してこの手順を繰り返します。

- - ファイル > インポートをクリックし、エクスポートされた設定ファイルを選択すると、同じ設定を別の パソコンに適用することができます。

## 本体設定

Ø

- 1. 最初のプリンターに設定を適用した後、そのプリンターをパソコンから切断し、2台目のプリンターをパソコンに接続します。
- 2. プリンタードロップダウンリストから、新しく接続したプリンターを選択します。
- 設定をクリックします。
   最初のプリンターに適用された設定が2台目のプリンターにも適用されます。
- 4. 設定を変更したいすべてのプリンターに対してこの手順を繰り返します。

ファイル > インポートをクリックし、エクスポートされた設定ファイルを選択すると、同じ設定を別のパ ソコンに適用することができます。

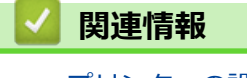

プリンターの設定

▲ホーム>プリンターの設定>プリンター設定ツールを使用してプリンターの設定を変更する(Mac)

## プリンター設定ツールを使用してプリンターの設定を変更する(Mac)

- ・ プリンタードライバーが正しくインストールされ、印刷できることを確認してください。
- USB ケーブルでプリンターをパソコンに接続します。
   PJ-883: Wi-Fi でこのツールを使用して設定を指定することはできません。
   PJ-863/PJ-883: Bluetooth でこのツールを使用して設定を指定することはできません。

インストーラーを使用すると、プリンタードライバーなどの他のソフトウェアとともにプリンター設定ツー ルがインストールされます。

- 1. 設定するプリンターをパソコンに接続します。
- Macintosh HD > アプリケーション > Brother > Printer Setting Tool > Printer Setting Tool.app をダブル クリックします。
   Printer Setting Tool 画面が表示されます。
- 3. プリンターの横に、設定するプリンターが表示されていることを確認します。 別のプリンターが表示されている場合は、ポップアップメニューから目的のプリンターを選択します。
- 4. 設定タブで設定を指定または変更します。
- 5. プリンターへ設定するボタンをクリックして、プリンターに設定を適用します。
- 6. 終了をクリックします。

プリンターが待機状態の場合のみ、プリンター設定ツールを使用してプリンターを設定できます。処理中または印刷中にプリンターを設定しようとすると、誤作動する可能性があります。

関連情報

Ø

- プリンターの設定
  - ・ プリンター設定ツールの設定ダイアログボックス(Mac)

▲ホーム > プリンターの設定 > プリンター設定ツールを使用してプリンターの設定を変更する(Mac) > プリンター設定ツールの設定ダイアログボックス(Mac)

## プリンター設定ツールの設定ダイアログボックス(Mac)

| 用紙設定 印刷設定 本体設    | 定 Bluetooth設定 無線LAN |   |
|------------------|---------------------|---|
| 用紙サイズ:           | レター 😫               |   |
| 行単位ページ長:         | 66                  | ٥ |
| 下余白設定:           | 2 0 行               | ٥ |
| 改行量:             | 6 行 / インチ           |   |
| 左余白設定:           | 0 ① 用紙の設定           | 0 |
| 右余白設定:           | 0 ① 用紙の設定           | ٢ |
| 文字ピッチ:           | 12文字 / インチ          | 0 |
| 改行コード動作設定:       | LF=LF CR=CR         | Θ |
| ロールプリンターケース使用設定: | 77                  | 0 |
| 印刷長の強制補正:        | 100.0%              | 0 |
| カット位置補正:         | 0mm                 | 0 |
| 用紙排出モード:         | 用紙終端                | 0 |
| 用紙固定時間:          | 標準                  | 0 |
| プレフィード:          | 無効                  | 0 |
| ミシン目スキップ:        | 無効                  | Θ |
| プリンター            | へ設定する               |   |
| 本体設定印刷 本体クリー:    | ->グ                 |   |
|                  |                     |   |

1. プリンター

接続されているプリンターの一覧を表示します。

- 2. インポート
  - ファイルから設定をインポートします。
- 3. エクスポート

現在の設定をファイルに保存します。

4. 設定タブ

指定または変更する設定を含みます。

5. プリンターへ設定する

プリンターに設定を適用します。

6. 本体クリーニング

専用のクリーニングシートをセットして、プリンターのプラテンローラーをクリーニングする場合に選択します。

7. 終了

クリックしてプリンター設定ツールを終了します。

**8. 現在値を取得** 

現在接続されているプリンターから設定を取得し、ダイアログボックスに表示します。

9. 工場出荷設定に戻す

本体設定を含むすべての設定をお買い上げ時の設定にリセットします。

10. 本体設定印刷

ファームウェアのバージョン、用紙サイズ、および構成情報を含むレポートを印刷します。

- >> 用紙設定タブ
- >> 印刷設定タブ
- >> **本体設定**タブ
- >> Bluetooth 設定タブ (PJ-863/PJ-883)
- >> **無線 LAN** タブ (PJ-883)

## 用紙設定タブ

### 用紙サイズ

デフォルトの用紙サイズを選択します。

#### 行単位ページ長

このパラメーターは、用紙サイズがカスタムに設定されている場合にのみ設定できます。

行単位ページ長は、ページあたりの行数、または各ページの長さをインチ単位で指定することによって決定されます。使用できる設定は、選択した**改行量**設定によって異なります。

#### 下余白設定

このパラメーターに指定された設定は、**用紙サイズ**が**カスタム**に設定されている場合にのみ有効になります。 下余白の高さはテキスト行数で表されます。 使用できる設定は、選択した**改行量**設定によって異なります。

#### 改行量

テキストの各行の高さを指定します。

#### 左余白設定

左側の余白を指定します。

## 右余白設定

右側の余白を指定します。

#### 文字ピッチ

文字の幅を指定します。

### 改行コード動作設定

LF(改行)および CR(キャリッジリターン)コマンド(ASCII 文字コード 10 と 13)を受信したときのプリ ンターの応答を指定します。

## ロールプリンターケース使用設定

オプションのロールプリンターケースを使用する場合の設定を指定します。選択したオプションに応じて、ロ ールプリンターケースの給紙値または用紙後退量を調整できます。

| オプション        | 詳細                                                                                                  |
|--------------|----------------------------------------------------------------------------------------------------|
| オフ           | ロールプリンターケースを使用しない場合は、このオプ<br>ションを選択します。                                                             |
| オン(アンチカールなし) | ロールプリンターケースの使用時にアンチカール機能を<br>使用しない場合は、このオプションを選択します。                                                |
| オン(アンチカールあり) | ロールプリンターケースの使用時にアンチカール機能を<br>使用する場合は、このオプションを選択します。                                                 |
| オン(ショートフィード) | ロールプリンターケースのアンチカール機構を通過した<br>用紙には、圧迫した跡が付く場合があります。このオプ<br>ションを使用すると、圧迫した跡を目立ちにくくなるよ<br>うにすることができます。 |

### 印刷長の強制補正

印刷の縮小率または拡大率を指定します。

## カット位置調整

ティアバーの用紙カット位置を調整します。

#### 用紙排出モード

任意のソースから受信した用紙送りコマンドにプリンターがどのように応答するかを指定します。

#### 用紙固定時間

プリンターが用紙を固定するまでの待ち時間を指定します。

## プレフィード

**有効**を選択すると、プリンターの電源がオンになったときに、用紙が少量排出されます。ミシン目入りロール 紙や印刷済みのロール紙を使用する場合は、このパラメーターを**無効**に設定することをお勧めします。

## ミシン目スキップ

用紙の上下に 25.4 mm の余白を残します。ミシン目入りロール紙に印刷する場合に、ミシン目上に印刷され ないように使用します。

## 印刷設定タブ

## コマンド系

プリンターのコマンド形式を選択します。

#### 印刷の濃さ

印刷濃度を選択します。

#### 印刷速度

プリンターの印刷速度を選択します。

| オプション        | 詳細                                                                    |
|--------------|-----------------------------------------------------------------------|
| 低速 (27 mm/s) | 画質を優先する場合は、これらのオプションを選択しま                                             |
| 中速 (48 mm/s) | ] <b>व</b> .                                                          |
| 高速 (70 mm/s) |                                                                       |
| 快速 (90 mm/s) | これは、速度と画質のバランスが取れた設定です。標準<br>的な文書を印刷する場合は、このオプションを選択しま<br>す。          |
| 速度優先 (太字)    | 速度優先モードです。太字のテキストを多く含む文書を<br>速く印刷したい場合は、このオプションを選択します。                |
| 速度優先 (罫線・太字) | 速度優先モードです。罫線が多いページまたは太字のテ<br>キストを多く含む文書を速く印刷したい場合は、このオ<br>プションを選択します。 |

#### 拡張文字

ASCII コード 128~255 の文字を印刷するときに使用する文字を指定します。

#### 国際文字

使用する文字セットを指定して、選択した言語に適した特殊文字を印刷できるようにします。

#### 既定のフォント

使用する組み込みフォントを指定します。

## フォント属性

印刷されたテキストに使用される属性を指定します。

#### ミシン目印字

ページ間に破線を印刷します。これは、ロール紙に印刷する場合に便利です。**用紙排出モード**を**用紙固定**に設定してから、**有効**を選択します。なお、破線は用紙に印刷されるものであり、用紙に切り込みを入れるものではありません。

## 欧州ステンシルペーパーモード

このモードは、ステンシル用紙に印刷する場合に適しています。ステンシル用紙に印刷する場合は、この設定 をオンにしてください。

## 本体設定タブ

#### 自動電源オン

USB、AC または DC 電源コンセントに接続したときのプリンターの応答を指定します。

## オートパワーオフ

プリンターの電源が自動的にオフになるまでの時間を指定します。

### ブラックマーク閾値

黒マークのある用紙の黒マークを判別するためのしきい値を調整します。黒マークが薄くて停止位置が認識 できない場合は、現在の値よりも小さい値を設定してください。

## 印刷後の印字データ

印刷後に印刷データを消去するかどうかを指定します。

### JPEG 印刷設定

JPEG 画像を印刷するときの画像処理方法を選択します。

#### JPEG 画像を用紙に合わせて拡大・縮小する

用紙サイズに合わせて JPEG 画像を拡大または縮小できます。

### Bluetooth/WLAN 完全無効モード

Bluetooth または Wi-Fi のインターフェースを無効にすることができます。この機能は、信号伝送ができない 場所でプリンターを使用する場合に役立ちます。

## Bluetooth 設定タブ(PJ-863/PJ-883)

## Bluetooth デバイス名

Bluetooth 機器の名前を表示します。

## Bluetooth アドレス

取得した Bluetooth アドレスを表示します。

#### 他のデバイスからの検索

他の Bluetooth 機器によってプリンターが「検出」されることを許可します。

#### PIN コードを変更する

オンが選択されている場合、Bluetooth 2.0以前に準拠する PIN コードを変更できます。

#### ペアリング時に本体キーの操作を要求する

このチェックボックスが選択されている場合、Bluetooth 2.1 以降に準拠する機器とペアリングするときにプリンターのボタンを使用します。

## 無線 LAN タブ (PJ-883)

#### WirelessDirect

Wireless Direct 機能をオンまたはオフにします。

#### SSID/ネットワークキーの生成

AUTO または STATIC オプションを選択します。

#### SSID(ネットワーク名)/ネットワークキー

Wireless Direct モードで使用する SSID (ASCII 文字 3~25) とネットワークキーを指定します。SSID/ネット ワークキーの生成で STATIC オプションが選択されている場合にのみ、設定を指定できます。

### 現在の状態を表示します

Wireless Direct の現在の設定を表示します。現在値を取得ボタンをクリックすると、表示されている設定が最新の情報で更新されます。

## 💟 関連情報

・プリンター設定ツールを使用してプリンターの設定を変更する(Mac)

▲ホーム > プリンターの設定 > 設定の変更を複数のプリンターに適用する(Mac)

# 設定の変更を複数のプリンターに適用する(Mac)

- 最初のプリンターに設定を適用した後、そのプリンターをパソコンから切断し、2台目のプリンターをパソコンに接続します。
- 2. プリンターポップアップメニューから、新しく接続したプリンターを選択します。
- プリンターへ設定するをクリックします。
   最初のプリンターに適用された設定が2台目のプリンターにも適用されます。
- 4. 設定を変更したいすべてのプリンターに対してこの手順を繰り返します。

# 🖌 関連情報

プリンターの設定

▲ホーム > プリンターの設定 > Web Based Management を使用してプリンターの設定を変更する

## Web Based Management を使用してプリンターの設定を変更する

## 関連モデル: PJ-883

標準の Web ブラウザから、ハイパーテキスト転送プロトコル(HTTP)またはセキュアソケットレイヤー(SSL) 上のハイパーテキスト転送プロトコル(HTTPS)を使用して、プリンターの設定を変更できます。

Web Based Management では、次の操作が可能です。

- プリンターのステータス情報の表示
- TCP/IP 情報などのネットワーク設定の変更
- プリンターのソフトウェアバージョン情報の表示
- ネットワークとプリンターの詳細設定の変更
- ✓ Windows の場合は Microsoft Internet Explorer 11/Microsoft Edge、Mac の場合は Safari 10/11、Android (4.x 以降)の場合は Google Chrome<sup>™</sup>、iOS(10.x 以降)の場合は Google Chrome<sup>™</sup>/Safari を推奨しま す。どの Web ブラウザの場合も、JavaScript および Cookie を有効にして使用してください。
  - 印刷設定を管理するためのデフォルトのログインパスワードは、製品上に「Pwd」と表示されています。
     この設定は、権限のないアクセスからプリンターを保護するために変更することをお勧めします。

Web Based Management を使用するには、ネットワーク上で TCP/IP を使用し、プリンターとパソコンに有効な IP アドレスが設定されている必要があります。

- 1. Web ブラウザを起動します。
- 2. ブラウザのアドレスバーに「https://製品の IP アドレス」と入力します。
  - 例:

https://192.168.1.2

ドメイン名システムを使用しているか、NetBIOS 名を有効にしている場合、IP アドレスの代わりに 「SharedPrinter」など、他の名前を入力することができます。 例: https://SharedPrinter NetBIOS 名を有効にした場合は、ノード名も使用できます。 例: https://brnxxxxxxxxx

- 3. 必要に応じて**ログイン**欄にパスワードを入力し、**ログイン**をクリックします。
- 4. 印刷設定を変更します。

Web Based Management にアクセスするたびに、**ログイン**欄にパスワードを入力して、**ログイン**をクリックします。設定を変更した後、**ログアウト**をクリックします。

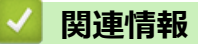

- プリンターの設定
  - Web Based Management のログインパスワードを設定または変更する

▲ホーム > プリンターの設定 > Web Based Management を使用してプリンターの設定を変更する > Web Based Management のログインパスワードを設定または変更する

## Web Based Management のログインパスワードを設定または変更する

## 関連モデル: PJ-883

本製品の設定を管理するためのお買い上げ時のパスワードは、充電池取り付けスペースに「Pwd」と表示されています。不正アクセスから本製品を保護するために、お買い上げ時のパスワードを直ちに変更することをお勧めします。

- 1. Web ブラウザを起動します。
- 2. ブラウザのアドレスバーに「https://製品の IP アドレス」と入力します。

例:

https://192.168.1.2

ドメインネームシステムを使用しているか、NetBIOS 名を有効にしている場合、IP アドレスの代わりに「SharedPrinter」など、他の名前を入力することができます。

例:

https://SharedPrinter

NetBIOS 名を有効にした場合は、ノード名も使用できます。

例:

https://brnxxxxxxxxxxxxxx

- 3. 以下のいずれかを行ってください:
  - 事前にパスワードを設定してある場合は、そのパスワードを入力し、**ログイン**をクリックします。
  - 事前にパスワードを設定していない場合は、初期ログインパスワードを入力し、ログインをクリックします。
- 4. ナビゲーションメニューに移動して、管理者設定 > ログインパスワードをクリックします。
- ✓ ・ 本製品の設定を管理するためのお買い上げ時のパスワードは、充電池取り付けスペースに「Pwd」と表示されています。
  - ・ 画面の左側にナビゲーションメニューが表示されない場合は
     ⇒から開始します。
- 5. パスワードを変更する場合は、変更前のパスワードの入力欄に現在のパスワードを入力します。
- 6. 画面の**ログインパスワード**ガイドラインに従って、新しいパスワードの入力欄に新しいパスワードを入力します。
- 7. 新しいパスワードの確認欄に、新しいパスワードをもう一度入力します。
- 8. **OK** をクリックします。

**ログインパスワード**メニューでロックアウト設定を変更することもできます。

## 🦉 関連情報

• Web Based Management を使用してプリンターの設定を変更する

## プリンターの設定を確認する

印刷設定を確認するために、プリンターをパソコンやモバイル端末に接続せずにレターサイズの本体設定印刷を 行うことができます。(レポートは A4 サイズの用紙に収まります。)

- 1. プリンターの電源をオンにします。
- 2. 用紙がセットされていないことを確認してください。
- 3. データ表示ランプが赤く 点灯するまで、給紙ボタン 、を長押しします。
- 4. 純正のブラザー感熱紙をプリンターの用紙挿入口に挿入します。

レポートの印刷が開始されます。

🖌 関連情報

• プリンターの設定

| 010                                                                                                    | ther PJ-B83 Firmware Version XXXXX<br>Current Settings                                                                              |                                                 |  |  |  |
|----------------------------------------------------------------------------------------------------|----------------------------------------------------------------------------------------------------|-------------------------------------------------|--|--|--|
| ProgVer<br>BootVer<br>FontVer<br>FromVer<br>Power On When Plugged In<br>Page Length(PJ_ESCP)<br>1 Perf Skip<br>Bottom Margin Lines                                                                | =XXXXX<br>=XXXXXX<br>=V1.000<br>=Disable<br>=E6<br>=Disable<br>=2                                                                   | < <probuct mebsite="" support="">&gt;</probuct> |  |  |  |
| Page Size<br>Line Feed Pitch(PJ_ESCP)<br>Feed Distance<br>Start Position<br>Font(PJ_ESCP)<br>Pitch Select(PJ_ESCP)<br>Fond Attribute(PJ_ESCP)<br>Font Attribute(PJ_ESCP)                          | «Letter<br>=1/6<br>=0.0mm<br>=0.0mm<br>=0.0mm<br>=Gathric<br>=12cpi<br>=Disable<br>=Disable<br>=Disable                             |                                                 |  |  |  |
| Thernational Character Set(PJ_ES<br>Auto Line Feed<br>Print Density<br>Paper Eject Mode<br>Page Overrun<br>Firm Update Lock<br>Serial No<br>Dash Line Between Pages                               | CP) -USA<br>=01sable<br>=6<br>=End of Page Mode<br>=0n<br>=Unlocked<br>=XXXXXXXXX<br>=Disable                                       |                                                 |  |  |  |
| Pre-Feed On Power Up<br>Auto Power Off<br>Command Made<br>Print Speed<br>UPEG Printing<br>Scaling Upeg Image<br>Print Data After Printing<br>Print Length Scaling                                 | -Disable<br>=10 minutes<br>=Raster<br>=3.5 ips / 90 mm/s -<br>=Eroro Diffusion<br>=Disable<br>=Keep Print Data<br>=100%             |                                                 |  |  |  |
| Roll Printer Case Mode<br>Stencil Paper Mode<br>AirPlane Mode<br>Bluetooth Usage<br>Bluetooth Usage<br>Bluetooth Usage<br>Bluetooth On Power On<br>Visible to Other Devices<br>Bluetooth On Power | ■No<br>=Off<br>=Off<br>= Disable<br>=-<br>=-                                                                                        |                                                 |  |  |  |
| Target Advect<br>Minimum Security Mode<br>Security Mode<br>Bluetooth Device Name<br>Automatic Reconnection<br>Bluetooth Server TimeDut<br>Bluetooth Last Device<br>Bluetooth Last Address         | =-<br>=-<br>=0ff<br>=-<br>15 Sec<br>=-<br>=-                                                                                        |                                                 |  |  |  |
| MAC Address                                                                                                    | =38:D5:74:48:FE:FF                                                                                                    |                                                 |  |  |  |
| Network Mode<br>Charme 1<br>M.AY Status<br>Node Name<br>SSID<br>Encryption Mode<br>Encryption Mode<br>Encryption Mode<br>Des Method<br>Des Method<br>Soliton Mark                                 | =Wireless Direct<br>=-<br>=BRWSBD57A49FEFF<br>=P1-083_65537<br>=Open<br>=Open<br>=Open<br>=U/5_0/5<br>=0.0.0.0                      |                                                 |  |  |  |
| Gateway Address<br>DNS Address<br>IPv6 NAS Address<br>WFD Status<br>WFD Address<br>WFD SSIU<br>WFD NGC Address<br>WFD SSIU<br>WFD IP Address<br>NG D FOwer On<br>NG Power On<br>Nether Nation     | =0.0.0.0<br>=0.0.0.0<br>=1:<br>=0.000mgcl_failed<br>=0.0.0.74.48:7E:FF<br>=01RCT-65537_PJ-863<br>=0.0.0.0<br>=1EP<br>=Beven57408FFF |                                                 |  |  |  |
| Default Password<br>Page Counter<br>Available memory                                                                                                    | =XXXXXXXXX<br>=7<br>=389203848yte                                                                                                   |                                                 |  |  |  |
|                                                                                                    |                                                                                                    |                                                 |  |  |  |

▲ホーム > 日常のお手入れ

# 日常のお手入れ

・ メンテナンス

## メンテナンス

本機は、必要に応じてお手入れをしてください。ほこりの多い場所など、使用される環境によっては、頻繁にお 手入れをする必要があります。

>> プラテンローラーを清掃する >> プリンターの表面を清掃する >> 紙詰まりを解消する

## プラテンローラーを清掃する

プラテンローラーに汚れやごみが付着すると、用紙が正しく給紙されず(印刷画像が傾く)、印刷品質が低下する (印刷画像が歪む)可能性があります。

- 1. プリンターの電源を入れ、用紙がセットされていないことを確認します。
- 2. クリーニングシートを用紙挿入口に挿入します。

図のように、「CLEANING SHEET」というテキストが、真っすぐプリンターの前面を向いている必要があります。ローラーがクリーニングシートを開始位置に引き込みます。

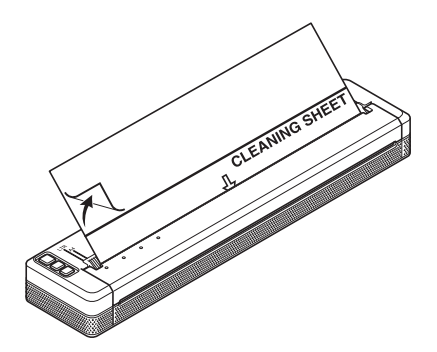

3. 図のように、クリーニングシートの上半分の裏紙を取り除きます。

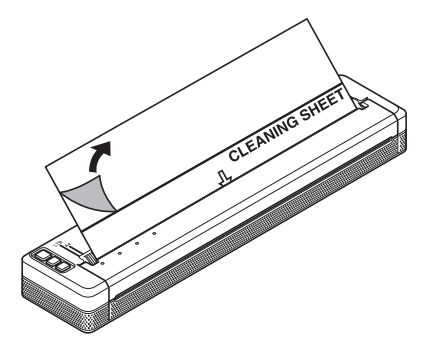

<sup>を</sup>クリーニングシートの下半分の裏紙は取り外さないでください。

4. 給紙ボタン

プリンターがクリーニングシートを給紙し、排出します。

- ✓ プラテンローラーをクリーニングシート以外の素材で清掃しないでください。
  - クリーニングシートはプラテンローラー専用です。プリンターの他の部分の清掃には使用しないでください。
  - 交換用のクリーニングシートについては、ブラザーまたはブラザーの販売店にお問い合わせください。

## プリンターの表面を清掃する

乾いた布でプリンターの表面を拭いてください。

## 重要

- 濡れた布は使用せず、プリンターに水分が入らないようにしてください。
- ベンジン、アルコール、塗料用シンナー、または研磨剤、アルカリ性や酸性のクリーナーは使用しないで ください。このようなクリーナーを使用すると、プリンターの表面が傷つく可能性があります。

## 紙詰まりを解消する

1. 排紙カバーを慎重に持ち上げて開きます。

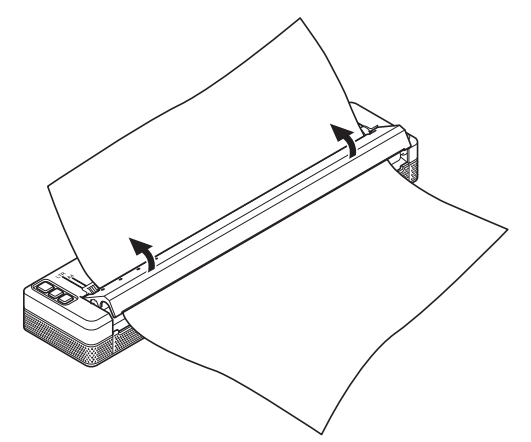

2. 用紙をプリンターからどちらかの方向に慎重に引き出します。

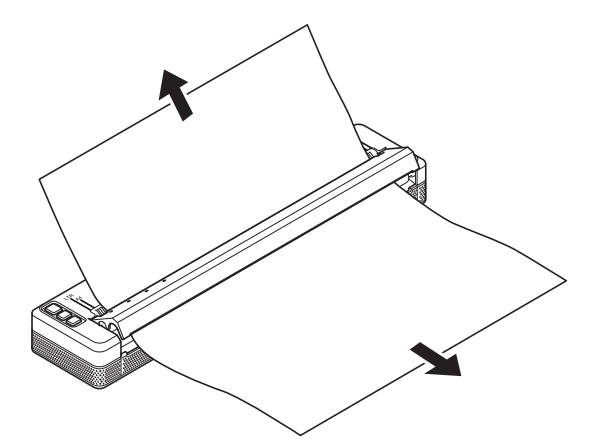

- 3. 排紙カバーを閉じます。
- 4. 用紙を挿入して、もう一度印刷してください。

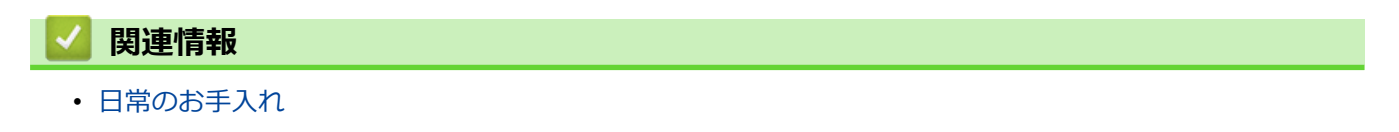

▲ホーム > トラブルシューティング

# トラブルシューティング

- 本製品に問題がある場合は
- 印刷の問題
- ネットワークの問題
- バージョン情報
- プリンターをリセットする

## 本製品に問題がある場合は

この章では、プリンターの使用中に発生する可能性のある一般的な問題の対処方法について説明します。プリン ターに問題がある場合、まず、次の作業を正しく行ったかを確認してください。

- リチウムイオン充電池を取り付けるか、プリンターを AC または DC 電源コンセントに接続する。
   詳しい説明は「関連トピック」をご覧ください: リチウムイオン充電池を取り付ける
   詳しい説明は「関連トピック」をご覧ください: プリンターを外部電源に接続する
- プリンターからすべての保護用梱包材を取り外す。
- 正しいプリンタードライバーをインストールして選択する。
   詳しい説明は「関連トピック」をご覧ください:プリンタードライバーおよびソフトウェアをパソコンにインストールする
- パソコンまたはモバイル端末にプリンターを接続する。
   詳しい説明は「関連トピック」をご覧ください:パソコンまたはモバイル端末にプリンターを接続する
- ・ 排紙カバーを完全に閉じる。
- 用紙を正しくセットする。

詳しい説明は「関連トピック」をご覧ください:プリンターに用紙をセットする

上記を実行しても問題が解決されない場合は「関連情報」をご覧ください。関連トピックを確認しても問題を解決できない場合は、サポートサイト(support.brother.co.jp)をご覧ください。

## 🖉 関連情報

• トラブルシューティング

## 関連トピック:

- ・ リチウムイオン充電池を取り付ける
- ・ プリンターを外部電源に接続する
- ・ パソコンまたはモバイル端末にプリンターを接続する
- プリンタードライバーおよびソフトウェアをパソコンにインストールする
- プリンターに用紙をセットする

## 印刷の問題

- >> 表示ランプの警告
- >> 用紙の問題
- >> 印刷結果の問題
- >> ページが印刷されない
- >> ページが部分的に印刷される

## 表示ランプの警告

| 問題                                  | 解決方法                                                                                                    |
|-------------------------------------|----------------------------------------------------------------------------------------------------|
| 電源表示ランプが点灯しない。                      | プリンターに電力が供給されていません。                                                                                                    |
|                                     | AC または DC 電源を使用している場合は、AC アダプターまたはカーアダプ<br>ターを正しく接続し、AC または DC 電源コンセントをオンにします。                                            |
|                                     | 詳しい説明は「関連トピック」をご覧ください: プリンターを外部電源に接続する                                                                                    |
|                                     | リチウムイオン充電池を使用している場合は、バッテリーがプリンターにし<br>っかりと取り付けられ、完全に充電されていることを確認してください。                                                   |
| バッファーに受信済みデータがある。                   | バッファーに印刷データが保存されています。プリンターが不完全なデータ<br>を受信した場合(Wi-Fi 接続が切れた場合など)、印刷は開始されません。プ<br>リンターの電源を切り、再度電源を入れてください。                  |
| ヘッド、モーター、またはリチウムイ<br>オン充電池がクールダウン中。 | サーマルヘッド、モーター、またはリチウムイオン充電池が高温になりすぎ<br>ています。                                                                               |
|                                     | ヘッド :                                                                                                    |
|                                     | プリンターが停止して、サーマルヘッドの冷却が完了した後に印刷を再開し<br>ます。印字密度が高い文書を大量に印刷すると、ヘッドが非常に高温になる<br>場合があります。                                      |
|                                     | 印字ヘッドが高温になると、意図しない印刷が実行される場合があります。                                                                                        |
|                                     | この状態を回避させるには、濃度設定を薄くして印刷し、黒色での印刷量を<br>減らします(例えば、グラフやプレゼンテーションドキュメントの背景の陰<br>影や色を削除)。さらに本製品が、密閉空間に設置されていないことを確認し<br>てください。 |
|                                     | モーターまたはリチウムイオン充電池 :                                                                                                    |
|                                     | 本製品を長時間使用すると、モーターやリチウムイオン充電池が過熱します。<br>この場合、本製品は印刷を停止し、モーターまたはリチウムイオン充電池が<br>クールダウンされると、印刷を再開します。                         |
|                                     | 高所など空気濃度の薄いところ(3,048m以上)では、プリンターの<br>冷却に利用できる空気が薄いため、このような現象が起こりやすくな<br>ります。                                              |
| データ受信エラー                            | 通信が不安定な場合、正しくデータを受信できない場合があります。通信状<br>態を改善してから、再度接続を確立してください。                                                             |
| プリンターがブートモードになってい<br>る。             | もし復旧しない場合は、販売店またはブラザーコールセンターにお問い合わ<br>せください。                                                                              |

## 用紙の問題

| 問題                              | 解決方法                                                                                                    |
|---------------------------------|----------------------------------------------------------------------------------------------------|
| プリンターに用紙が詰まっている。                | 「関連トピック」をご覧ください:メンテナンス                                                                                                    |
| 用紙はプリンターを通過するが、用紙<br>に何も表示されない。 | <ul> <li>・ 感熱紙を使用していることを確認してください。</li> <li>・ プリンターの正面から見た場合、印刷面は背面を向いている必要があります。</li> <li>・ プリンター設定ツールで印刷濃度の設定を確認してください。</li> </ul> |

| 問題                     | 解決方法                                                                                                    |
|------------------------|----------------------------------------------------------------------------------------------------|
|                        | 詳しい説明は「関連トピック」をご覧ください:プリンター設定ツールを<br>使用してプリンターの設定を変更する(Windows)<br>詳しい説明は「関連トピック」をご覧ください:プリンター設定ツールを<br>使用してプリンターの設定を変更する(Mac)                                                                                                    |
| モーターが動いているのに、用紙が送られない。 | <ul> <li>         ・ 排紙カバーは完全に閉じる必要があります。     </li> <li>         ・純正のブラザー感熱紙を使用していることを確認してください。他の用紙ではプリンターに正しく給紙されない場合があります。     </li> <li>         ・プラテンローラーを清掃してください。         詳しい説明は「関連トピック」をご覧ください:メンテナンス     </li> <li>         それでも問題が解決しない場合は、プリンターが破損している可能性があります。         ブラザー販売店またはブラザーコールセンターにお問い合わせください。     </li> </ul> |

## 印刷結果の問題

| 問題                               | 解決方法                                                                     |
|----------------------------------|--------------------------------------------------------------------------|
| 印刷された画像の位置がずれている。                | 純正のブラザー感熱紙を使用していて、用紙が正しくセットされていること<br>を確認してください。                         |
|                                  | 詳しい説明は「関連トピック」をご覧ください: プリンターに用紙をセット<br>する                                |
|                                  | プラテンローラーが汚れていないか確認してください。汚れている場合は、<br>清掃してください。                          |
|                                  | 詳しい説明は「関連トピック」をご覧ください: メンテナンス                                            |
| 印刷品質が悪く、印刷画像が明るすぎ<br>たり暗すぎたりする。  | プリンタードライバーのダイアログボックスまたはプリンター設定ツールで<br>印刷濃度設定を調整します。                      |
|                                  | 詳しい説明は「関連トピック」をご覧ください:プリンター設定ツールを使用してプリンターの設定を変更する(Windows)              |
|                                  | 詳しい説明は「関連トピック」をご覧ください:プリンター設定ツールを使用してプリンターの設定を変更する(Mac)                  |
|                                  | 純正のブラザー感熱紙を使用していることを確認してください。                                            |
| 画像があちこちで縮んだり伸びたりしている。            | 印刷中に排紙カバーが開いたままになっていないか確認してください。開い<br>ている場合は、完全に閉じてください。                 |
|                                  | 用紙がプリンター内で滑っていないか確認してください。滑っている場合<br>は、プラテンローラーが汚れていないか確認してください。         |
|                                  | 詳しい説明は「関連トピック」をご覧ください: メンテナンス                                            |
|                                  | 純正のブラザー感熱紙を使用する必要があります。用紙をセットする前に、<br>しわが寄っていないことを確認してください。              |
| 上部の余白が正しくない。                     | プリンター設定ツールまたはアプリケーションで正しい余白が設定されてい<br>ることを確認してください。必要に応じて上下の余白を調整します。    |
|                                  | 用紙を用紙挿入口に無理に挿入していないか確認してください。用紙は常に<br>慎重に挿入してください。                       |
| 左右の余白が正しくない。                     | プリンター設定ツールまたはアプリケーションで正しい余白が設定されていることを確認してください。必要に応じて左側の余白を調整します。        |
|                                  | アプリケーション、プリンター、およびプリンタードライバーが、プリンタ                                       |
|                                  | ーにセットされている用紙のサイズと一致するように設定されていることを<br>確認してください。アプリケーションまたはプリンタードライバーが異なる |
|                                  | 用紙幅に設定されている場合、画像は適切な水平位置で印刷されません。必要に応じて設定を調整してください。                      |
| 印刷されたページに誤った文字が含ま<br>れている。       | アプリケーションで正しい文字セット(フォント)を定義していることを確認してください。文書で使用されているフォントを変更してみてください。     |
| Bluetooth 接続時に本機が認識されない。(PJ-863) | 1. Bluetooth 表示ランプ ジが青色 に点灯していることを確認してください。                              |

| 問題                                    | 解決方法                                                                                                    |
|---------------------------------------|----------------------------------------------------------------------------------------------------|
|                                       | Bluetooth 表示ランプ ジが点滅している、または消灯している場合、<br>Bluetooth 接続は確立されていません。<br>Bluetooth 接続を確立するには、「関連トピック」をご覧ください:<br>Bluetooth 接続を使用してプリンターをパソコンに接続する               |
|                                       | <ul> <li>iPhone/iPad 以外に搭載のオペレーティングシステムをお使いの場合、ペアリングが完了してもプリンターの Bluetooth 表示ランプは青色、に点滅します。データ受信中および印刷時のみプリンターと接続中の状態(Bluetooth 表示ランプは青色)となります。</li> </ul> |
|                                       | データ受信および印刷が完了すると、Bluetooth 表示ランプは青色                                                                                                    |
|                                       | <ol> <li>Bluetooth の設定を確認してください。</li> <li>本体設定印刷を行うには「関連トピック」をご覧ください: プリンターの設定を確認する</li> </ol>                                                             |
|                                       | ブリンター設定ツールで正しい Bluetooth 設定を指定します。<br>詳しい説明は「関連トピック」をご覧ください: プリンター設定ツール<br>を使用してプリンターの設定を変更する(Windows)                                                     |
|                                       | 詳しい説明は「関連トピック」をご覧ください: プリンター設定ツール<br>を使用してプリンターの設定を変更する(Mac)                                                                                               |
| Bluetooth 接続時に本機が認識されな<br>い。 (PJ-883) | 1. Bluetooth と Wi-Fi 表示ランプ ((い))が青色 または水色 に点灯して<br>いることを確認してください。                                                                                          |
|                                       | Bluetooth と Wi-Fi 表示ランプ <b>((い)</b> が水色で点灯している場合、Wi-Fi<br>接続中で、Bluetooth が接続されていない可能性があります。                                                                |
|                                       | Bluetooth と Wi-Fi 表示ランプ <b>((い)</b> が点滅している、または消灯している<br>提合 Bluetooth 接続は確立されていません                                                                         |
|                                       | 場合、Bluetooth 接続な確立するには、「関連トピック」をご覧ください:<br>Bluetooth 接続を使用してプリンターをパソコンに接続する                                                                                |
|                                       | iPhone/iPad 以外に搭載のオペレーティングシステムをお使いの場合、ペアリングが完了してもプリンターの Bluetooth と Wi-Fi 表示ラ                                                                              |
|                                       | ンプは青色・・・・・・・・・・・・・・・・・・・・・・・・・・・・・・・・・・・・                                                                                                    |
|                                       | つわれていたフランターと接続中の状態(Bluelooth と Wi-Fl 表示 フン<br>プは青色 もしくは水色 に点灯)となります。データ受信およ                                                                                |
|                                       | び印刷が完了すると、Bluetooth と Wi-Fi 表示ランプは青色                                                                                                    |
|                                       | は水色・一、点滅に戻ります。                                                                                                    |
|                                       |                                                                                                    |
|                                       | 本体設定印刷を行うには「関連トピック」をご覧ください: プリンター<br>の設定を確認する                                                                                                    |
|                                       | プリンター設定ツールで正しい Bluetooth 設定を指定します。                                                                                                    |
|                                       | 詳しい説明は「関連トピック」をご覧ください: プリンター設定ツール<br>を使用してプリンターの設定を変更する(Windows)                                                                                           |
|                                       | 詳しい説明は「関連トピック」をご覧ください: プリンター設定ツール<br>を使用してプリンターの設定を変更する(Mac)                                                                                               |
| Wi-Fi 接続時に本機が認識されない。<br>(PJ-883)      | 1. Bluetooth と Wi-Fi 表示ランプ ((い))が緑色 または水色 に点灯して<br>いることを確認してください。                                                                                          |
|                                       | Bluetooth と Wi-Fi 表示ランプ <b>((い)</b> が水色で点灯している場合、<br>Bluetooth 接続中で、Wi-Fi が接続されていない可能性があります。                                                               |

| 問題                                                  | 解決方法                                                                                                    |
|-----------------------------------------------------|----------------------------------------------------------------------------------------------------|
|                                                     | Bluetooth と Wi-Fi 表示ランプ <b>(( ( ) )</b> が点滅している、または消灯している<br>場合、Wi-Fi 接続は確立されていません。                       |
|                                                     | Wi-Fi 接続を確立するには、「関連トピック」をご覧ください: Wi-Fi を使<br>用してプリンターをパソコンに接続する                                           |
|                                                     | 2. Wi-Fi 設定を確認してください。                                                                                     |
|                                                     | 本体設定印刷を行うには「関連トピック」をご覧ください: プリンター<br>の設定を確認する                                                             |
|                                                     | ネットワーク管理者に相談し、 プリンター設定ツールで正しい Wi-Fi 設定<br>を指定してください。                                                      |
|                                                     | 詳しい説明は「関連トピック」をご覧ください: プリンター設定ツール<br>を使用してプリンターの設定を変更する(Windows)                                          |
|                                                     | 詳しい説明は「関連トピック」をご覧ください: プリンター設定ツール<br>を使用してプリンターの設定を変更する(Mac)                                              |
| Wi-Fi 接続の確立に時間がかかりすぎ<br>る。(PJ-883)                  | 初期化から接続完了までに時間がかかるため、Wi-Fi 接続の確立に1分以上か<br>かる場合があります。お使いのプリンターとともに使用する機器や環境によ<br>って異なりますので、機器メーカーにご確認ください。 |
| プリンターをリセットしたい/パソコ<br>ンまたはモバイル端末から転送したデ<br>ータを削除したい。 | 「関連トピック」をご覧ください: プリンターをリセットする                                                                             |

## ページが印刷されない

| 問題                                                         | 解決方法                                                                                                    |
|------------------------------------------------------------|----------------------------------------------------------------------------------------------------|
| データ表示ランプは緑色で点灯しているが、プリンターが印刷しない。                           | <ul> <li>・ 受信したすべてのデータの印刷が完了していません。終了するまでお待ちください。</li> <li>・ 用紙がセットされていない場合は、用紙をセットしてください。</li> <li>・ 用紙をセットしてもプリンターが印刷しない場合は、用紙を取り除いてから再度セットしてください。</li> <li>・ プリンターの電源をオフにして再度オンにしてから、もう一度印刷してみてください。</li> </ul>                          |
|                                                            | プリンターが Wi-Fi 経由で接続されている場合、プリンターの電源を切ると接続が失われます。プリンターの電源を入れ直すと、Wi-Fi が機能するまで最大 15 秒かかります。(PJ-883)                                                                                                    |
|                                                            | <ul> <li>単純なアスキーテキストデータをプリンターに送信する際に問題が発生<br/>する場合があります。CR/LF コマンドが行末にない場合、または用紙送<br/>りコマンドが最後の行の終わりにない場合、プリンターはこのデータの<br/>送信を待機している可能性があります。別のページを印刷するか、給紙<br/>ボタン↓↓↓を押して用紙を給紙してください。</li> <li>プリンターがマスストレージモードで起動している可能性があります。</li> </ul> |
|                                                            | 詳しい説明は「関連トピック」をご覧ください: USB インターフェース<br>を使用して印刷する(マスストレージモード)<br>  プリンターの電源を切り、再度電源を入れてください。                                                                                                    |
| アプリケーションからプリンターにデ<br>ータが送信されているはずなのに、デ<br>ータ表示ランプが緑色<br>い。 | USB 接続の場合:<br>1. USB ケーブルをしっかりと正しく接続してください。<br>2. 別の USB ケーブルを使用してみてください。<br>Bluetooth 接続の場合(PJ-863/PJ-883):                                                                                                    |
|                                                            | <ol> <li>(PJ-863) Bluetooth 表示ランプ、が青色 に点灯していることを<br/>確認してください。</li> <li>Bluetooth 表示ランプ、が点滅している、または消灯している場合、<br/>Bluetooth 接続は確立されていません。</li> </ol>                                                                                         |

| 問題 | 解決方法                                                                                                    |
|----|----------------------------------------------------------------------------------------------------|
|    | Bluetooth 接続を確立するには、「関連トピック」をご覧ください:<br>Bluetooth 接続を使用してプリンターをパソコンに接続する                                  |
|    | Phone/iPad 以外に搭載のオペレーティングシステムをお使いの場合、ペアリングが完了してもプリンターの Bluetooth 表示ランプは青                                  |
|    | ●-●-に点滅します。データ受信中および印刷時のみプリンターと                                                                           |
|    | 接続中の状態 (Bluetooth 表示ランプは青色)に点灯) となります。<br>データ受信および印刷が完了すると、Bluetooth 表示ランプは青色<br>- )、- 「点滅に戻ります。          |
|    | - (PJ-883) Bluetooth と Wi-Fi 表示ランプ ((い))が青色 または水色                                                         |
|    | に点灯していることを確認してください。                                                                                       |
|    | Bluetooth と Wi-Fi 表示ランプ <b>((い)</b> が水色で点灯している場合、<br>Wi-Fi 接続中で、Bluetooth が接続されていない可能性があります。              |
|    | Bluetooth と Wi-Fi 表示ランプ <b>((_))</b> が点滅している、または消灯して                                                      |
|    | いる場合、Bluetooth 接続は確立されていません。                                                                              |
|    | Bluetooth 接続を確立するには、「関連トビック」をご覧くたさい:<br>Bluetooth 接続を使用してプリンターをパソコンに接続する                                  |
|    | <ul> <li>iPhone/iPad 以外に搭載のオペレーティングシステムをお使いの場合、ペアリングが完了してもプリンターの Bluetooth と Wi-Fi 表示ラ</li> </ul>         |
|    | ンプは青色-●-もしくは水色-●-に点滅します。データ受信中およ                                                                          |
|    | び印刷時のみブリンターと接続中の状態(Bluetooth と Wi-Fi 表示ラ<br>ンプは青色のもしくは水色のに点灯)となります。データ受信お                                 |
|    | よび印刷が完了すると、Bluetooth と Wi-Fi 表示ランプは青色                                                                     |
|    | しくは水色、一点滅に戻ります。                                                                                           |
|    | 2. プリンター設定ツールで正しい Bluetooth 設定を指定します。<br>詳しい説明は「関連トピック」をご覧ください: プリンター設定ツール<br>を使用してプリンターの設定を変更する(Windows) |
|    | 詳しい説明は「関連トピック」をご覧ください: プリンター設定ツール<br>を使用してプリンターの設定を変更する(Mac)                                              |
|    | Wi-Fi 接続の場合(PJ-883):                                                                                      |
|    | 1. Bluetooth と Wi-Fi 表示ランプ ((い)が緑色 または水色 に点灯していることを確認してください。                                              |
|    | Bluetooth と Wi-Fi 表示ランプ <b>((い)</b> が水色 で点灯している場合、<br>Bluetooth 接続中で、Wi-Fi が接続されていない可能性があります。             |
|    | Bluetooth と Wi-Fi 表示ランプ ((1)) が点滅している、または消灯している<br>場合 Wi-Fi 接続は確立されていません                                  |
|    | Wi-Fi 接続を確立するには、「関連トピック」をご覧ください: Wi-Fiを<br>使用してプリンターをパソコンに接続する                                            |
|    | 2. プリンター設定ツールで正しい Wi-Fi 設定を指定します。                                                                         |
|    | 詳しい説明は「関連トピック」をご覧ください:プリンター設定ツール<br>を使用してプリンターの設定を変更する(Windows)                                           |
|    | 詳しい説明は「関連トピック」をご覧ください: プリンター設定ツール<br>を使用してプリンターの設定を変更する(Mac)                                              |

## ページが部分的に印刷される

| 問題                                        | 解決方法                                                                                                    |
|-------------------------------------------|----------------------------------------------------------------------------------------------------|
| ページがプリンターに残っているの<br>に、データ表示ランプが消灯する。      | <ul> <li>パソコンまたはモバイル端末がデータの全ページを送信していない可能<br/>性があります。文書をもう一度印刷してみてください。</li> <li>パソコンまたはモバイル端末が間違ったページサイズ情報を送信した<br/>か、セットされた用紙のサイズが間違っている可能性があります。アプ<br/>リケーション、プリンター設定ツール、およびプリンタードライバーの<br/>用紙サイズ設定をチェックして、指定した用紙サイズがセットされてい<br/>る用紙と一致していることを確認してください。</li> <li>給紙ボタン↓↓↓を押して、手動で給紙してみてください。</li> </ul> |
| 部分的に印刷されたページが排出され、プリンターのデータ表示ランプは<br>緑色 / | 正しい用紙サイズ設定を使用してください。                                                                                                    |

## ✓ 関連情報

• トラブルシューティング

## 関連トピック:

- プリンターを外部電源に接続する
- ・メンテナンス
- ・ プリンター設定ツールを使用してプリンターの設定を変更する (Windows)
- ・プリンター設定ツールを使用してプリンターの設定を変更する(Mac)
- プリンターに用紙をセットする
- Bluetooth 接続を使用してプリンターをパソコンに接続する
- プリンターの設定を確認する
- Wi-Fiを使用してプリンターをパソコンに接続する
- プリンターをリセットする
- USB インターフェースを使用して印刷する(マスストレージモード)
## ネットワークの問題

関連モデル: PJ-863/PJ-883

>> ネットワーク設定の問題 >> ネットワーク経由で印刷できない/インストールに成功してもプリンターがネットワーク上に見つからない >> セキュリティソフトウェアの問題 >> ネットワーク機器の操作を確認する

## ネットワーク設定の問題

| 問題                                                                                                    | 解決方法                                                                                             |
|----------------------------------------------------------------------------------------------------|--------------------------------------------------------------------------------------------------|
| セキュリティソフトウェアを使<br>用している。                                                                              | <ul> <li>プリンタードライバーのインストーラーダイアログボックスの設定を確認して<br/>ください。</li> </ul>                                |
|                                                                                                    | <ul> <li>プリンタードライバーのインストール中に、セキュリティソフトウェアの警告メッセージが表示された場合は、アクセスを許可してください。</li> </ul>             |
| セキュリティの設定(SSID/ネ                                                                                      | ネットワークのセキュリティー設定が正しいことを確認してください。                                                                 |
| ットワークキー) か止しくない。                                                                                      | <ul> <li>セキュリティ設定の確認方法については、無線 LAN アクセスポイント/ ルーター<br/>に付属の取扱説明書をご覧ください。</li> </ul>               |
|                                                                                                    | <ul> <li>デフォルトの SSID (ネットワーク名)は、無線 LAN アクセスポイント/ ルータ<br/>ーの製造元名やモデル番号が使用されていることがあります。</li> </ul> |
|                                                                                                    | <ul> <li>無線 LAN アクセスポイント/ルーターの製造元、インターネットプロバイダー、<br/>またはネットワーク管理者にお問い合わせください。</li> </ul>         |
| プリンターがお使いのモバイル<br>端末から離れすぎている。                                                                        | Wi-Fi ネットワーク設定を行うときに、本機とモバイル端末を約1メートル以内ま<br>で近づけてください。                                           |
| プリンターとモバイル端末の間<br>に、障害物(壁や家具など)が<br>ある。                                                               | 障害物のない場所に本機を移動してください。                                                                            |
| 無線 LAN パソコン、Bluetooth<br>対応機器、電子レンジ、または<br>デジタルコードレス電話がプリ<br>ンターまたは無線 LAN アクセ<br>スポイントルーターの近くに<br>ある。 | 他の機器をプリンターから離してください。                                                                             |
| MAC アドレスのフィルタリン                                                                                       | 本体設定印刷を行って、MAC アドレスを確認してください。                                                                    |
| グ機能を使用している。                                                                                           | 詳しい説明は「関連トピック」をご覧ください : プリンターの設定を確認する                                                            |
| 無線 LAN アクセスポイント/ル<br>ーターがステルスモードになっ                                                                   | <ul> <li>インストール時、またはプリンター設定ツールを使用する場合は、正しい SSID<br/>名を入力する必要があります。</li> </ul>                    |
| ている (SSID をフロードキャス<br>トしていない)。                                                                        | <ul> <li>無線 LAN アクセスポイント/ ルーターのマニュアルで SSID 名を確認し、無線ネットワークセットアップを再構成してください。</li> </ul>            |
| プリンターがネットワークに正<br>しく接続されていない。                                                                         | プリンターの Bluetooth と Wi-Fi 表示ランプ <b>((_1))</b> を確認してください。                                          |
| (PJ-883)                                                                                              | 緑 : ネットワークが正しく接続されています。                                                                          |
|                                                                                                    | 緑 または水色 (3秒に1回点滅):ネットワークが正しく接続されていないため、Wi-Fi設定を再構成する必要があります。                                     |
|                                                                                                    | 水色: Bluetooth 接続中で、Wi-Fi が接続されていない可能性があります。                                                      |
|                                                                                                    | Wi-Fi 接続を確立するには、「関連トピック」をご覧ください: Wi-Fi を使用してプ<br>リンターをパソコンに接続する                                  |
| 上記のすべての項目を確認し、<br>試したが、それでも無線 LAN の<br>設定を完了できない。                                                     | プリンターの電源を切り、再度電源を入れてください。Wi-Fi 設定を再度行います。                                                        |

| 問題                                                                        | 解決方法                                                                                                    |
|---------------------------------------------------------------------------|----------------------------------------------------------------------------------------------------|
| Apple 端末(iPad、iPhone、または iPod touch)への Bluetooth 接続が中断されると、プリンターに再接続できない。 | 自動再接続機能をオンにしてください。この機能は、プリンター設定ツールから設<br>定できます。<br>詳しい説明は「関連トピック」をご覧ください:プリンター設定ツールを使用して<br>プリンターの設定を変更する(Windows)<br>詳しい説明は「関連トピック」をご覧ください:プリンター設定ツールを使用して<br>プリンターの設定を変更する(Mac) |

## ネットワーク経由で印刷できない/インストールに成功してもプリンターがネットワーク 上に見つからない

| 問題                            | 解決方法                                                                                                  |
|-------------------------------|----------------------------------------------------------------------------------------------------|
| セキュリティソフトウェアを使<br>用している。      | <ul> <li>プリンタードライバーのインストーラーダイアログボックスの設定を確認して<br/>ください。</li> </ul>                                     |
|                               | <ul> <li>プリンタードライバーのインストール中に、セキュリティソフトウェアの警告メ<br/>ッセージが表示された場合は、アクセスを許可してください。</li> </ul>             |
| 使用可能な IP アドレスがプリ              | • IP アドレスとサブネットマスクを確認してください。                                                                          |
| ンターに割り当てられていな<br>い。           | お使いのパソコンと本機の IP アドレスとサブネットマスクがいずれも正しく、<br>同じネットワーク上にあることを確認してください。                                    |
|                               | IP アドレスとサブネットマスクを確認する方法について詳しくは、ネットワー<br>ク管理者にお問い合わせください。                                             |
|                               | <ul> <li>プリンター設定ツールを使用して、IPアドレス、サブネットマスク、その他の<br/>ネットワーク設定を確認してください。</li> </ul>                       |
|                               | 詳しい説明は「関連トピック」をご覧ください: プリンター設定ツールを使用<br>してプリンターの設定を変更する (Windows)                                     |
|                               | 詳しい説明は「関連トピック」をご覧ください: プリンター設定ツールを使用<br>してプリンターの設定を変更する(Mac)                                          |
| 印刷ジョブが失敗する。                   | 印刷ジョブがまだパソコンの印刷キューに残っている場合、そのジョブを削除して<br>ください。                                                        |
|                               | 例: Windows 10 を使用している場合:                                                                              |
|                               | 開始 > 設定 > デバイス > プリンターをクリックします。プリンターをクリックし<br>てから、キューを開くをクリックします。プリンター > すべてのドキュメントの取<br>り消しをクリックします。 |
| プリンターがネットワークに正<br>しく接続されていない。 | プリンターの Bluetooth と Wi-Fi 表示ランプ <b>((い)</b> を確認してください。                                                 |
| (PJ-883)                      | 緑 : ネットワークが正しく接続されています。                                                                               |
|                               | 緑- (3秒に1回点滅):ネットワークが正しく接続されていない                                                                       |
|                               | ため、Wi-Fi 設定を再構成する必要があります。                                                                             |
|                               | 水色: Bluetooth 接続中で、Wi-Fi が接続されていない可能性があります。                                                           |
|                               | Wi-Fi 接続を確立するには、「関連トピック」をご覧ください: Wi-Fi を使用してプリンターをパソコンに接続する                                           |
| 上記をすべて確認したが、プリ<br>ンターで印刷できない。 | プリンタードライバーとソフトウェアをアンインストールし、再インストールして<br>ください。                                                        |

## セキュリティソフトウェアの問題

| 問題                                                                                                    | 解決方法                                                                                                    |
|----------------------------------------------------------------------------------------------------|----------------------------------------------------------------------------------------------------|
| 標準インストール、BRAdmin<br>Light インストール、または印刷<br>中にセキュリティー警告のダイ<br>アログボックスが表示されたと<br>きに、アクセスの許可を選択し<br>なかった。 | セキュリティ警告ダイアログボックスの受諾を選択していない場合、セキュリティ<br>ソフトウェアのファイアウォール機能はアクセスを拒否することがあります。一<br>部のセキュリティソフトウェアでは、セキュリティ警告のダイアログボックスを表<br>示せずにアクセスをブロックすることがあります。アクセスを許可するには、セキ<br>ュリティソフトウェアの取扱説明書をご覧になるか、セキュリティソフトウェアの<br>提供元にお問い合わせください。 |
| ブラザーのネットワーク機能<br>に、正しくないポート番号が使<br>用されている。                                                            | ブラザーのネットワーク機能では、次のポート番号が使用されています。<br>BRAdmin Light:ポート番号 161/プロトコル UDP<br>ポートを開く方法については、セキュリティソフトウェアの取扱説明書をご覧にな<br>るか、セキュリティソフトウェアの提供元にお問い合わせください。                                                                          |

## ネットワーク機器の操作を確認する

| 問題                                         | 解決方法                                                              |
|--------------------------------------------|-------------------------------------------------------------------|
| 本機と無線 LAN アクセスポイン<br>ト/ルーターがオンになっていな<br>い。 | 関連情報トピックに記載されているすべての手順を読み、それらに従っていること<br>を確認してください。               |
| IP アドレスなどの本機のネット                           | プリンター設定ツールを確認してください。                                              |
| ワーク設定がわからない。                               | 詳しい説明は「関連トピック」をご覧ください:プリンター設定ツールを使用して<br>プリンターの設定を変更する(Windows)   |
|                                            | 詳しい説明は「関連トピック」をご覧ください:プリンター設定ツールを使用して<br>プリンターの設定を変更する(Mac)       |
| プリンターがネットワークに正<br>しく接続されていない。<br>(PJ-883)  | プリンターの Bluetooth と Wi-Fi 表示ランプ <b>((<sub>1</sub>))</b> を確認してください。 |
|                                            | 緑 : ネットワークが正しく接続されています。                                           |
|                                            | 緑                                                                 |
|                                            | 水色 : Bluetooth 接続中で、Wi-Fi が接続されていない可能性があります。                      |
|                                            | Wi-Fi 接続を確立するには、「関連トピック」をご覧ください: Wi-Fi を使用してプ<br>リンターをパソコンに接続する   |

## 関連情報

• トラブルシューティング

### 関連トピック:

- プリンターの設定を確認する
- ・ プリンター設定ツールを使用してプリンターの設定を変更する (Windows)
- ・プリンター設定ツールを使用してプリンターの設定を変更する(Mac)
- Wi-Fiを使用してプリンターをパソコンに接続する

### ▲ホーム > トラブルシューティング > バージョン情報

# バージョン情報

| 問題                                   | 解決方法                                                                  |
|--------------------------------------|-----------------------------------------------------------------------|
| プリンターの現在のファームウェアバ                    | 本体設定印刷を行って、ファームウェアのバージョン番号を確認できます。                                    |
| ージョンがわかりません。<br>                     | 詳しい説明は「関連トピック」をご覧ください:プリンター設定ツールの本体設定(Windows)                        |
|                                      | 詳しい説明は「関連トピック」をご覧ください:プリンター設定ツールを使用してプリンターの設定を変更する(Mac)               |
| 最新バージョンのソフトウェアを使用<br>しているかどうかを確認したい。 | • Windows                                                             |
|                                      | P-touch Update Software を使用して、最新バージョンを使用しているか<br>どうかを確認します。           |
|                                      | 詳しい説明は「関連トピック」をご覧ください : P-touch Editor をアップ<br>デートする                  |
|                                      | • Mac                                                                 |
|                                      | App Store から Transfer Express と P-touch Editor のアップグレード通<br>知を受け取ります。 |

## 🖌 関連情報

• トラブルシューティング

#### 関連トピック:

- ・ プリンター設定ツールの本体設定(Windows)
- ・プリンター設定ツールを使用してプリンターの設定を変更する(Mac)
- P-touch Editor をアップデートする

## プリンターをリセットする

プリンターの内部メモリーをリセットして、パソコンまたはモバイル端末から転送されたデータを削除します。 プリンターが正しく動作しない場合も同様にリセットしてください。 >> プリンターのボタンを使用してすべての設定をお買い上げ時の設定にリセットする >> プリンター設定ツールを使用してデータをリセットする

### プリンターのボタンを使用してすべての設定をお買い上げ時の設定にリセットする

- 1. プリンターの電源をオフにします。
- 2. 給紙ボタンよと電源ボタン()を約2秒間長押しします。
- 3. 給紙ボタンよ を押しながら電源ボタン()を2回押してから、給紙ボタンよ を離します。

電源表示ランプがオレンジ色 - に点滅し始めます。

- 4. 次のいずれかを行います。
  - ・ 給紙ボタン↓↓ を3回押して、プリンターの本体設定を工場出荷時の設定にリセットし、プリンターに転送されたすべてのデータを削除します。
  - ・ 給紙ボタン↓↓↓を4回押して、プリンターの通信設定と本体設定を工場出荷時の設定にリセットし、プリンターに転送されたすべてのデータを削除します。

### プリンター設定ツールを使用してデータをリセットする

パソコンからプリンター設定ツールを使用して、次のことができます。

- テンプレートとデータベースを削除する
- (PJ-863/PJ-883)通信設定をリセットする
- すべての印刷設定をお買い上げ時の設定にリセットする

### 🦉 関連情報

• トラブルシューティング

#### 関連トピック:

- ・ プリンター設定ツールを使用してプリンターの設定を変更する (Windows)
- ・プリンター設定ツールを使用してプリンターの設定を変更する(Mac)

▲ホーム > 付録

# 付録

- 仕様
- ソフトウェア開発キット
- 製品寸法
- アフターサービスのご案内

#### ▲ホーム > 付録 > 仕様

## 仕様

| >> | 印刷             |
|----|----------------|
| >> | プリンターサイズ       |
| >> | インターフェース       |
| >> | 環境             |
| >> | 電源             |
| >> | 用紙の仕様          |
| >> | ソフトウェア         |
| >> | 対応オペレーティングシステム |

## 印刷

| 印刷方式              | 感熱方式                                             |
|-------------------|--------------------------------------------------|
| 印刷速度 <sup>1</sup> | 最大:76.2 mm/s <sup>2</sup> 、13.5 ppm <sup>3</sup> |
|                   |                                                  |
| 印刷解像度             | 300 x 300 dpi                                    |
| 印刷可能範囲(カットシー      | プリンタードライバーで設定する                                  |
| ト)                | 最小 94.8 mm x 42.3 mm - 最大 208.6 mm x 2531.5 mm   |

## プリンターサイズ

| 外形寸法 | 約 255 mm(幅)x 55 mm(奥行き)x 30 mm(高さ) |
|------|------------------------------------|
| 重量   | • 約 480 g(充電池型コネクタカバーを含む、用紙は除く)    |
|      | • 約 610 g(リチウムイオン充電池を含む、用紙は除く)     |

## インターフェース

| USB                                       | USB Ver.2.0(フルスピード) (Type C)<br>プリンタークラス:マスストレージ(16 MB のメモリー)                                                                                                    |
|-------------------------------------------|----------------------------------------------------------------------------------------------------|
| Bluetooth<br>(PJ-863/PJ-883)              | Bluetooth Ver.5.2 (Classic + LE)<br>SPP: iAP2<br>SPP: iAP2                                                                                                    |
| <b>無線 LAN(2.4 GHz)</b><br>(PJ-883)        | IEEE 802.11 b/g/n(インフラストラクチャモード)<br>IEEE 802.11 g/n(Wireless Direct モード)                                                                                                    |
| <b>無線 LAN(5 GHz)</b><br>(PJ-883)          | IEEE 802.11 a/n(インフラストラクチャモード)                                                                                                    |
| プロトコル(IPv4)<br>(PJ-883)                   | ARP、RARP、BOOTP、DHCP、APIPA(Auto IP)、WINS/NetBIOS name<br>resolution、DNS Resolver、mDNS、LLMNR responder LPR、LPD、Custom Raw<br>Port/Port9100、IPP/IPPS、FTP Client/Server、SNMPv1/v2c/v3、HTTP/HTTPS<br>Client/Server、TFTP Server、ICMP、Web Services(Print)、SNTP Client |
| プロトコル(IPv6)<br>(PJ-883)                   | NDP、RA、DNS Resolver、mDNS、LLMNR responder、LPR、LPD、Custom Raw<br>Port/Port9100、IPP/IPPS、FTP Client/Server、SNMPv1/v2c/v3、HTTP/HTTPS<br>Client/Server、TFTP Server、ICMP、Web Services(Print)、SNTP Client                                                             |
| <b>ネットワークセキュリティ</b><br>ー (無線)<br>(PJ-883) | SSL/TLS 1.0/1.1/1.2/1.3 (HTTPS, IPPS)<br>SNMPv3、802.1x(EAP-FAST、PEAP、EAP-TLS、EAP-TTLS)                                                                                                    |

1 これらの数値は環境によって異なります。標準的な環境は次のとおりです。

23℃の温度の環境で、満充電の新品リチウムイオン充電池を装着して、USB 接続で JEITA J1 パターンを印刷する場合。

<sup>2</sup> A4 サイズの用紙に印刷する場合。

<sup>3</sup> 用紙排出モード設定を用紙固定(用紙サイズ: A4)に設定し、ロール紙に連続印刷する場合。

| <b>無線ネットワークセキュリ</b><br>ティー<br>(PJ-883) | WEP 64/128 bit、WPA-PSK (TKIP/AES)、WPA2-PSK (TKIP/AES)、WPA3-SAE (AES)                                            |
|----------------------------------------|----------------------------------------------------------------------------------------------------|
| <b>無線 LAN 認証</b>                       | Wi-Fi Certification Mark License(WPA <sup>™</sup> /WPA2 <sup>™</sup> /WPA3 <sup>™</sup> - Enterprise、Personal)、 |
| (PJ-883)                               | Wi-Fi ProtectedSetup <sup>™</sup> (WPS)Identifier Mark License                                                  |

### 環境

| 動作温度 | 印刷:<br>リチウムイオン充電池・-10~50℃           |
|------|-------------------------------------|
|      | AC アダプター: -10°C~40°C                |
|      | カーアタブター(別売品):-10~50℃<br>充電:0°C~40°C |
| 動作湿度 | 20%~80%                             |

### 電源

| リチウムイオン充電池              | 10.8 V                          |
|-------------------------|---------------------------------|
| アダプター                   | AC アダプター(100~240 V 50/60 Hz)    |
|                         | USB Type-C 用 AC アダプター(充電専用・別売品) |
| カーアダプター(別売品)            | シガレットライターカーアダプター(12V (DC))      |
| バッテリーの印刷枚数 <sup>4</sup> | 約 600 枚                         |
| <br>充電時間 <sup>5</sup>   | 約2時間                            |

## 用紙の仕様

| 用紙サイズ | A5 (148 x 210 mm)、A4 (210 x 297 mm)、レター (216 x 279 mm)、リーガル (216 x |
|-------|--------------------------------------------------------------------|
|       | 356 mm)、A4 ロール紙                                                    |

## ソフトウェア

| プリンターのフォントサイ<br>ズ | サポートサイト( <u>support.brother.co.jp</u> )のコマンドリファレンスを参照してください。 |
|-------------------|--------------------------------------------------------------|
| プリンターのフォント書体      |                                                              |

## 対応オペレーティングシステム

互換性のあるソフトウェアの最新リストについては、<u>support.brother.co.jp</u>をご覧ください。

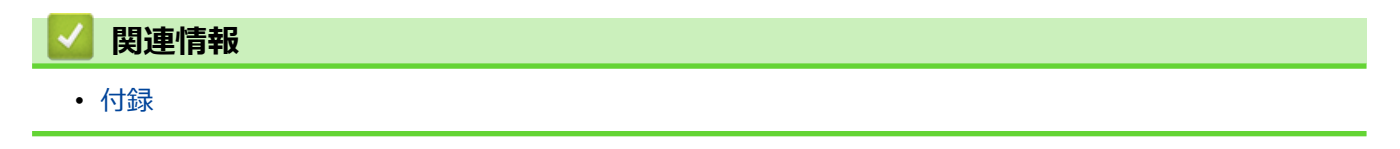

<sup>4</sup> これらの数値は環境によって異なります。標準的な環境は次のとおりです。 USB インターフェースで接続し、満充電のバッテリーを装着して、A4 サイズの用紙に JEITA J1 パターンを連続印刷 印刷濃度:6 環境温度:25℃

<sup>5</sup> AC アダプター、USB Type-C 用 AC アダプター、カーアダプターを使用した場合。

▲ホーム > 付録 > ソフトウェア開発キット

## ソフトウェア開発キット

ソフトウェア開発キット(SDK)は、開発者ツールサイト(<u>https://support.brother.co.jp/j/s/es/dev/ja/index.html</u>) から入手できます。

(PJ-863/PJ-883) b-PAC SDK、およびモバイル端末(Android<sup>™</sup>、iPhone、iPad)向けの SDK もダウンロードす ることができます。(SDK を入手できるかどうかは、予告なく変更される場合があります。)

(PJ-823) b-PAC SDK、およびモバイル端末(Android<sup>™</sup>のみ)向けの SDK もダウンロードすることができます。 (SDK を入手できるかどうかは、予告なく変更される場合があります。)

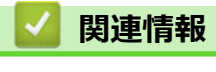

• 付録

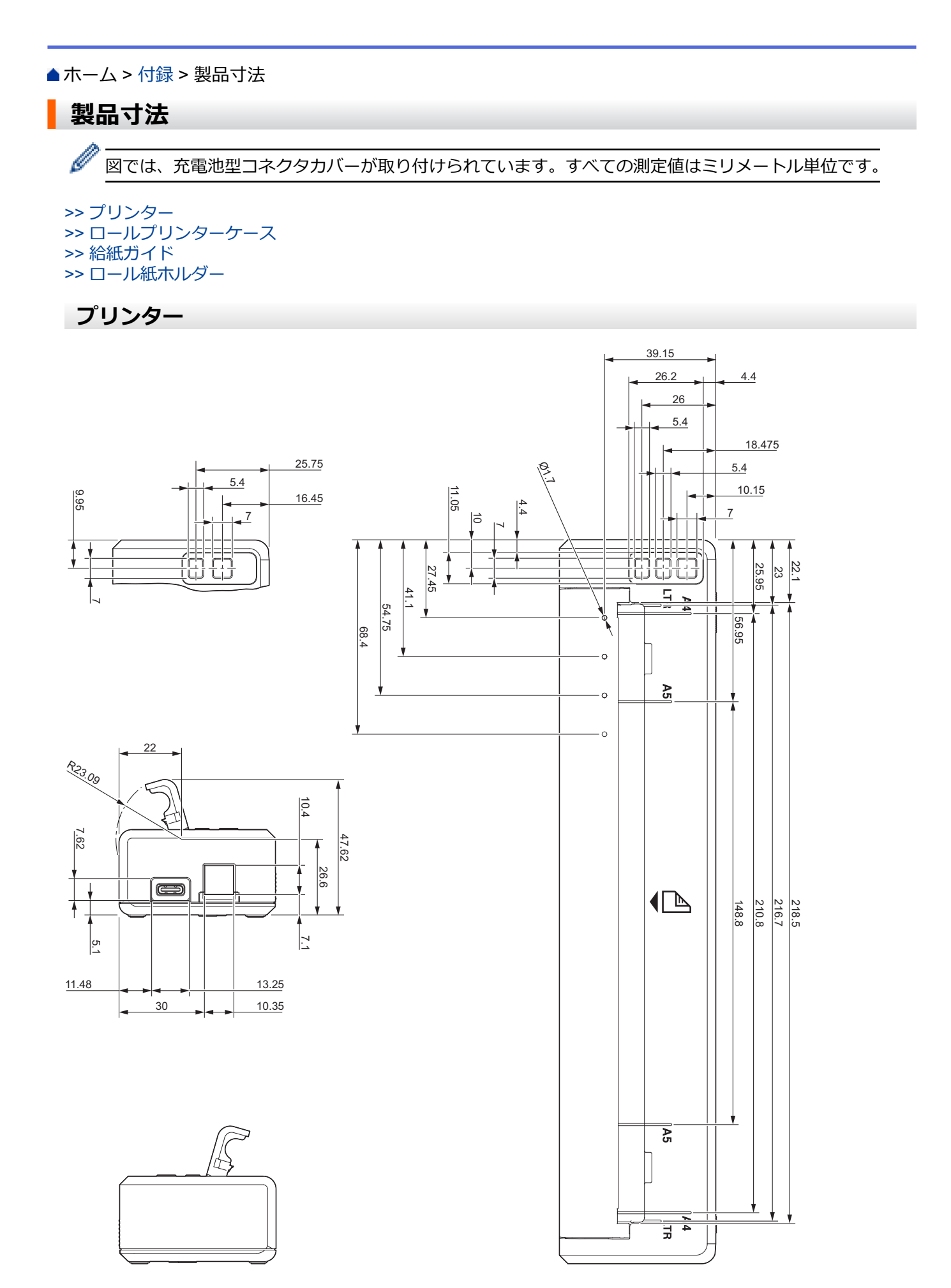

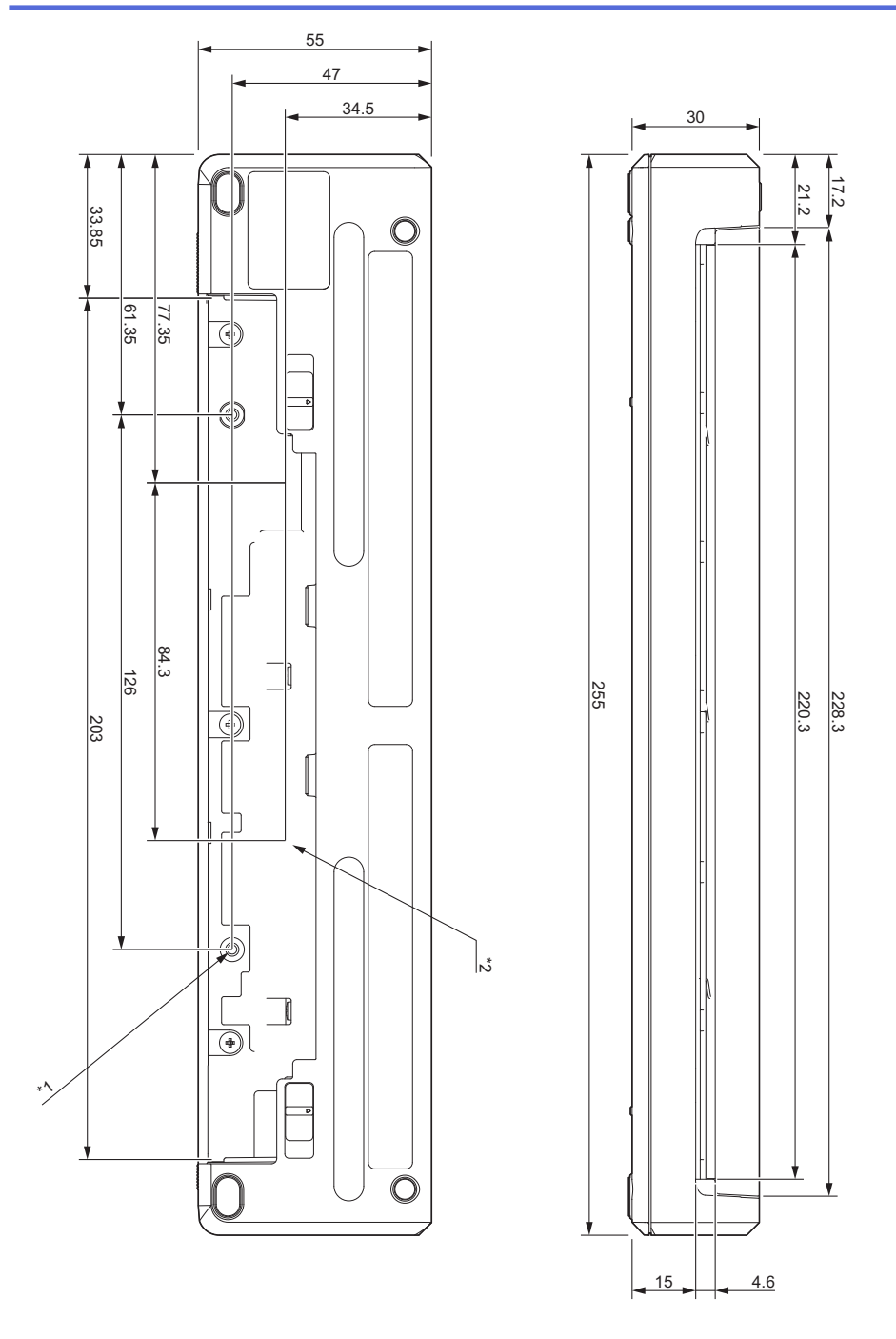

### 取り付けに関する注意事項

\*1 まず、充電池型コネクタカバーをプリンターに固定します。

\*2 充電池型コネクタカバーを目的の面に固定します。

#### ブラザーテスト条件

これらの値は保証値ではありません。プリンターを固定して使用するときは、プリンターがしっかりと取り付けられていることを確認してください。

- \*1 サイズ: M2.6 タッピンねじを使用、ネジ穴の深さ:6 mm、締め付けトルク:2.2 kgf·cm、材質:鋼
- \*2 サイズ: M2.6 ねじを使用、ネジ穴の深さ: 6 mm、締め付けトルク: 3.5 kgf·cm、材質: 鋼

ねじが緩むのを防ぐには、ネジロック剤でコーティングされたバインド小ねじを使用すると効果的です。 取付板

厚さ:2mm、材質:鋼

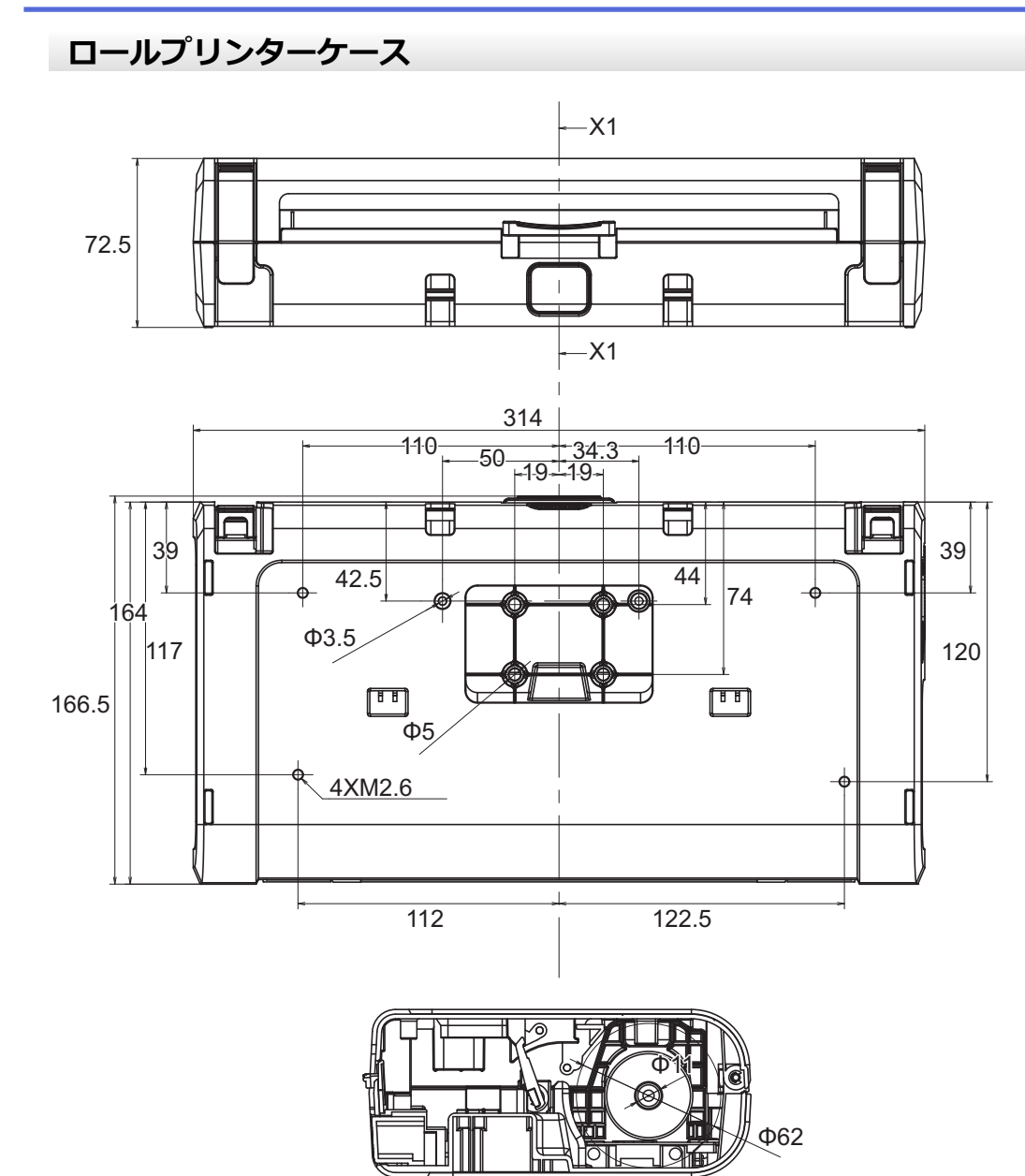

X1-X1

# 給紙ガイド

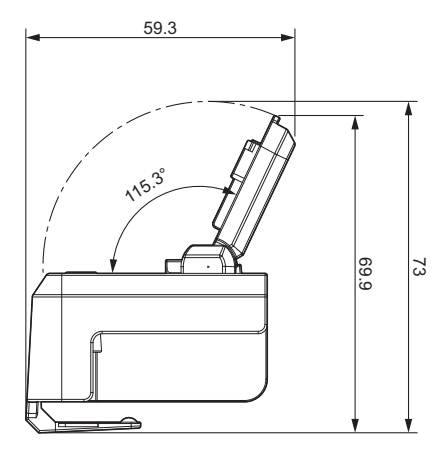

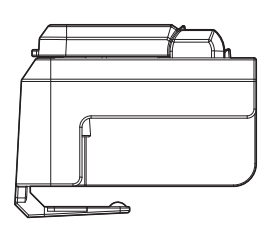

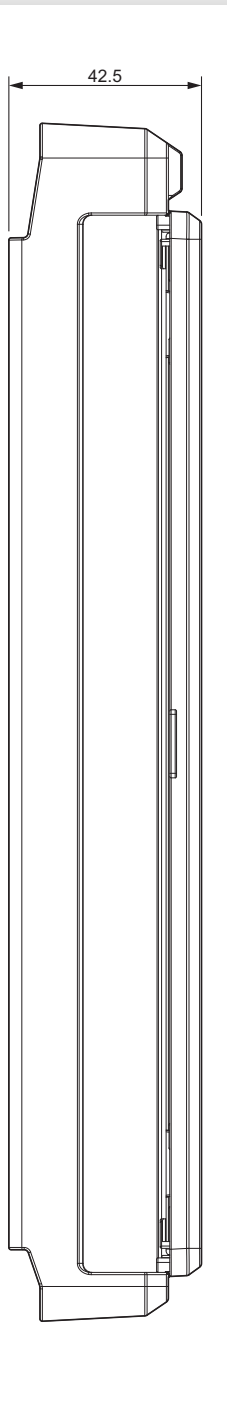

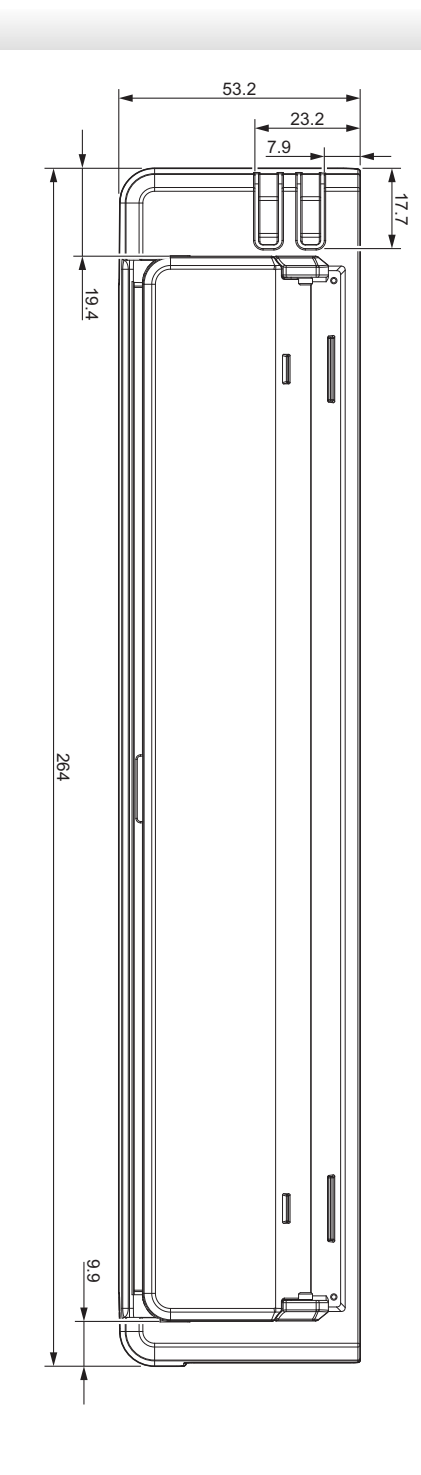

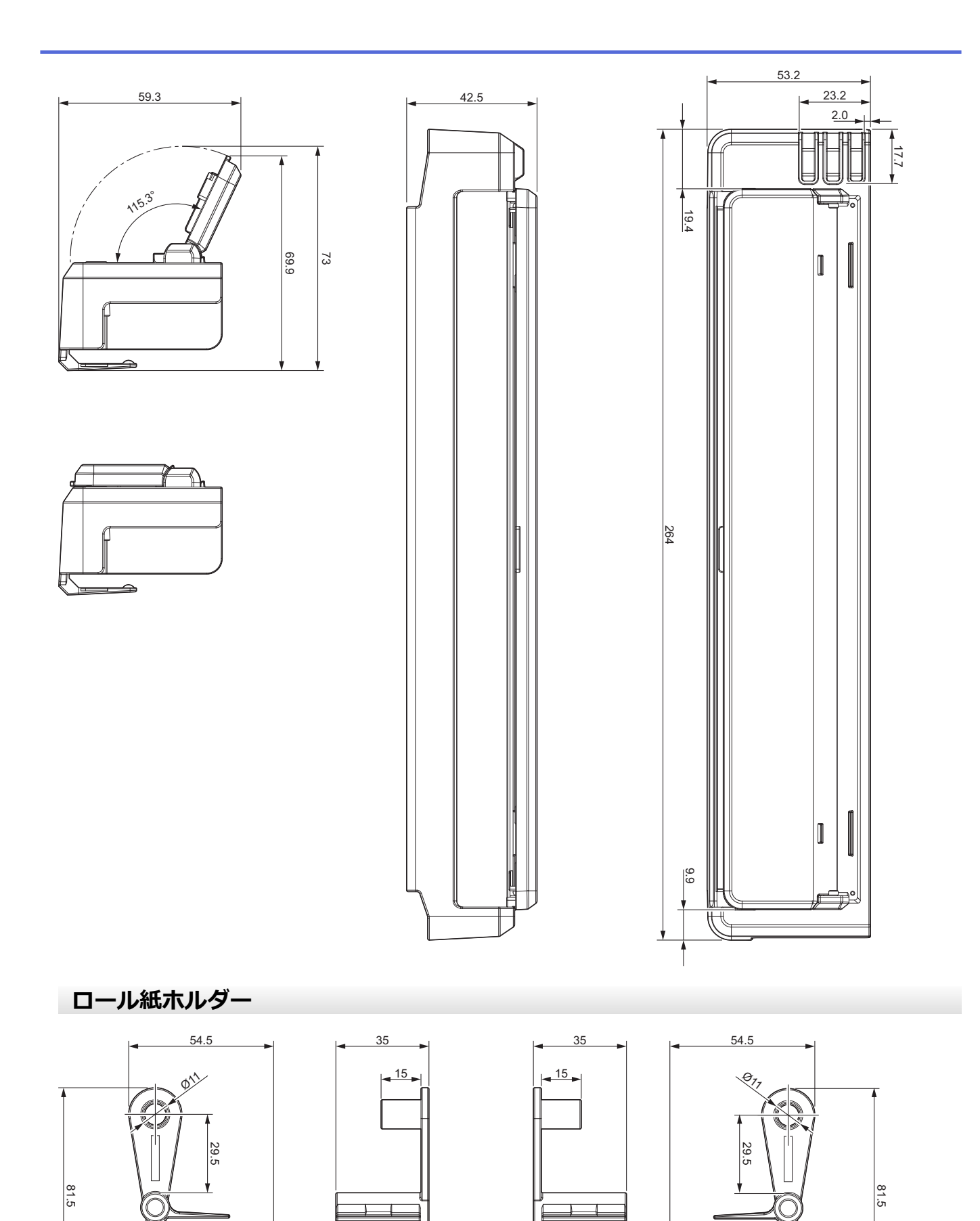

関連情報

## アフターサービスのご案内

>> 各種サポート情報 >> ユーザーサポートについて >> 部品の保有期間について

### 各種サポート情報

## 🗖 サポートサイト

よくあるご質問(Q&A)や、最新のソフトウェアおよび製品マニュアル(電子版)のダウンロードなど、各種 サポート情報を提供しています。

サポート ブラザー | 検 索 🦙

#### support.brother.co.jp

Brother SupportCenter は、ブラザー製品の最新サポート情報を提供するモバイルアプリです。ダウンロードするには App Store または Google Play<sup>™</sup> にアクセスしてください。

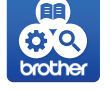

## ユーザーサポートについて

保証書は本製品に同梱されています。販売店・お買い上げ年月日等が記入されているかご確認ください。保証 書、保証規定をよくお読みの上、大切に保管してください。

アフターサービスについてご不明な点やご相談がある場合は、お買い上げの販売店、または下記「ブラザーコー ルセンター」までお問い合わせください。

### ブラザーコールセンター

| URL :                                                         | support.brother.co.jp        |  |
|---------------------------------------------------------------|------------------------------|--|
| 電話番号:                                                         | 0570-061030                  |  |
| 受付時間:                                                         | 月~金 9:00~12:00 / 13:00~17:00 |  |
|                                                               | 日曜日・祝日・弊社指定休日を除きます。          |  |
| ※営業時間、電話番号については事前予告なく変更になる場合がございます。その際はホームページにてお知らせ<br>いたします。 |                              |  |
| ※ブラザーコールセンターは、ブラザー販売株式会社が運営しています。                             |                              |  |

### 部品の保有期間について

本製品の補修用性能部品の最低保有期間は生産終了後5年です。

注)補修用性能部品とは、その製品の機能を維持するために必要な部品です。

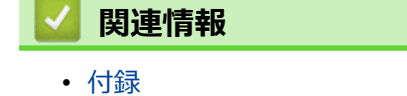

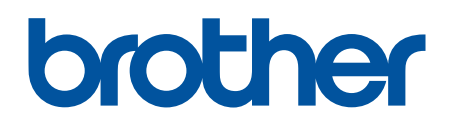

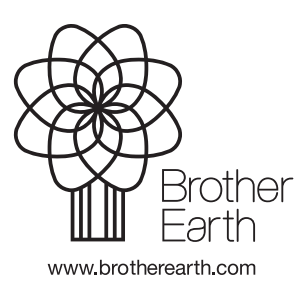

JPN Version 0